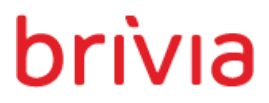

Novo Hamburgo Rua Ouro Preto, 11 Vila Nova T: 55 51 3035 0055

São Paulo Rua Dr Cardoso de Melo, 1460/111 Vila Olímpia T: 55 11 2649.6606

www.brivia.com.br

### Especificação Funcional

GRU Airport Site

Elaborado por Eduardo Reus Souza Validado por Felipe Seibert

#### 1. Histórico de revisões

| Data       | Descrição                                                                                                    | Autor              |
|------------|----------------------------------------------------------------------------------------------------|--------------------|
| 15/12/2015 | Criação da versão inicial do documento                                                                                                    | Eduardo Reus Souza |
| 07/01/2016 | Revisão e pequenos ajustes                                                                                                    | Felipe S Cezar     |
| 29/04/2016 | Redefinição do documento devido a mudanças de escopo                                                                                                    | Eduardo Reus Souza |
| 05/05/2016 | Revisão e pequenos ajustes                                                                                                    | Felipe S Cezar     |
| 23/05/2016 | Inserção dos links externos de Trabalhe Conosco, GRU Cardo e RI + regra<br>de negócio sobre o link 'Veja como Chegar' na listagem de Cias Aéreas.<br>Inserição das páginas de detalhe de Lojas e Alimentação. | Felipe S Cezar     |
|            |                                                                                                    |                    |

#### 2. Introdução

#### 2.1. Finalidade deste documento

Apresentar a especificação funcional para o desenvolvimento do site do Aeroporto de Guarulhos descrevendo as regras de negócio e de interface que devem guiar a equipe de desenvolvimento responsável pelo site.

#### 3. Especificação

#### 3.1. Considerações gerais para o site

Visando evitar a repetição de regras de negócio e interface durante a descrição funcional, as seguintes regras devem ser aplicadas:

- Quando houver qualquer requisição que represente espera por parte do usuário: O sistema deverá apresentar ao usuário uma animação de load informando que existem dados sendo carregados;
- Quando houver paginação de registros: Sempre que houver uma lista de dados a ser exibida de maneira paginada, as ações para avançar e retroceder devem ter comportamento diferenciado quando o usuário estiver na primeira ou última página (desabilitando o botão de retroceder na primeira página e de avançar na última.
- Onde envolver resize de imagens: Em diversas oportunidades do projeto (como em Galeria de Imagens, dentro de Imprensa), existe a necessidade de exibir uma imagem em diversos tamanhos. Nessas situações, o sistema precisa realizar o *resize* automático da foto. Ou seja, o usuário administrador realiza o upload uma vez apenas (imagem maior) e o sistema gera automaticamente os tamanhos menores necessários. A única condição onde será necessário subir mais de uma vez a mesma imagem, será para adaptar a versão mobile. Em algumas situações, será necessário diagramar a imagem de forma diferente e assim, a mesma imagem em versões desktop e mobile serão diferentes (2 uploads).
- Todas as páginas em sua parte inferior possuem um link para "voltar ao topo"
- Acessos
  - Portal de passageiros: <u>http://www.gru.com.br/</u> | <u>http://gruairport.com.br</u>
- Links de apoio:
  - o Design Telas: Site Desktop: <u>https://invis.io/CG4KKEL2K</u> | Site Mobile: <u>https://invis.io/CV710DE3Y</u>

#### 3.2. Premissas

- O site do aeroporto de Guarulhos deve ser responsivo (com duas resoluções: Destkop: 1290x768 Mobile: 360x480), exceto nos portais Cargo e de Investidores que serão links externos.
- O site deve ser multi-idioma considerando os idiomas português, inglês e espanhol.
- Todas as páginas de conteúdo deverão ser editáveis pelo administrador do site através de um painel administrativo.
- Utilizar os conceitos básicos de SEO.

#### 3.3. Restrições

- O backend do site deve ser administrado utilizando o Microsoft Sharepoint em sua versão 2013 (15.0.4805.1000 - KB3114822).
- O servidor onde a aplicação será instalada será um Windows Server 2012 = NT 6.2. 9600
- O servidor de banco de dados da aplicação será um SQL Server 2014 SP1 CU5 = 12.0.4439.1 KB3130926
- O frontend do site deve ser plenamente compatível com os navegadores: Internet Explorer 9 ou superior, Mozilla Firefox 3 ou superior, Safari 5 ou superior, Safari iOS e Google Chrome 47 ou superior.
- Alguns links do projeto remeterão à URLs externas e devem abrir em outra janela (\_blank):
  - Trabalhe Conosco: https://site.vagas.com.br/gru
  - GRU Cargo: http://www.grucargo.com.br/index.aspx
  - RI: http://ri.gru.com.br/default\_pt.asp?idioma=0&conta=28

01

0

#### 4. Funcionalidade: Cabeçalho da Home para passageiros (Desktop)

GAR

10

Área superior do site em sua versão desktop.

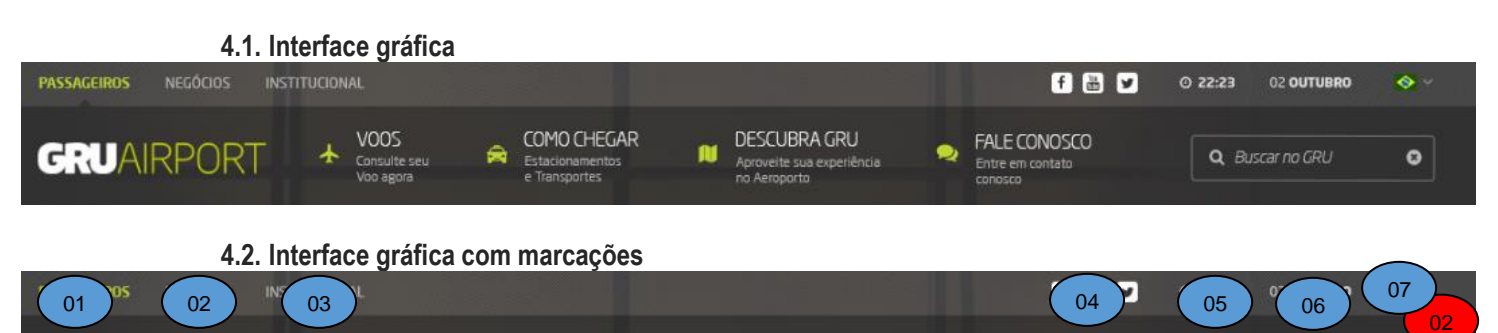

N

#### 4.3. Regras de negócio

09

\*

**C** . 1

08 DRT

| U  |                                                                                                  |
|----|--------------------------------------------------------------------------------------------------|
| 01 | O sistema deve realizar a busca em todas as páginas do site*                                     |
|    | * Salvo restrições da ferramenta. Em etapa de desenvolvimento, a pauta sobre essa busca deve ser |
|    | retomada e avaliada, pois a premissa desse projeto é usar o padrão de busca do Sharepoint.       |
| 02 | O site deve ter seu conteúdo traduzido de acordo com o idioma selecionado                        |

11

FAV 5 12

2

#### 4.4. Regras de interface específica

| 01 | Acessa a sessão de passageiros do site                                                           |
|----|--------------------------------------------------------------------------------------------------|
| 02 | Acessa a sessão de negócios dio site                                                             |
| 03 | Acessa a sessão institucional do site                                                            |
| 04 | Links das redes sociais:                                                                         |
|    | <u>http://www.facebook.com/gruairportsp</u>                                                      |
|    | <u>http://www.youtube.com/gruairportsp</u>                                                       |
|    | <u>https://twitter.com/gruairportsp</u>                                                          |
| 05 | Apresenta a hora atual no fuso horário de São Paulo                                              |
| 06 | Apresenta a data (dia e mês) de São Paulo                                                        |
| 07 | Apresenta três bandeiras indicando os idiomas do site (Português, Inglês e Espanhol) sendo que o |
|    | idioma português deve ser definido como padrão.                                                  |
| 08 | Link para a página inicial                                                                       |
| 09 | Acessa o menu de vôos                                                                            |
| 10 | Acessa o menu de como chegar ao aeroporto                                                        |
| 11 | Acessa o menu de descubra GRU                                                                    |
| 12 | Acessa a interface de fale conosco                                                               |

#### 4.5. Observações

#### 5. Funcionalidade: Conteúdo da Home (Desktop)

Área principal da home do site em sua versão desktop

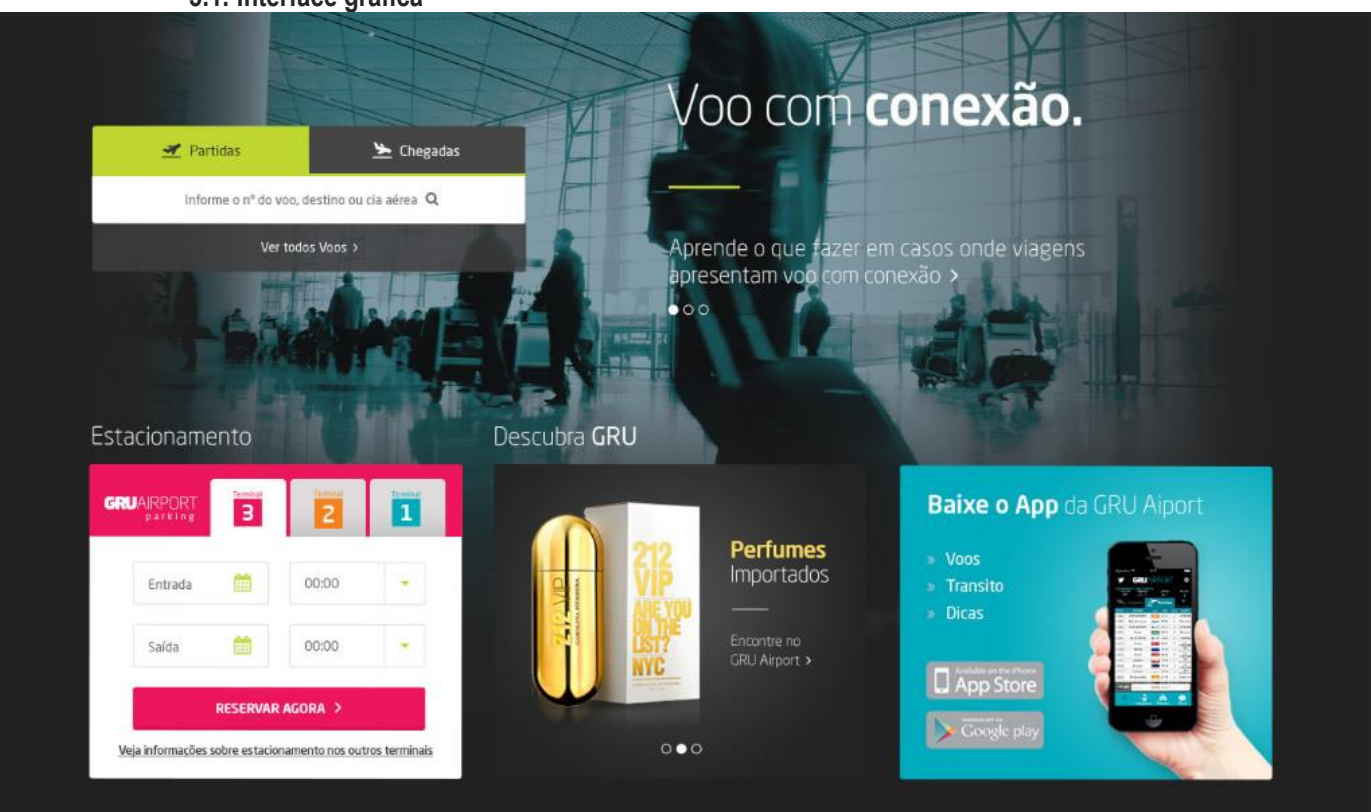

### 5.1. Interface gráfica

#### Notícias

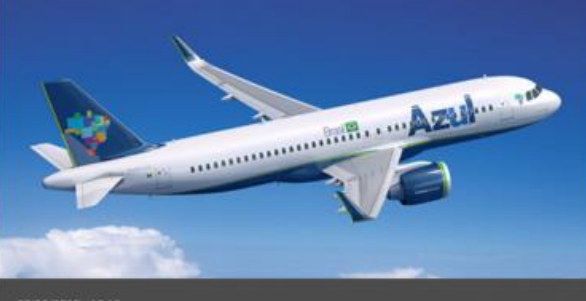

#### 07/06/2015 - 13:40

Azul pede autorização para voos internacionais a partir de Guarulhos A Azul, terceira maior companhia aérea do país, solicitou à Agência Nacional de Aviação Civil (Anac) e à GRU Airport horários de decolagem e pouso para voos internacionais...

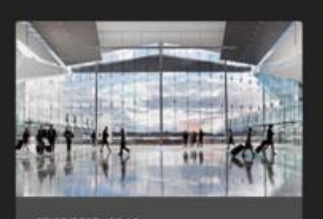

#### GRU Airport bate recorde histórico em janeiro lorem ipsum asit

lorem ipsum dolor sit amet, consectetur adipiscing elit. Aenean euismod bibendum loreret. Proin gravida dolor sit amet lacus accumsan et viverra justo commodo.

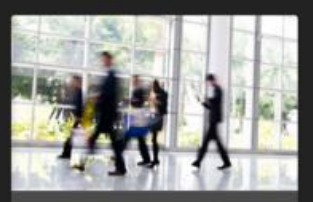

#### 07/06/2015 - 13:40

Azul pede autorização para voos internacionais a partir de Guarulhos

A Azul, terceira maior companhia aérea do país, solicitou à Agência Nacional de Aviação Civil (Anac) e à GRU Arport horários de decolagem e pouso para voos internacionais.

# Publicidade

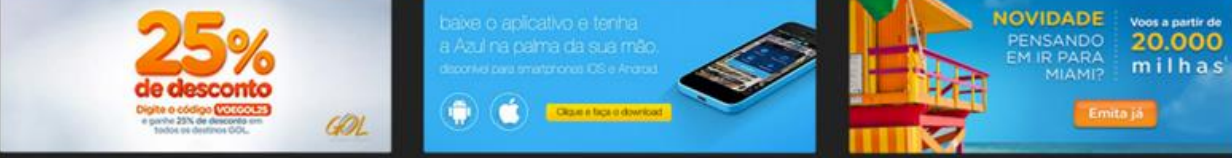

#### Vídeos

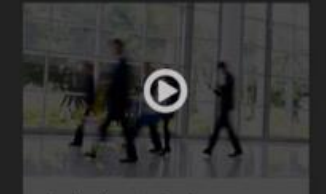

#### Azul pede autorização para voos internacionais a partir de Guarulhos

Legenda do video - Iorem ipsum dolor sit amet, consectetur adipiscing elit. Aenean euismod bibendum laoreet. Proin gravida dolor sit amet lacus accumsan et viverra justo commodo. Lorem ipsum dolor sit amet, consectetur

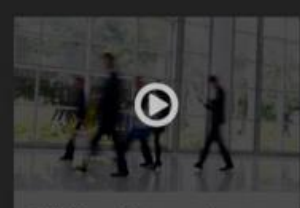

#### GRU Airport bate recorde histórico em janeiro lorem ipsum asit

Legenda do vídeo - lorem ipsum dolor sit amet, consectetur adipiscing elit. Aenean euismod bibendum laoreet. Proin gravida dolor sit amet lacus accumsan et vivera justo commodo. Lorem ipsum dolor sit amet, consectetur

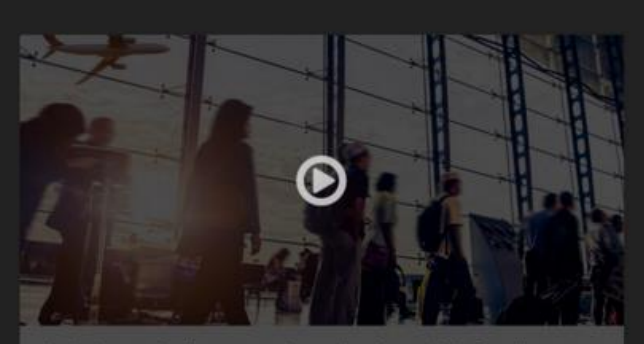

Azul pede autorização para voos internacionais a partir de Guarulhos Legenda do vídeo - lorem ipsum dolor sit amet, consectetur adipiscing elit. Aenean eusmod bibendum laceet. Proin gravida dolor sit amet lacus accumsan et viverra justo commodo. Lorem ipsum dolor sit amet, consectetur adipiscing elit. Aenean eusmod

#### Voltar para o topo

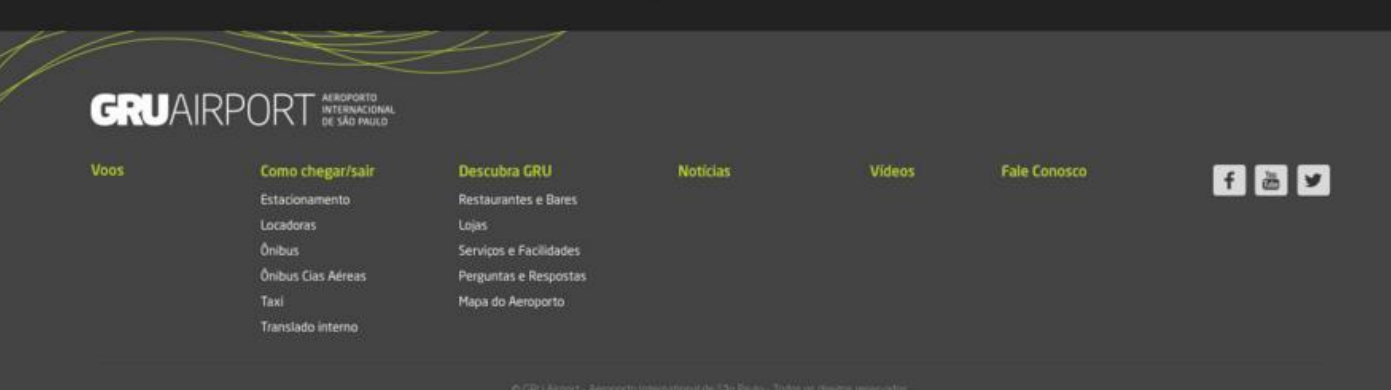

5.2. Interface gráfica com marcações

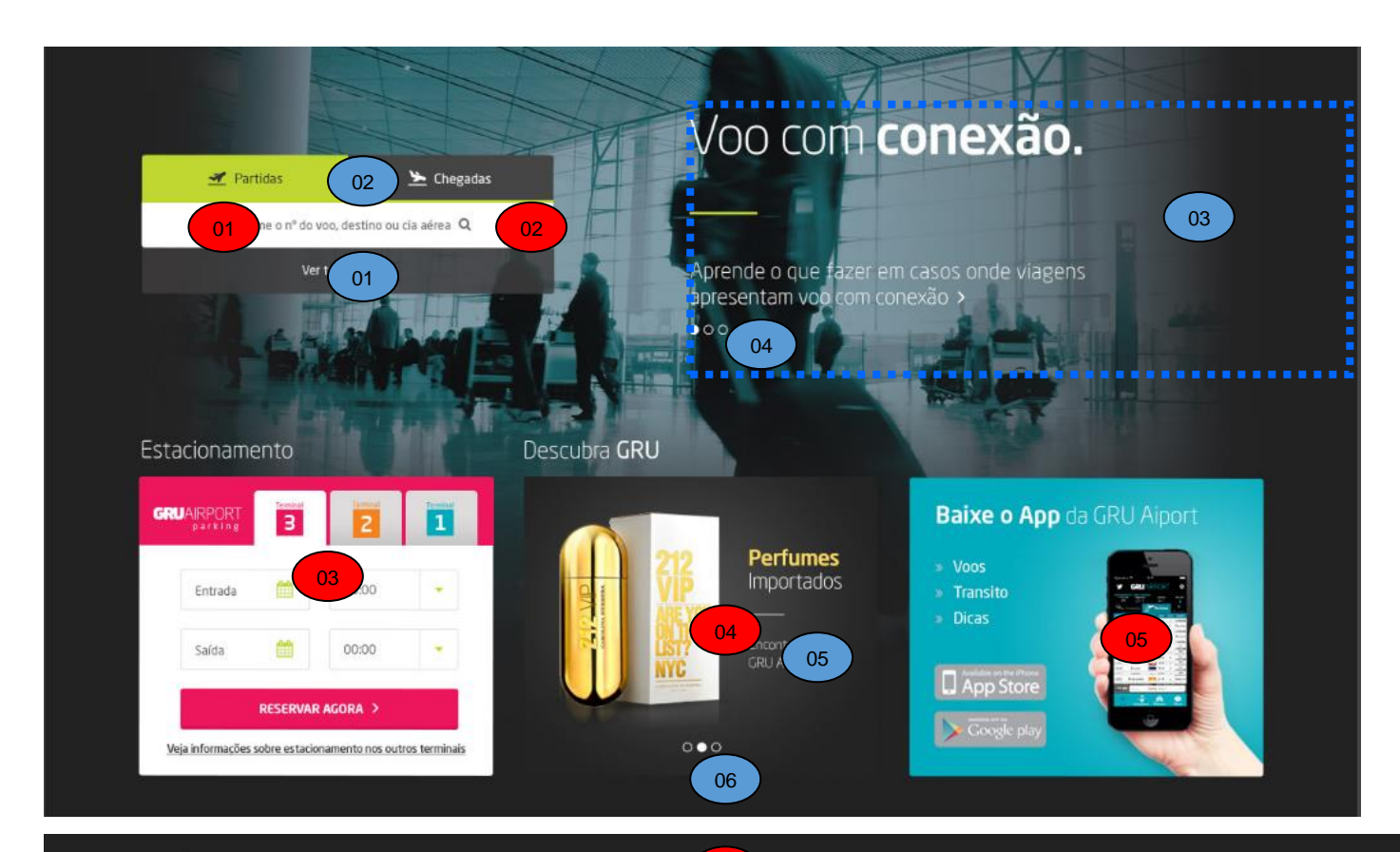

Notícias

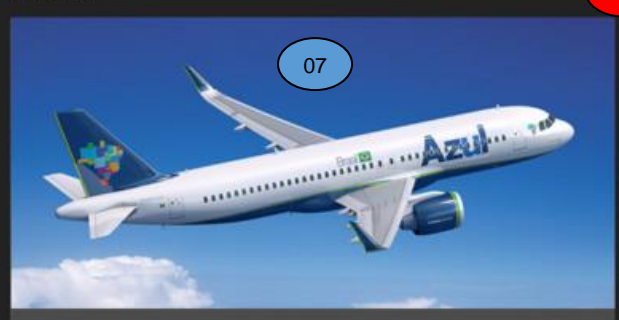

Azul pede autorização para voos internacionais a partir de Guarulhos

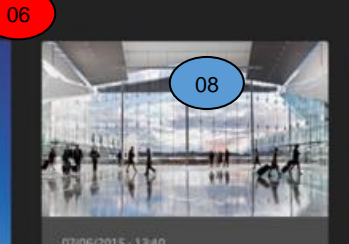

GRU Airport bate recorde histórico em janeiro lorem ipsum asit

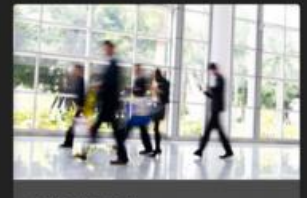

### Azul pede autorização para voos internacionais a partir de Guarulhos

#### Publicidade

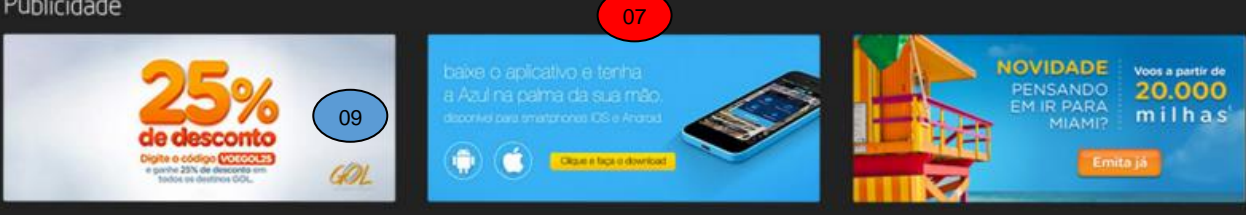

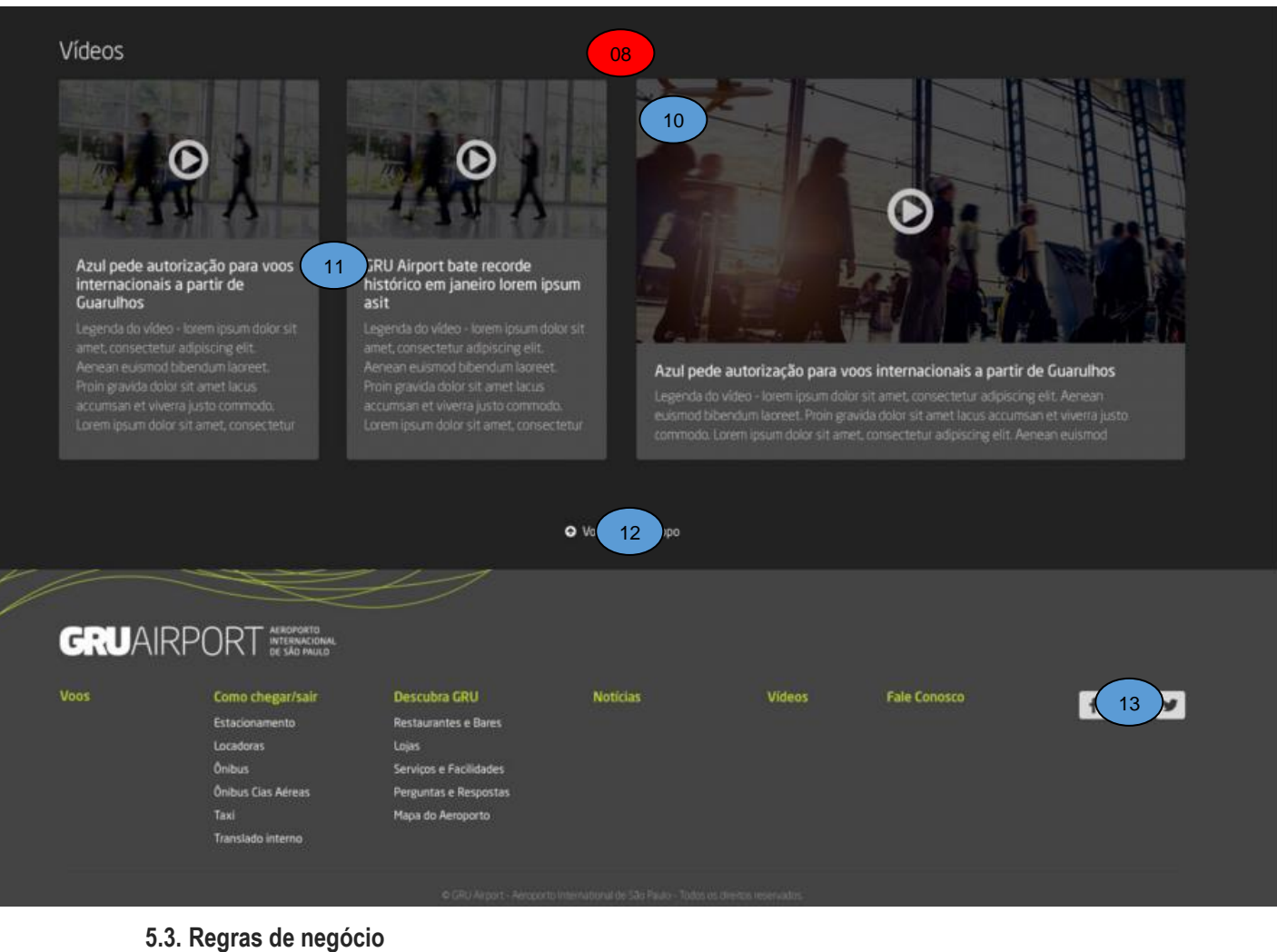

| 01 | A busca de vôos deve realizar a consulta a vôos pelo número, destino, origem ou companhia aérea. Sendo que as informações devem ser informadas em um único campo. |  |  |  |  |
|----|----------------------------------------------------------------------------------------------------|--|--|--|--|
| 02 | A busca de vôos deve realizar a consulta respeitando o filtro de partidas e chegadas selecionada                                                                  |  |  |  |  |
|    | pelo usuário.                                                                                                    |  |  |  |  |
| 03 | A caixa de estacionamento está dividida em 3 abas, baseada pelo critério dos Terminais: 1, 2 e 3.                                                                 |  |  |  |  |
|    | Importante entender que existe a possibilidade de reserva online apenas no Terminal 3, por isso o                                                                 |  |  |  |  |
|    | uso desse formulário (iframe). Enquanto os Terminais 1 e 2 exibirão apenas convites para o usuário                                                                |  |  |  |  |
|    | visitar a página de Estacionamento.                                                                                                    |  |  |  |  |
|    | Aba Terminal 3:                                                                                                    |  |  |  |  |
|    | O processo de reserva de vagas de estacionamento se dá por uma aplicação externa (será usado                                                                      |  |  |  |  |
|    | um iframe) sendo que o site deve apenas enviar os dados informados para que este execute seus                                                                     |  |  |  |  |
|    | processos. Informações para envio de dados: Utilizar o formulário disponibilizado pela Estapar                                                                    |  |  |  |  |
|    | disponibilizado em http://www.servicesestapar.com.br/bookingselector/GRU/                                                                                         |  |  |  |  |
|    | Aba terminal 2 e Terminal 1:                                                                                                    |  |  |  |  |
|    | Ambos exibirão apenas um texto convidando o usuário a visitar a página de Estacionaemnto, onde                                                                    |  |  |  |  |

|    | serão exibidas as tabelas de preços.                                                              |
|----|---------------------------------------------------------------------------------------------------|
| 04 | Listar apenas os anúncios ativos dentro do prazo de publicação (data atual dentro do período de   |
|    | vigencia do anúncio)                                                                              |
| 05 | Área deve ser editável pelo administrador de conteúdo. O requisito aqui, é subir imagens que se   |
|    | adequem ao tamanho proposto. Não será possível editar textos ou botões. O requisito aqui proposto |
|    | é a troca de imagens.                                                                             |
| 06 | Listar 3 notícias sendo uma de destaque e duas normais                                            |
| 07 | Listar 3 publicidades do site                                                                     |
| 08 | Listar 3 vídeos sendo um de destaque e dois normais.                                              |

#### 5.4. Regras de interface específica

| 01 | Acessa a funcionalidade de lista de vôos no aeroporto.                                               |
|----|----------------------------------------------------------------------------------------------------|
| 02 | A seleção do tipo de vôo deve ser destacada em relação ao outro tipo.                                |
| 03 | Quando clicado na região tracejada, acessar a tela linkada junto ao destaque.                        |
|    | Um destaque consiste na imagem de fundo + título + subtítulo.                                        |
| 04 | Cada bullet deve trocar o destaque do aeroporto. A ordem dos anúncios deve obedecer o que consta     |
|    | no cadastro dos mesmos limitando a 5 destaques.                                                      |
|    | Quando clicado em um bullet, apresentar o destaque associado ao mesmo.                               |
|    | A cada 6 segundos o site deve passar para o próximo bullet sendo que quando o site estiver no        |
|    | último bullet o site reinicia para o primeiro. É importante que o cadastro das imagens seja dividido |
|    | entre desktop e mobile pois são tamanhos diferentes. Serão 2 uploads distintos.                      |
| 05 | A imagem do anúncio deve ser um link para a página do anúncio em si. Porém, se o administrador       |
|    | não desejar cadastrar um link externo, o sistema aceitará da mesma forma. Será um banner             |
|    | ilustrativo, sem link (nesse segundo caso)                                                           |
| 06 | Cada bullet deve trocar o anúncio. A ordem dos anúncios deve obedecer o que consta no cadastro       |
|    | dos mesmos.                                                                                          |
|    | Quando clicado em um bullet, apresentar o anúncio associado ao mesmo.                                |
|    | A cada 6 segundos o site deve passar para o próximo bullet sendo que quando o site estiver no        |
|    | último bullet o site reinicia para o primeiro.                                                       |
| 07 | Uma notícia de destaque deve possuir uma imagem maior, data e hora de publicação, título (80         |
|    | caracteres) e descrição (200 caracteres) e ser link para a notícia propriamente dita.                |
| 08 | Uma notícia padrão deve possuir uma imagem menor, data e hora de publicação, título (80              |
|    | caracteres) e descrição (200 caracteres) e ser link para a notícia propriamente dita.                |
| 09 | Apresentar a imagem da publicidade sendo que a própria imagem é o link para a publicidade            |
|    | propriamente dita.                                                                                   |
| 10 | Um vídeo de destaque deve possuir uma imagem maior, título (80 caracteres) e descrição (200          |
|    | caracteres) e ser link para a reprodução do vídeo propriamente dito                                  |

| 11 | Um vídeo padrão deve possuir uma imagem menor, título (80 caracteres) e descrição (200 |  |  |  |  |  |  |  |  |
|----|----------------------------------------------------------------------------------------|--|--|--|--|--|--|--|--|
|    | caracteres) e ser link para a reprodução do vídeo propriamente dito                    |  |  |  |  |  |  |  |  |
| 12 | Quando clicado, redireciona o usuário para o topo da página.                           |  |  |  |  |  |  |  |  |
| 13 | Links das redes sociais:                                                               |  |  |  |  |  |  |  |  |
|    | <u>http://www.facebook.com/gruairportsp</u>                                            |  |  |  |  |  |  |  |  |
|    | <u>http://www.youtube.com/gruairportsp</u>                                             |  |  |  |  |  |  |  |  |
|    | <u>https://twitter.com/gruairportsp</u>                                                |  |  |  |  |  |  |  |  |

#### 5.5. Observações

| 3 |  |
|---|--|
|   |  |
|   |  |
|   |  |
|   |  |
|   |  |
|   |  |
|   |  |
|   |  |
|   |  |

#### 6. Funcionalidade: Cabeçalho das páginas de conteúdo (Desktop)

Área superior do todas as páginas de conteúdo do site.

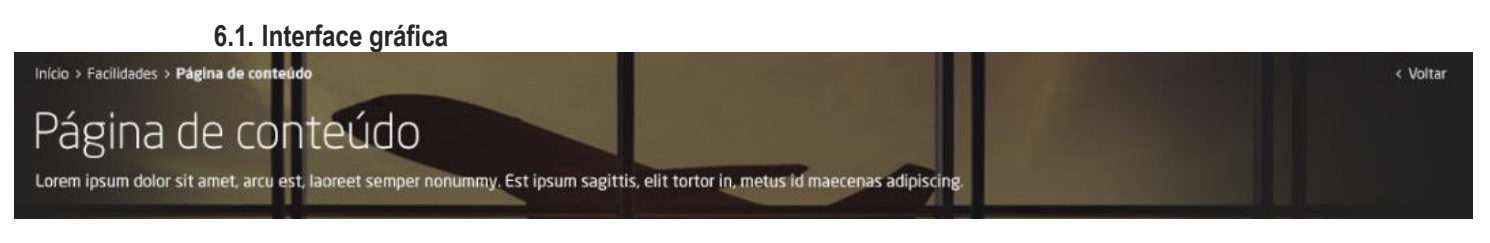

#### 6.2. Interface gráfica com marcações

Inicio > Facilidac 01 a de conteúdo 02 Página de CC 03 Údo Lorem ipsum dolor sit amet, arcu est, laoc 04 r nonummy. Est ipsum sagittis, elit tortor in, metus id maecenas adipiscing.

#### 6.3. Regras de negócio

O1A imagem da fundo da página de conteúdo deve ser apresentada de acordo com o tipo de página.Não será gerenciável pela questão estrutural dentro da hierarquia de páginas.

#### 6.4. Regras de interface específica

| 01 | Apresentar o caminho de pão do site, de forma automática                              |
|----|---------------------------------------------------------------------------------------|
| 02 | Apresentar um link para a página anterior                                             |
| 03 | O título da página deve ser customizado                                               |
| 04 | Apresentar o texto explicativo da página que também pode ser customizado pelo usuário |

#### 6.5. Observações

|   | . Obocivay |  |
|---|------------|--|
| Г |            |  |
|   |            |  |
|   |            |  |
|   |            |  |

#### 7. Funcionalidade: Corpo da página de conteúdo (Desktop)

Estrutura de todas as páginas de conteúdo do site.

#### 7.1. Interface gráfica

### Título padrão **H1**

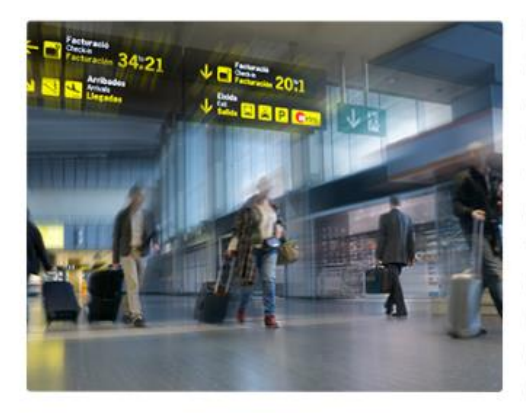

Lorem ipsum dolor sit amet, consectetur adipiscing elit. Aliquam hendrerit ipsum orci, quis condimentum nunc sollicitudin sit amet. Nunc at turpis consectetur, blandit turpis non, faucibus urna. **Maecenas eu libero** eu ipsum fermentum pulvinar posuere vel sem. Fusce porttitor nunc tellus, ac fermentum magna malesuada pellentesque. Praesent mattis est neque, at link lorem ipsum eros placerat eu. Sed ut ex eget purus blandit porttitor. Donec lobortis magna id nulla rutrum, quis vestibulum mi sodales. Ut luctus

Lorem ipsum dolor sit amet, consectetur adipiscing elit. Aliquam hendrerit ipsum orci, quis condimentum nunc sollicitudin sit amet. Nunc at turpis consectetur, **blandit turpis non**, faucibus urna. Maecenas link ipsum eu ipsum fermentum pulvinar posuere vel sem. Fusce porttitor nunc tellus, ac fermentum magna malesuada pellentesque. Praesent mattis est neque, at efficitur eros placerat eu. Sed ut ex eget purus blandit porttitor. Donec lobortis magna id nulla rutrum, quis vestibulum mi sodales. Ut luctus sollicitudin justo a porttitor. Cras eget ullamcorper

Lorem ipsum dolor sit amet, consectetur adipiscing elit. Aliquam hendrerit ipsum orci, quis condimentum nunc sollicitudin sit amet. Nunc at turpis consectetu, faucibus urna. Maecenas eu ipsum fermentum pulvinar posuere vel sem. Fusce porttitor nunc tellus, ac fermentum magna malesuada pellentesque. Praesent link lorem ipsum at

#### TÍTULO PADRÃO H2

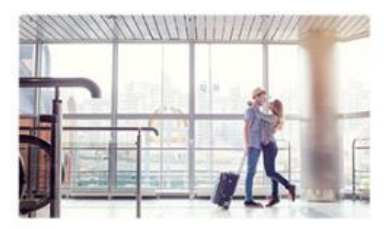

Praesent mattis est neque, at link lorem ipsum eros placerat eu. Sed ut ex eget purus blandit porttitor. Donec lobortis magna id nulla rutrum, quis vestibulum mi sodales. Ut

- > Link relacionado
- > Link relacionado
- > Link relacionado

#### 7.2. Interface gráfica com marcações

### Título padrão **H1**

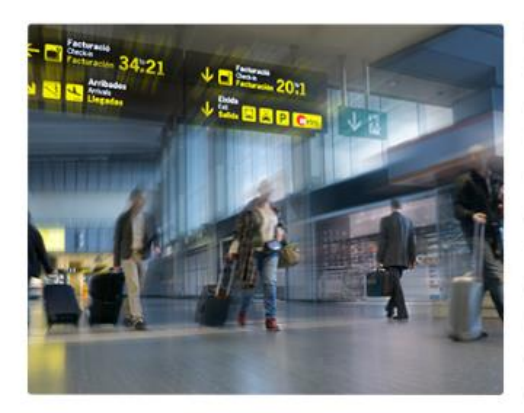

Lorem ipsum dolor sit amet, consectetur adipiscing elit. Aliquam hendrerit ipsum orci, quis condimentum nunc sollicitudin sit amet. Nunc at turpis d 01 ur, blandit turpis non, faucibus urna. **Maecenas eu libero** eu ipsum fermentum pulvinar posuere vel sem. Fusce porttitor nunc tellus, ac fermentum magna malesuada pellentesque. Praesent mattis est neque, at link lorem ipsum eros placerat eu. Sed ut ex eget purus blandit porttitor. Donec lobortis magna id nulla rutrum, quis vestibulum mi sodales. Ut luctus

#### TÍTULO PADRÃO H2

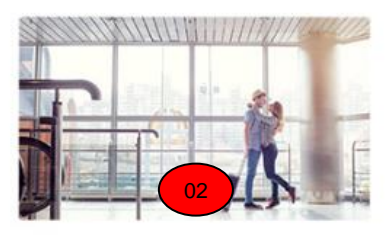

Praesent mattis est neque, at link lorem ipsum eros placerat eu. Sed ut ex eget purus blandit porttitor. Donec lobortis magna id nulla rutrum, quis vestibulum mi sodales. Ut

> Link relacionado
 > Link relacionado
 > Link relacionado

Lorem ipsum dolor sit amet, consectetur adipiscing elit. Aliquam hendrerit ipsum orci, quis condimentum nunc sollicitudin sit amet. Nunc at turpis consectetur, **blandit turpis non**, faucibus urna. Maecenas <mark>link ipsum</mark> eu ipsum fermentum pulvinar posuere vel sem. Fusce portitior nunc tellus, ac fermentum magna malesuada pellentesque. Praesent mattis est neque, at efficitur eros placerat eu. Sed ut ex eget purus blandit portitor. Donec lobortis magna id nulla rutrum, quis vestibulum mi sodales. Ut luctus sollicitudin justo a portitor. Cras eget ullamcorper

Lorem ipsum dolor sit amet, consectetur adipiscing elit. Aliquam hendrerit ipsum orci, quis condimentum nunc sollicitudin sit amet. Nunc at turpis consectetu, faucibus urna. Maecenas eu ipsum fermentum pulvinar posuere vel sem. Fusce porttitor nunc tellus, ac fermentum magna malesuada pellentesque. Praesent link lorem ipsum at

#### 7.3. Regras de negócio

| 01 | Deve permitir a edição dos dados via administração de conteúdo.                             |
|----|---------------------------------------------------------------------------------------------|
|    | A edição deve permitir que o usuário possa realizar edição HTML do conteúdo. Ou seja,       |
|    | inserção de imagens, vídeos (embed), alinhamento de texto, bullets, etc. Segue um link      |
|    | como exemplo <u>https://www.tinymce.com/</u>                                                |
| 02 | Um módulo associado a uma página deve permitir a edição dos dados via administração de      |
|    | conteúdo.                                                                                   |
|    | A edição deve permitir que o usuário possa realizar edição HTML do conteúdo. Ou seja,       |
|    | inserção de imagens, alinhamento de texto, bullets, etc. Segue um link como exemplo         |
|    | https://www.tinymce.com/                                                                    |
| 03 | As formatações definidas pelo gerenciador de conteúdo deve se sobrepor ao estilo do site.   |
|    | Ou seja, aquilo que não for definido pelo gerenciador deve utilizar o estilo do site, porém |
|    | modificações feitas pelo usuário devem ser prioritárias em relação ao estilo do site.       |
| 04 | Apresentar a página do módulo que estiver associado a página. Ou seja, cada página de       |
|    | conteúdo pode ter apenas um módulo associado, porém um módulo pode estar associado a        |
|    | várias páginas.                                                                             |
|    | Dentro da ferramenta de administração, o usuário responsável pode criar módulos, como se    |

fosse uma biblioteca de conteúdo para a coluna lateral das páginas. Esses módulos só poderão ser usados e encaixados nas colunas laterais (direita) e devem respeitar a largura possível de visualização e leitura. Ex: as imagens que forem usadas, não devem ultrapassar a largura proposta, por mais que o sistema aceite a diagramação de qualquer tipo de conteúdo. A restrição de espaço físico desses módulos se fará no frontend (html) e não na ferramenta de geração de conteúdo. Por isso o cuidado quanto a diagramação desejada.

#### 7.4. Regras de interface específica

#### 7.5. Observações

#### 8. Funcionalidade: Lista de companhias aéreas (Desktop)

Lista de companhias aéreas do aeroporto.

| 8.1. Interfac                                                                             | e gráfica                                  |                            |                           |                       |                 |                              |          |
|-------------------------------------------------------------------------------------------|--------------------------------------------|----------------------------|---------------------------|-----------------------|-----------------|------------------------------|----------|
| Inicio > Voos > Companhias Aéreas<br>Companhias A<br>Lorem ipsum dolor sit amet, arcu est | ÉTEAS<br>laoreet semper nonummy. Est ipsur | n sagittis, elit tortor in | , metus lorem ipsur       | n                     |                 | ×                            | < Voltar |
| Localize sua                                                                              | Companhia Aérea                            | 3                          |                           | 0                     | 1               |                              |          |
| ⊀ Todos os Terminais                                                                      | s X Terminal 1                             | ★ Terminal 2               | <b>★</b> Terminal         | 3 Compan              | hia Aérea 🛛 🎗   | Q PESQUISAR                  |          |
| Aerolíneos                                                                                | ARG<br>Aerolíneas Argentinas               | ¥ Terminal 2               | Piso<br><b>Check-in C</b> | D<br>Veja como chegar | Acesse o site   | <b>O</b><br>Mais informações |          |
| AIR CANADA 🏽                                                                              | ACA<br>Air Canadá                          | ¥ Terminal 3               | Piso<br>Check-in H        | 💭<br>Veja como chegar | Acesse o site   | 0<br>Mais informações        |          |
| AIRFRANCE /                                                                               | AFR<br>Air France                          | ¥ Terminal 3               | Piso<br>Check-in H        | D<br>Veja como chegar | Acesse o site   | <b>O</b><br>Mais informações |          |
| Azul 🍫                                                                                    | AZU<br>Azul                                | ★ Terminal 1               | Piso<br>Check-in A        | 🕅<br>Veja como chegar | C Acesse o site | 0<br>Mais Informações        |          |
| AIR CANADA 🛞                                                                              | ACA<br>Air Canadá                          | ¥ Terminal 3               | Piso<br>Check-in H        | Veja como chegar      | Acesse o site   | Mais Informações             |          |
| AIR CANADA 🋞                                                                              | ACA<br>Air Canadá                          | ★ Terminal 3               | Piso<br>Check-in H        | W<br>Veja como chegar | Acesse o site   | Mais Informações             |          |
| AIR CANADA 🛞                                                                              | Air Canadá                                 | ★ Terminal 3               | Check-in H                | Veja como chegar      | Acesse o site   | Mais Informações             |          |
| AIR CANADA 🛞                                                                              | ACA<br>Air Canadá                          | Terminal 3                 | Piso                      | Veja como chegar      | Acesse o site   | Mais Informações             |          |
| Azul 🍫                                                                                    | AZU<br>Azul                                | ★ Terminal 1               | Piso<br>Check-in A        | Veja como chegar      | Acesse o site   | Mais Informações             |          |
| AIR CANADA 🏵                                                                              | ACA<br>Air Canadá                          | ¥ Terminal 3               | Piso<br>Check-in H        | D<br>Veja como chegar | Acesse o site   | Mais Informações             |          |
|                                                                                           |                                            |                            | •                         |                       |                 |                              |          |
|                                                                                           |                                            | CARREGA                    | r Mais 🔸                  |                       |                 |                              |          |
|                                                                                           |                                            |                            |                           |                       |                 |                              |          |
|                                                                                           |                                            | ♥ Voltar                   | para o topo               |                       |                 |                              |          |

8.2. Interface gráfica com marcações

| Início > Voos > C 01 Véreas          |                                     | · · · ·                     | and                       | 66                    |               | 100                   | < Voltar |
|--------------------------------------|-------------------------------------|-----------------------------|---------------------------|-----------------------|---------------|-----------------------|----------|
| Companhias A                         | \éreas                              |                             | 100                       |                       | No other      | Ken                   |          |
| Lorem ipsum dolor sit amet, arcu est | t, laoreet semper nonummy. Est ipsu | ım sagittis, elit tortor ir | n, metus lorem ipsul      | m.                    |               |                       |          |
| 01                                   |                                     |                             |                           |                       |               |                       |          |
| Localize sua                         | Companhia Aére                      | а                           |                           |                       |               |                       |          |
| ★ Todos os Terminai                  | is Terminal 1 02                    | <b>≭</b> Terminal 2         | <b>≭</b> Terminal         | 3 Compar              | ihia Aérea 03 | Q PESQUISAR           |          |
|                                      |                                     |                             |                           |                       |               |                       |          |
| Aero 04<br>Argen                     | ARG<br>Aerolíneas Argentinas        | ¥ Terminal 2                | Piso<br>Check-in C        | D<br>Veja como chegar | Acesse o site | Mais informações      |          |
| AIR CANADA 🏵                         | ACA<br>Air Canadá                   | ¥ Terminal 3                | Piso<br>Check-in H        | Veja como cheg        | 6 esse o site | Mais informações      |          |
| AIRFRANCE                            | AFR<br>Air France                   | ★ Terminal 3                | Piso<br><b>Check-in H</b> | D<br>Veja como chegar | Acesse o site | Mais informações      |          |
| Azul 🍫                               | AZU<br>Azul                         | ★ Terminal 1                | Piso<br><b>Check-in A</b> | D<br>Veja como chegar | Acesse o site | Mais informações      |          |
| AIR CANADA 🛞                         | ACA<br>Air Canadá                   | ₹ Terminal 3                | Piso<br>Check-in H        | U<br>Veja como chegar | Acesse o site | Mais informações      |          |
| AIR CANADA 🛞                         | ACA<br>Air Canadá                   | ₹ Terminal 3                | Piso<br><b>Check-in H</b> | U<br>Veja como chegar | Acesse o site | Mais informações      |          |
| AIR CANADA 🛞                         | ACA<br>Air Canadá                   | ★ Terminal 3                | Piso<br>Check-in H        | D<br>Veja como chegar | Acesse o site | Mais Informações      |          |
| Azul 🍫                               | AZU<br>Azul                         | ₹ Terminal 1                | Piso<br>Check-in A        | D<br>Veja como chegar | Acesse o site | Mais informações      |          |
| AIR CANADA 🛞                         | ACA<br>Air Canadá                   | 🛪 Terminal 3                | Piso<br>Check-in H        | D<br>Veja como chegar | Acesse o site | 0<br>Mais informações |          |
| Azul 🍫                               | AZU<br>Azul                         | ★ Terminal 1                | Piso<br>Check-in A        | D<br>Veja como chegar | Acesse o site | Mais informações      |          |
| AIR CANADA 🛞                         | ACA<br>Air Canadá                   | ★ Terminal 3                | Piso<br>Check-in H        | D<br>Veja como chegar | Acesse o site | Mais informações      |          |
|                                      |                                     |                             |                           |                       |               |                       |          |
|                                      |                                     |                             | 0                         |                       |               |                       |          |
|                                      |                                     | CARR                        | 05 +                      |                       |               |                       |          |
|                                      |                                     |                             |                           |                       |               |                       |          |
|                                      |                                     |                             |                           |                       |               |                       |          |
|                                      |                                     | Voltar                      | r para o topo             |                       |               |                       |          |

#### 8.3. Regras de negócio

| 01 | Apresentar inicialmente todas as companhias aéreas cadastradas ordenadas alfabeticamente |
|----|------------------------------------------------------------------------------------------|
| 02 | Por padrão a lista de companhias deve apresentar os dados de todos os terminais. Porém   |

|    | se o usuário clicar em algum terminal o site deve apresentar apenas as companhias do        |  |  |  |  |  |  |  |  |
|----|---------------------------------------------------------------------------------------------|--|--|--|--|--|--|--|--|
|    | terminal selecionado.                                                                       |  |  |  |  |  |  |  |  |
| 03 | Realizar a busca entre todas as companhias aéreas do site.                                  |  |  |  |  |  |  |  |  |
| 04 | Listar:                                                                                     |  |  |  |  |  |  |  |  |
|    | O logotipo da companhia aérea                                                               |  |  |  |  |  |  |  |  |
|    | Sigla da companhia aérea                                                                    |  |  |  |  |  |  |  |  |
|    | Nome da companhia aérea                                                                     |  |  |  |  |  |  |  |  |
|    | Nome do terminal (na cor definida para o terminal)                                          |  |  |  |  |  |  |  |  |
|    | Local do check-in                                                                           |  |  |  |  |  |  |  |  |
|    | Link para acessar uma imagem de apoio para encontrar a companhia                            |  |  |  |  |  |  |  |  |
|    | Link para o site da companhia                                                               |  |  |  |  |  |  |  |  |
|    | Link para acessar os detalhes da compahia                                                   |  |  |  |  |  |  |  |  |
| 05 | Se clicado, apresentar mais 10 companhias que se adequem aos filtros informados             |  |  |  |  |  |  |  |  |
| 06 | Regras sobre os 3 links apresentados:                                                       |  |  |  |  |  |  |  |  |
|    | - Veja como Chegar: esse link abrirá um JPG (imagem) com o mapa inserido via Admin. Caso o  |  |  |  |  |  |  |  |  |
|    | usuário administrador não insira uma imagem referente ao mapa, esse botão some da listagem. |  |  |  |  |  |  |  |  |
|    | Após clique, uma nova aba deve ser aberta com o mapa.                                       |  |  |  |  |  |  |  |  |
|    | - Acesse o Site: Link para o website cadastrado via ADmin. Abrir em uma nova janela.        |  |  |  |  |  |  |  |  |
|    | - Mais Informações: Link para a página de detalhe da Cia Aérea.                             |  |  |  |  |  |  |  |  |

#### 8.4. Regras de interface específica

01 Apresentar o caminho de pão do site

#### 9. Funcionalidade: Lista de opções de alimentação (Desktop)

Lista de opções de alimentação disponíveis no aeroporto.

#### 9.1. Interface gráfica

| nicio > Alimentação<br>Alimentação<br>Lorem ipsum dolor sit amet, arcu es | t, laoreet semper nonummy. Est ipsu | Im sagittis, elit tortor in         | n, metus id maecenas adip  | uiscing.     |                         | < Voltar      |
|---------------------------------------------------------------------------|-------------------------------------|-------------------------------------|----------------------------|--------------|-------------------------|---------------|
| ₹ Todos os Termina<br>Categorias                                          | ais X Terminal 1                    | ★ Terminal 2<br>0 que você procura? | ¥ Terminal 3<br>Q          | ♦ Are        | a Pública<br>Q. PESQUIS | Area restrita |
| STARBUCKS ST                                                              | TARBUCKS                            | ₹ Terminal 3                        | Piso<br><b>Embarque</b>    | Área Pública | <b>⊘</b><br>08 às 18h   | >             |
| Samadures a Calle                                                         | OSTEX                               | ¥ Terminal 1                        | Piso<br>Desembarque        | Área Pública | <b>⊘</b><br>08 às 18h   | >             |
| STARBUCKS ST                                                              | TARBUCKS                            | ₹ Terminal 3                        | Piso<br><b>Desembarque</b> | Área Pública | Ø<br>OB às 18h          | >             |
| tostex.<br>Sondalities e Cate                                             | OSTEX                               | ★ Terminal 1                        | Piso<br><b>Desembarque</b> | Área Pública | ⊘<br>D8às18h            | >             |
| STARBUCKS S                                                               | TARBUCKS                            | ¥ Terminal 3                        | Piso<br>Desembarque        | Área Pública | <b>⊘</b><br>08 às 18h   | >             |
| Esercharthease Carlie                                                     | OSTEX                               | ¥ Terminal 1                        | Piso<br>Desembarque        | Área Pública | <b>⊘</b><br>08 às 18h   | >             |
| STAREUCKS S                                                               | TARBUCKS                            | ★ Terminal 3                        | Piso<br>Embarque           | Área Pública | <b>⊘</b><br>08 às 18h   | >             |
|                                                                           |                                     |                                     | ¢                          |              |                         |               |
|                                                                           |                                     | CARREGA                             | AR MAIS 🔸                  |              |                         |               |

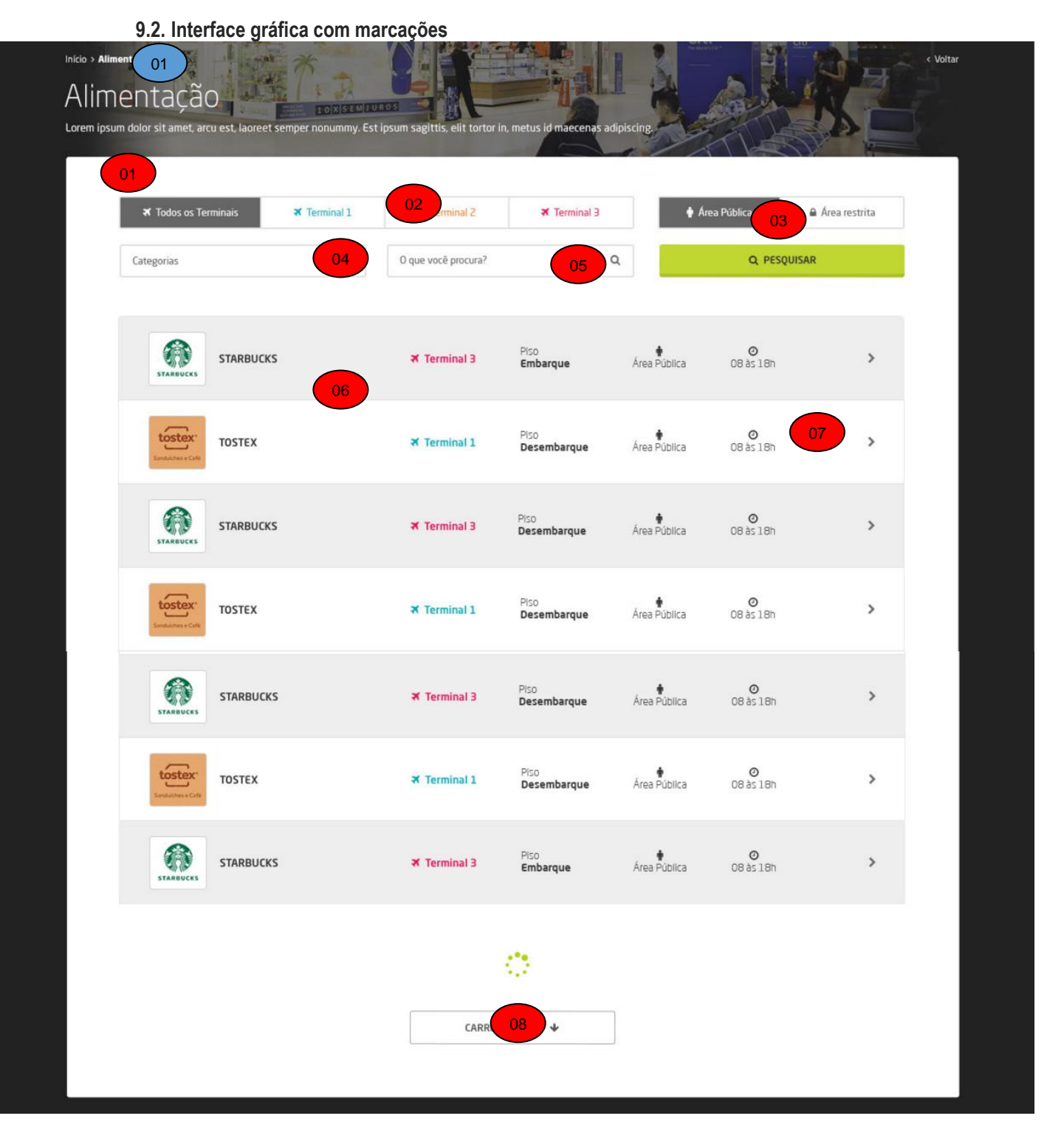

| 9.3 | 9.3. Regras de negócio |                                                                                              |  |  |  |  |  |  |  |
|-----|------------------------|----------------------------------------------------------------------------------------------|--|--|--|--|--|--|--|
|     | 01                     | Apresentar inicialmente todas as opções de alimentação cadastradas ordenadas alfabeticamente |  |  |  |  |  |  |  |
|     | 02                     | Por padrão a lista de opções de alimentação deve apresentar os dados de todos os             |  |  |  |  |  |  |  |

|    | terminais. Porém se o usuário clicar em algum terminal o site deve apresentar apenas as            |  |  |  |  |  |  |  |  |
|----|----------------------------------------------------------------------------------------------------|--|--|--|--|--|--|--|--|
|    | opções do terminal selecionado.                                                                    |  |  |  |  |  |  |  |  |
| 03 | De acordo com a área selecionada, o sistema deve filtrar as opções de alimentação situadas da área |  |  |  |  |  |  |  |  |
|    | pública ou restrita.                                                                               |  |  |  |  |  |  |  |  |
| 04 | Listar todas as categorias de opções de alimentação cadastradas no sistema apresentando por        |  |  |  |  |  |  |  |  |
|    | padrão o valor "todas".                                                                            |  |  |  |  |  |  |  |  |
| 05 | Os termos informados devem ser pesquisados em todas as opções de alimentação cadastradas.          |  |  |  |  |  |  |  |  |
| 06 | Listar:                                                                                            |  |  |  |  |  |  |  |  |
|    | Logotipo do estabelecimento                                                                        |  |  |  |  |  |  |  |  |
|    | Nome do estabelecimento                                                                            |  |  |  |  |  |  |  |  |
|    | Nome do terminal (na cor definida para o terminal)                                                 |  |  |  |  |  |  |  |  |
|    | Local do estabelecimento                                                                           |  |  |  |  |  |  |  |  |
|    | Área do estabelecimento                                                                            |  |  |  |  |  |  |  |  |
|    | Horário de funcionamento                                                                           |  |  |  |  |  |  |  |  |
|    | Link para o detalhe do estabelecimento                                                             |  |  |  |  |  |  |  |  |
| 07 | Após a execução da consulta, apresentar até sete registros que se adequem aos filtros informados.  |  |  |  |  |  |  |  |  |
| 08 | Se clicado, apresentar os próximos sete registros que respeitarem os filtros informados.           |  |  |  |  |  |  |  |  |

#### 9.4. Regras de interface específica

| 01 Apresentar o caminho de pão do site |  |
|----------------------------------------|--|

#### 9.5. Observações

| 01 | Quando o usuário Administrador cadastrar um Estabelecimento, todos os campos necessários             |
|----|----------------------------------------------------------------------------------------------------|
|    | devem ser exigidos nesse momento, de tal modo que o site exiba não apenas a página de listagem,      |
|    | mas a página de detalhe, conforme simulação abaixo. Conforme regra 6 citada acima, após seleção,     |
|    | o site abre a página de Detalhe. Atenção para os campos necessários, como inserção de imagem         |
|    | (fachada) e mapa. O campo de texto descritivo deve possibilitar formatação de texto (negrito, quebra |
|    | de linha, itálico, etc).                                                                             |
| 02 | Alguns Estabelecimentos possuem 2 lojas dentro do Aeroporto (ex: Starbucks). Por isso, no            |
|    | momento de inserção do Terminal, o sistema deve aceitar como check (e não radiobutton) múltiplos     |
|    | Terminais e exibi-los na listagem caso necessário. No exemplo abaixo existe no T2 e T3.              |

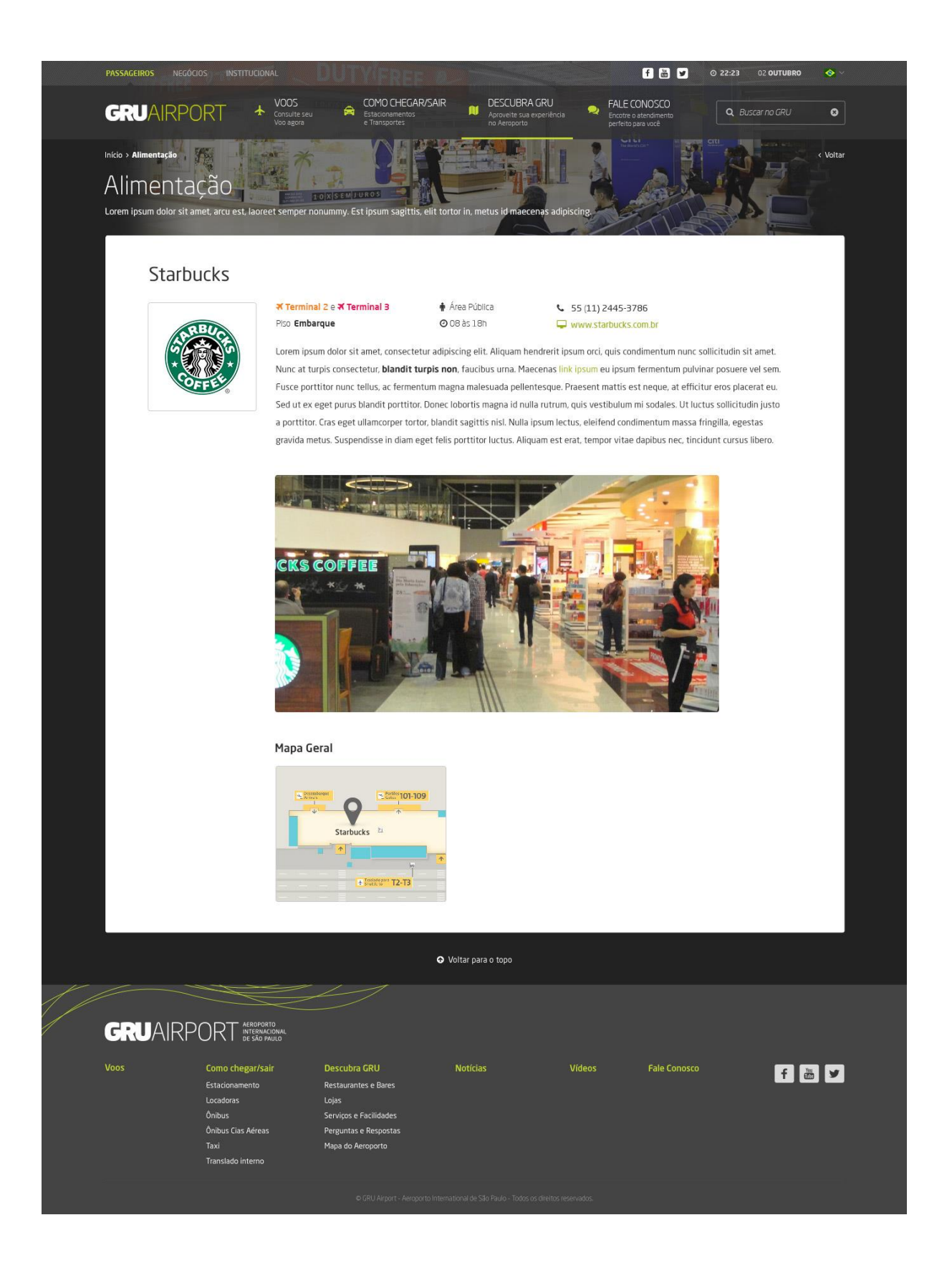

#### 10. Funcionalidade: Lista de lojas (Desktop)

Lista de lojas disponíveis no aeroporto.

10.1. Interface gráfica

| ¥ Todos os Terminais | ★ Terminal 1 | <b>₹</b> Termin | T 🛪 S Ian           | rminal 3      | 🛉 Área Pública |                 | Área restrita |
|----------------------|--------------|-----------------|---------------------|---------------|----------------|-----------------|---------------|
| Categorias           | ٠            | 0 que você p    | rocura?             | ٩             |                | Q PESQUISAR     |               |
| DUTY FREE<br>DUTRY   | FREE         | ¥ Terminal 3    | Piso<br>Embarque    | de<br>Bebidas | Årea Pública   | <b>0</b><br>24h | >             |
| Had For HAND         | DS N'FEET    | ₹ Terminal 1    | Piso<br>Desembarque | Estética      | Área Pública   | Ø<br>24h        | >             |
| DUTY FARE            | FREE         | ¥ Terminal 3    | Piso<br>Desembarque | Bebidas       | Área Pública   | <b>O</b><br>24h | >             |
| Hand For HANE        | DS N'FEET    | ¥ Terminal 1    | Piso<br>Desembarque | Estética      | Área Pública   | <b>0</b><br>24h | >             |

| DUTY FREE<br>DUFRY | DUTY FREE    | ¥ Terminal 3 | Piso<br>Desembarque | Bebidas              | Área Pública | O<br>24h        | > |
|--------------------|--------------|--------------|---------------------|----------------------|--------------|-----------------|---|
| that For           | HANDS N'FEET | ¥ Terminal 1 | PISO<br>Desembarque | Estética             | Área Pública | <b>O</b><br>24h | > |
| DUTY FREE<br>DUTRY | DUTY FREE    | ¥ Terminal 3 | Piso<br>Desembarque | <b>be</b><br>Bebidas | Área Pública | <b>O</b><br>24h | > |
| that For           | HANDS N'FEET | ¥ Terminal 1 | Piso<br>Desembarque | Estética             | Área Pública | <b>0</b><br>24h | > |
| DUTY FREE<br>DUFRY | DUTY FREE    | ¥ Terminal 3 | Piso<br>Embarque    | 0.<br>Bebidas        | Área Pública | <b>O</b><br>24h | > |

### 0

CARREGAR MAIS

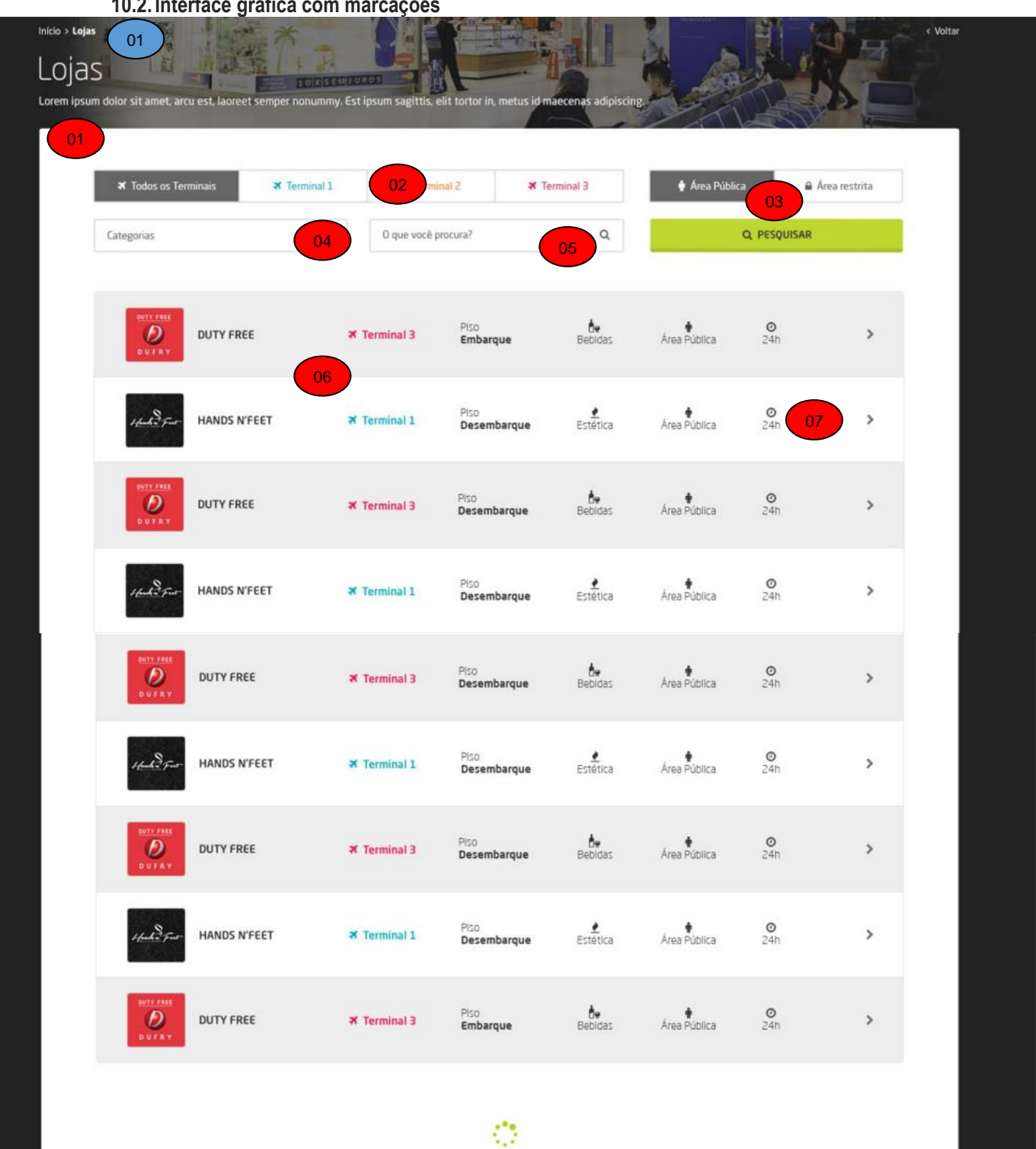

### 10.2. Interface gráfica com marcações

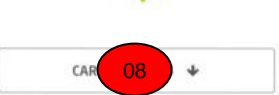

#### 10.3. Regras de negócio

| 01 | Apresentar inicialmente todas as lojas cadastradas ordenadas alfabeticamente                            |  |  |  |  |  |  |  |  |
|----|----------------------------------------------------------------------------------------------------|--|--|--|--|--|--|--|--|
| 02 | Por padrão a lista de lojas deve apresentar os dados de todos os terminais. Porém se o                  |  |  |  |  |  |  |  |  |
|    | usuário clicar em algum terminal o site deve apresentar apenas as lojas do terminal                     |  |  |  |  |  |  |  |  |
|    | selecionado.                                                                                            |  |  |  |  |  |  |  |  |
| 03 | De acordo com a área selecionada, o sistema deve filtrar as lojas situadas da área pública ou restrita. |  |  |  |  |  |  |  |  |
| 04 | Listar todas as categorias de lojas cadastradas no sistema apresentando por padrão o valor "todas".     |  |  |  |  |  |  |  |  |
|    | É preciso criar uma biblioteca de Categorias, uma vez que cada uma possui um aimagem vinculada.         |  |  |  |  |  |  |  |  |
| 05 | Os termos informados devem ser pesquisados em todas as lojas cadastradas.                               |  |  |  |  |  |  |  |  |
| 06 | Listar:                                                                                                 |  |  |  |  |  |  |  |  |
|    | Logotipo do estabelecimento                                                                             |  |  |  |  |  |  |  |  |
|    | Nome do estabelecimento                                                                                 |  |  |  |  |  |  |  |  |
|    | Nome do terminal (na cor definida para o terminal)                                                      |  |  |  |  |  |  |  |  |
|    | Local do estabelecimento                                                                                |  |  |  |  |  |  |  |  |
|    | Tipo de loja                                                                                            |  |  |  |  |  |  |  |  |
|    | Área do estabelecimento                                                                                 |  |  |  |  |  |  |  |  |
|    | Horário de funcionamento                                                                                |  |  |  |  |  |  |  |  |
|    | Link para o detalhe do estabelecimento                                                                  |  |  |  |  |  |  |  |  |
| 07 | Após a execução da consulta, apresentar até sete registros que se adequem aos filtros informados.       |  |  |  |  |  |  |  |  |
| 08 | Se clicado, apresentar os próximos sete registros que respeitarem os filtros informados.                |  |  |  |  |  |  |  |  |

### 10.4. Regras de interface específica 01 Apresentar o caminho de pão do site

| ••• | / iprocontai | o oannino | uu | puo | uu | 0110 |
|-----|--------------|-----------|----|-----|----|------|
|     |              |           |    |     |    |      |

#### 10.5. Observações

| 01 | Quando o usuário Administrador cadastrar um Estabelecimento, todos os campos necessários             |
|----|----------------------------------------------------------------------------------------------------|
|    | devem ser exigidos nesse momento, de tal modo que o site exiba não apenas a página de listagem,      |
|    | mas a página de detalhe, conforme simulação abaixo. Conforme regra 6 citada acima, após seleção,     |
|    | o site abre a página de Detalhe. Atenção para os campos necessários, como inserção de imagem         |
|    | (fachada) e mapa. O campo de texto descritivo deve possibilitar formatação de texto (negrito, quebra |
|    | de linha, itálico, etc).                                                                             |
| 02 | As categorias possuem ícones próprios (Ex: Bebidas). Para tal, é preciso cadastrar todas categorias  |
|    | e seus respectivos ícones e, no momento de cadastro do Estabelecimento, o usuário apenas             |
|    | seleciona a categoria via checkbox, pois pode pertencer a mais de uma Categoria.                     |
|    |                                                                                                    |

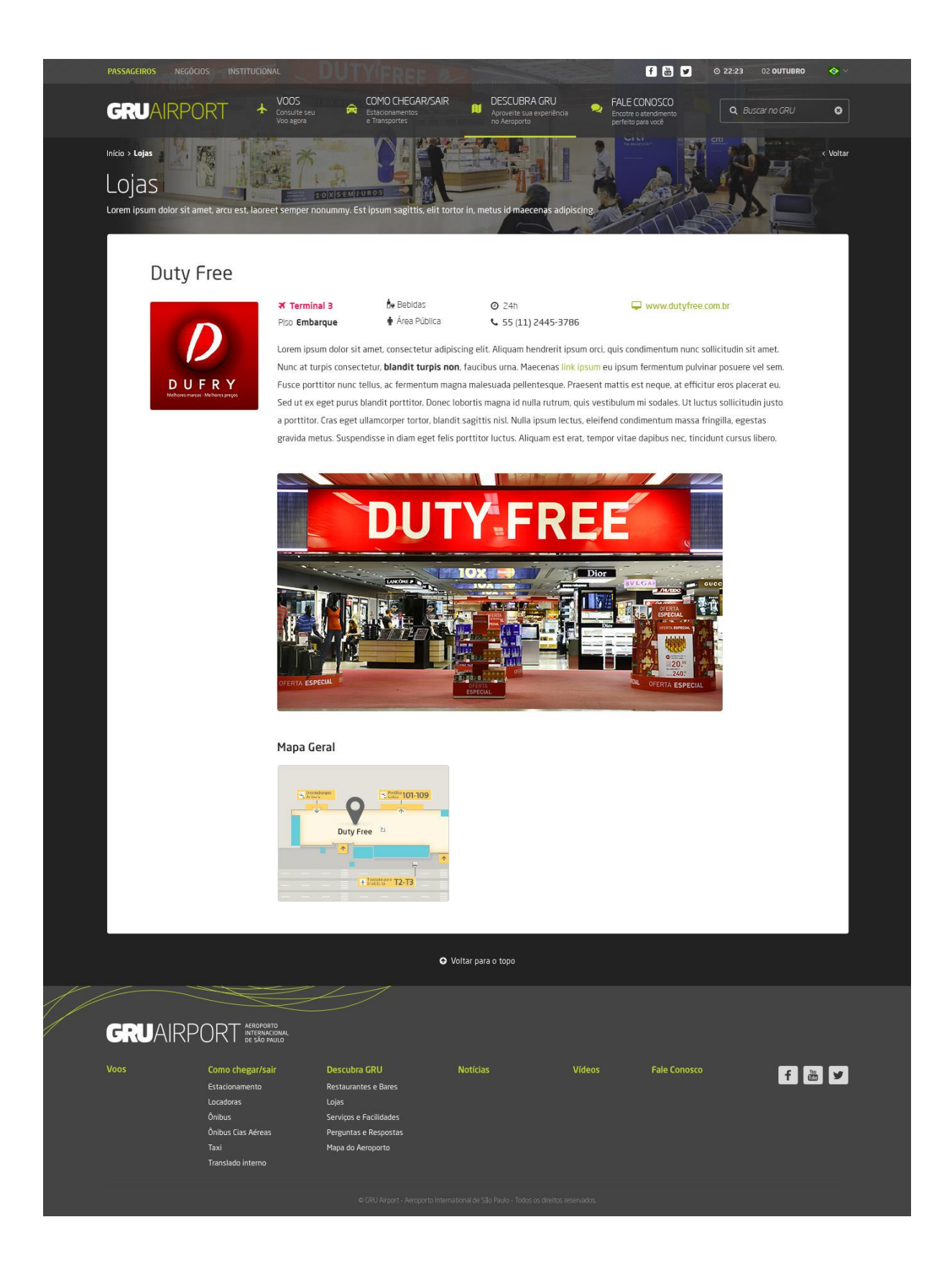

#### 11. Funcionalidade: Menu de "como chegar" (Desktop)

Descrição do comportamento do menu do site na seção de "Como chegar"

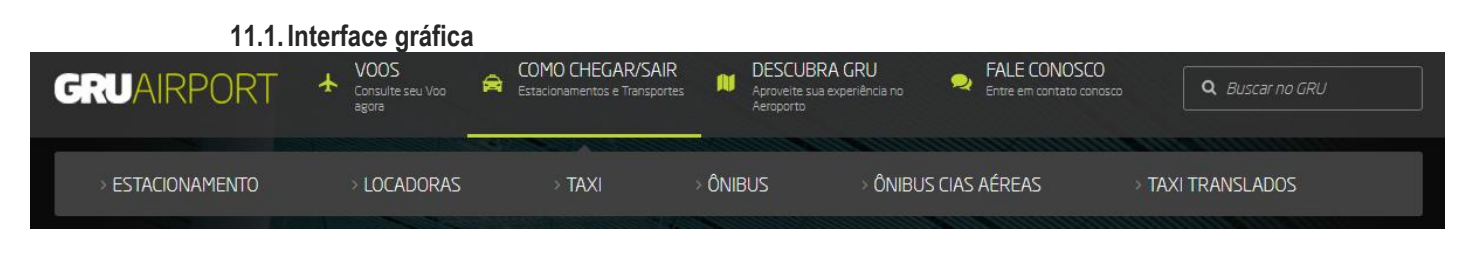

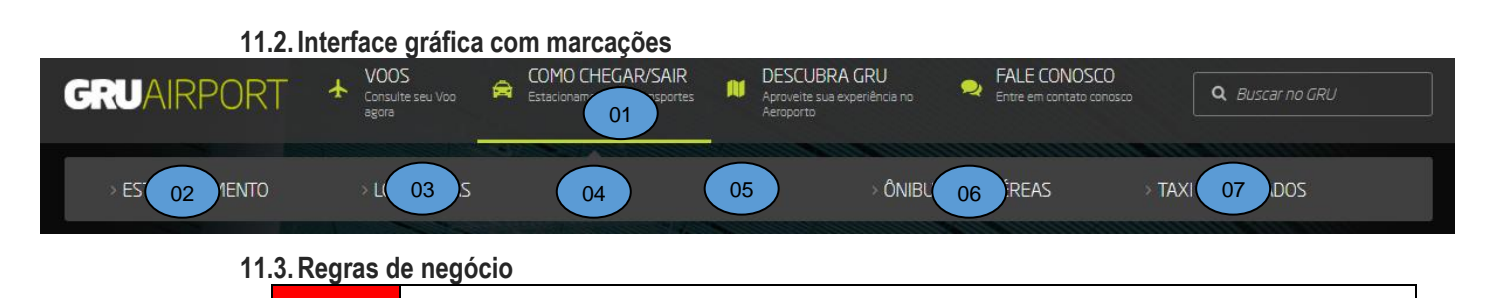

#### 11.4. Regras de interface específica

| 01 | Quando se clicar no menu apresentar um submenu com as seguintes opções de "Como chegar/sair":    |
|----|--------------------------------------------------------------------------------------------------|
|    | Estacionamento                                                                                   |
|    | Locadoras                                                                                        |
|    | • Taxi                                                                                           |
|    | • Ônibus                                                                                         |
|    | Ônibus CIAS aéreas                                                                               |
|    | Taxi Translados                                                                                  |
| 02 | Apresenta uma interface específica com informações sobre os estacionamentos do aeroporto         |
| 03 | Apresenta uma interface seguindo o modelo de página padrão de conteúdo (definido nos itens 6 e 7 |
|    | deste documento).                                                                                |
| 04 | Apresenta uma interface seguindo o modelo de página padrão de conteúdo (definido nos itens 6 e 7 |
|    | deste documento).                                                                                |
| 05 | Apresenta uma interface seguindo o modelo de página padrão de conteúdo (definido nos itens 6 e 7 |
|    | deste documento).                                                                                |
| 06 | Apresenta uma interface seguindo o modelo de página padrão de conteúdo (definido nos itens 6 e 7 |
|    | deste documento).                                                                                |
| 07 | Apresenta uma interface seguindo o modelo de página padrão de conteúdo (definido nos itens 6 e 7 |
|    | deste documento).                                                                                |

#### 11.5. Observações

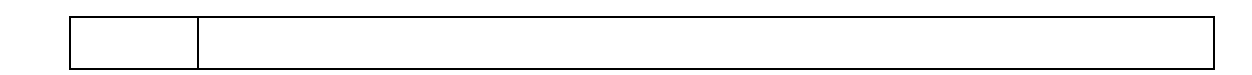

#### 12. Funcionalidade: Página de estacionamento (Desktop)

Página detalhando os serviços de estacionamento do aeroporto.

#### 12.1. Interface gráfica

|                    |                                    |                | in, metas ion | en foan.                       |                     |                 |                               |
|--------------------|------------------------------------|----------------|---------------|--------------------------------|---------------------|-----------------|-------------------------------|
| eserva e <b>Ta</b> | rifas                              |                |               |                                |                     |                 |                               |
| GRUAIRPORT         | Terminal<br>3 Vagas<br>disponívels | GRUAIRPOR      | T Terminat    | R 1261<br>Vagas<br>disponiveis | GRUAIRPOR<br>parkin | T Terminal<br>8 | Read States Pages disponivels |
| Reserva T          | abela tarifas                      | TABELA DE TAR  | IFAS          |                                | TABELA DE TAR       | RIFAS           |                               |
| RESERVA DE VAC     | AS                                 | Horário        | Standard      | Premium                        | Horário             | Standard        | Premium                       |
| Data de entrada    | Horário de entrada                 | Até 1 hora     | R\$ 16,00     | R\$16,00                       | Até 1 hora          | R\$ 16,00       | R\$ 16,00                     |
| 00/00/0000 🇰       | 00:00 🔫                            | De 1h01 à 4h00 | R\$ 32,00     | R\$ 32,00                      | De 1h01 à 4h00      | R\$ 32.00       | R\$ 32,00                     |
| Data de saída      | Horário de saída                   | De 4h01 à 6h00 | R\$ 45,00     | R\$ 45,00                      | De 4h01 à 6h00      | R\$ 45,00       | R\$ 45,00                     |
| 00/00/0000 🛱       | 00:00                              | De 6h01 à 24h  | R\$ 45,00     | R\$ 45,00                      | De 6h01 à 24h       | R\$ 45,00       | R\$ 45.00                     |
|                    |                                    | Até 1 diária   | R\$ 45,00     | R\$ 45,00                      | Até 1 diária        | R\$ 45.00       | R\$ 45,00                     |
| RESERVA            | R AGORA >                          | Até 2 diárias  | R\$ 90,00     | R\$ 90,00                      | Até 2 diárias       | R\$ 90,00       | R\$ 90,00                     |
| Gerencie           | sua reserva                        | Até 3 diárias  | R\$130,00     | R\$130,00                      | Até 3 diárias       | R\$130,00       | R\$ 130,00                    |
|                    |                                    | Até 4 diárias  | R\$ 170,00    | R\$ 170.00                     | Até 4 diárias       | R\$ 170.00      | R\$ 170,00                    |
|                    |                                    | Até 10 diárias | R\$ 250,00    | R\$ 250,00                     | Até 10 diárias      | R\$ 250,00      | R\$ 250,00                    |
|                    |                                    | Até 12 diárias | R\$ 300,00    | R\$ 300.00                     | Até 12 diárias      | R\$ 300,00      | R\$ 300.00                    |
|                    |                                    | Até 14 diárias | R\$ 300,00    | R\$ 300,00                     | Até 14 diárias      | R\$ 300,00      | R\$ 300,00                    |
|                    |                                    | Até 16 diárias | R\$ 300,00    | R\$ 300,00                     | Até 16 diárias      | R\$ 300,00      | R\$ 300,00                    |
|                    |                                    | Até 30 diárias | R\$ 300.00    | R\$ 300.00                     | Até 30 diárias      | R\$ 300.00      | R\$ 300.00                    |

### Localização dos Estacionamentos

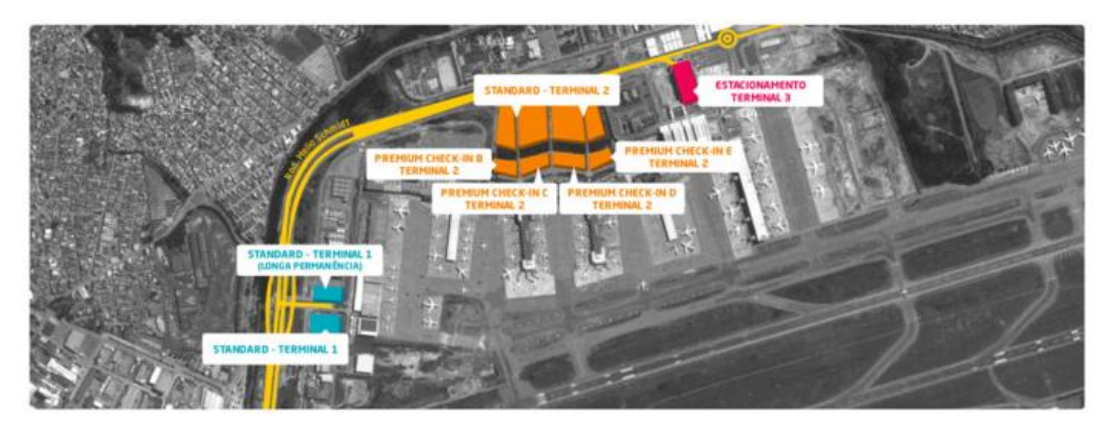

### Tabela de Serviços

| 2 0                                                       | -                         | es P                                                   | e                         | 8                  |
|-----------------------------------------------------------|---------------------------|--------------------------------------------------------|---------------------------|--------------------|
| Seguro contra roubo,<br>incêndio e furto                  | Vigilância <b>noturna</b> | Serviço informatizado<br>nos guichês                   | Serviço 505 24 horas      | Valet (terminal 3) |
|                                                           |                           |                                                        |                           |                    |
| Facilidades de Pa                                         | agamento                  |                                                        |                           |                    |
| l/a                                                       | 1/a                       | -                                                      |                           |                    |
| Sem Parar                                                 | ConectCar                 | Débito automático                                      | Cartões de <b>Crédito</b> |                    |
| Atendimento                                               |                           |                                                        |                           |                    |
| ESTAPAR ESTACIONAMENTO<br>(Dúvidas sobre valores e formas | DS<br>de pagamento)       | CAC - CENTRAL DE ATENDII<br>(Terminals de Passageiros) | MENTO AO CLIENTE          |                    |
| 🖵 www.estapar.com.br                                      |                           | 😒 gruairport cac@gru.com.br                            |                           |                    |
| <b>5</b> 5 11 2445-3512 / 3778                            |                           | Terminal 3 - Mezanino                                  |                           |                    |
| @ 24h/dia                                                 |                           | © 55 11 2445-2252<br>© 24h/dia                         |                           |                    |
|                                                           |                           |                                                        |                           |                    |

12.2. Interface gráfica com marcações

|                      |                                    | ipauli sugress, car cortor | in, metus lore  | em ipsum.                       |    |                |                 |                               |
|----------------------|------------------------------------|----------------------------|-----------------|---------------------------------|----|----------------|-----------------|-------------------------------|
| eserva e <b>Ta</b> i | rifas                              |                            |                 |                                 |    |                |                 |                               |
| GRUAIRPORT           | Terminat<br>3 Vagas<br>disponíveis | GRUAIRPOR<br>parkin        | T Terminat<br>8 | Re 1261<br>Vagos<br>disponíveis |    | GRUAIRPOR      | T Terminal<br>B | Read States Pages disponíveis |
| Reserva              | ibela tarifas                      | TABELA DE TAR              | RIFAS           |                                 | 04 | ABELA DE TAR   | RIFAS           |                               |
| RESERVA DE VAG       | 03                                 | Horário                    | Standard        | Premium                         |    | Horário        | Standard        | Premium                       |
| Data de entrada      | Horário de entrada                 | Até 1 hora                 | R\$ 16,00       | R\$16,00                        |    | Até 1 hora     | R\$ 16,00       | R\$ 16,00                     |
| 00/00/0000 🍏         | 00.00                              | De 1h01 à 4h00             | R\$ 32,00       | R\$ 32,00                       |    | De 1h01 à 4h00 | R\$ 32,00       | R\$ 32,00                     |
| Data da calda        | Norizio da calda                   | De 4h01 à 6h00             | R\$ 45,00       | R\$ 45,00                       |    | De 4h01 à 6h00 | R\$ 45,00       | R\$ 45.00                     |
|                      | NOLOO                              | De 6h01 à 24h              | R\$ 45,00       | R\$45,00                        |    | De 6h01 à 24h  | R\$ 45,00       | R\$ 45.00                     |
|                      |                                    | Até 1 diária               | R\$ 45,00       | R\$ 45,00                       |    | Até 1 diária   | R\$ 45.00       | R\$ 45,00                     |
| RESERVA              | RAGORA >                           | Até 2 diárias              | R\$ 90,00       | R\$ 90.00                       |    | Até 2 diárias  | R\$ 90,00       | R\$ 90,00                     |
| Gerencie s           | ua reserva                         | Até 3 diárias              | R\$130,00       | R\$130,00                       |    | Até 3 diárias  | R\$130,00       | R\$ 130,00                    |
|                      |                                    | Até 4 diárias              | R\$170,00       | R\$170.00                       |    | Até 4 diárias  | R\$ 170.00      | R\$ 170,00                    |
|                      |                                    | Até 10 diárias             | R\$ 250,00      | R\$ 250,00                      |    | Até 10 diárias | R\$ 250,00      | R\$ 250,00                    |
|                      |                                    | Até 12 diárias             | R\$ 300,00      | R\$ 300.00                      |    | Até 12 diárias | R\$ 300,00      | R\$ 300.00                    |
|                      |                                    | Até 14 diárias             | R\$ 300,00      | R\$ 300,00                      |    | Até 14 diárias | R\$ 300,00      | R\$ 300,00                    |
|                      |                                    | Até 16 diárias             | R\$ 300,00      | R\$ 300,00                      |    | Até 16 diárias | R\$ 300,00      | R\$ 300,00                    |
|                      |                                    | Até 30 diárias             | R\$ 300.00      | R\$ 300,00                      |    | Até 30 diárias | R\$ 300.00      | R\$ 300.00                    |

### Localização dos Estacionamentos

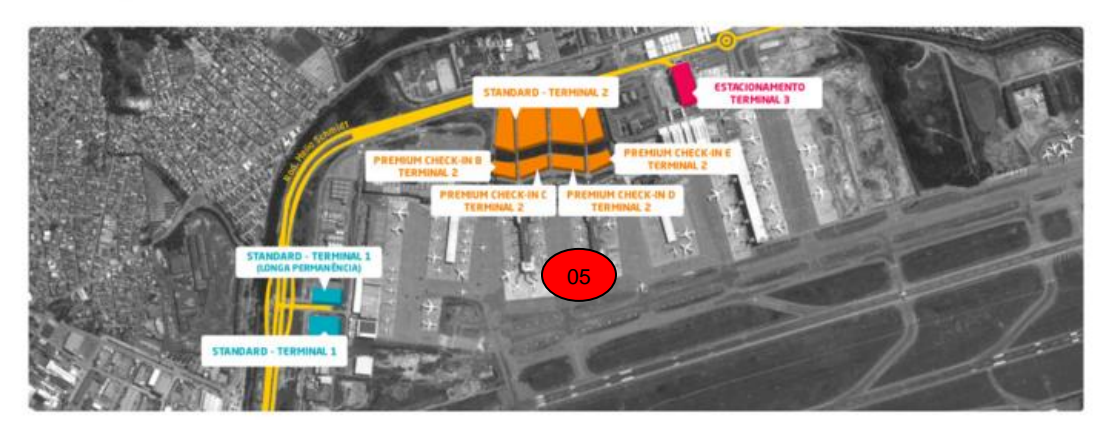

### Tabela de Serviços

| × 0                                                    | -                         |                                               | e                         | 8                  |
|--------------------------------------------------------|---------------------------|-----------------------------------------------|---------------------------|--------------------|
| Seguro contra roubo,<br>incêndio e furto               | Vigilância <b>noturna</b> | Serviço informatizado<br>nos guichês          | Serviço SOS 24 horas      | Valet (terminal 3) |
| Facilidades de <b>F</b>                                | Pagamento                 |                                               |                           |                    |
|                                                        |                           |                                               |                           |                    |
| ₽/a                                                    | ₽/a                       | -                                             |                           |                    |
| Sem Parar                                              | ConectCar                 | Débito automático                             | Cartões de <b>Crédito</b> |                    |
| Atendimento                                            |                           |                                               |                           |                    |
| ESTAPAR ESTACIONAMEN<br>(Dúvidas sobre valores e forma | TOS<br>as de pagamento)   | CAC 06 DE ATEND<br>(Terminais de Passageiros) | DIMENTO AO CLIENTE        |                    |
| 🖵 www.estapar.com.br                                   |                           | 😒 gruairport cacegru com br                   |                           |                    |
| <b>5</b> 5 11 2445-3512 / 3778                         |                           | Terminal 3 - Mezanino                         |                           |                    |
| 24h/dia                                                |                           | \$5 11 2445-2252                              |                           |                    |

#### 12.3. Regras de negócio

| 01 | Título e descrição da página deve ser customizável                                           |
|----|----------------------------------------------------------------------------------------------|
| 02 | Clicando na aba de "Reserva" apresentar o formulário de reserva de vagas no                  |
|    | estacionamento.                                                                              |
|    | O processo de reserva de vagas de estacionamento se dá por uma aplicação externa sendo que o |

|    | site deve apenas enviar os dados informados para que este execute seus processos.         |
|----|-------------------------------------------------------------------------------------------|
|    | Informações para envio de dados:                                                          |
|    | Utilizar o formulário disponibilizado pela Estapar disponibilizado em                     |
|    | http://www.servicesestapar.com.br/bookingselector/GRU/                                    |
|    | No site atual o mesmo é incorporado em um iframe.                                         |
| 03 | Clicando na aba "Tabela de tarifas" apresentar uma interface contendo a tabela de tarifas |
|    | do estacionamento. Esta tabela deve ser populada no gerenciador de conteúdo.              |
| 04 | As tabelas de tarifas devem ser populadas pelo gerenciador de conteúdo e devem poder ser  |
|    | editadas.                                                                                 |
| 05 | Apresentar apenas uma imagem de apoio.                                                    |
| 06 | O conteúdo deve poder ser editado pelo administrador de conteúdo do site.                 |

#### 12.4. Regras de interface específica

| <br> |                                            |
|------|--------------------------------------------|
| 01   | Apresentar o caminho de pão do site        |
| 02   | Voltar para a página anterior              |
| 03   | Links para páginas de conteúdo específicas |

#### 12.5. Observações

| 4 |  |  |  |  |  |
|---|--|--|--|--|--|
|   |  |  |  |  |  |
|   |  |  |  |  |  |
|   |  |  |  |  |  |
|   |  |  |  |  |  |

#### 13. Funcionalidade: Página de perguntas e respostas (Desktop)

Área destinada para que o usuário do site possa ver quais as perguntas e respostas mais comuns presentes no aeroporto (questões cadastradas no gerenciador de conteúdo).

#### 13.1. Interface gráfica

| Qual a sua <b>dúvida?</b>                                                                                                    |                                                                                                    |                                                                                                    | TÍTULO PADRÃO H2                                                                                                    |
|----------------------------------------------------------------------------------------------------|----------------------------------------------------------------------------------------------------|----------------------------------------------------------------------------------------------------|----------------------------------------------------------------------------------------------------|
| ntes de <b>viajar</b>                                                                                                    | Antes de Viajar                                                                                                    | 17                                                                                                    |                                                                                                    |
| Como é feito o reembolso da passagem?<br>Lorem ipsum dolor sit amet, arcu est, laoreet se<br>maecenas adipiscing, sed quam varius leo aut m<br>gravida nec, sed vestibulum non, portitior amet<br>blandit vitae, ea ac, elit venenatis. Lorem ipsum                                                                                                    | mper nonummy. Est ipsum sagittis, elit t<br>nassa ultricies, quis nisl mauris volutpat<br>posuere, vel malesuada. Donec vestibul<br>dolor s perspiciatis elit in blandit vitae,                                                                                                    | tortor in, metus id<br>mollis velit. Dui mauris<br>lum perspiciatis elit in<br>ea ac.                                                                              | Praesent mattis est neque, at link lorem<br>ipsum eros placerat eu. Sed ut ex eget purus<br>blandit porttitor. Donec lobortis magna id<br>nulla rutrum, quis vestibulum mi sodales. Ut<br>> Link relacionado                                                                                          |
| Como juntar milhas para trocar por passag                                                                                                    | ens aéreas?                                                                                                    | <b>*</b>                                                                                                    | <ul> <li>&gt; Link relacionado</li> <li>&gt; Link relacionado</li> </ul>                                                                                                    |
| Como proceder em caso de furto de bagag                                                                                                    | em?                                                                                                    | *                                                                                                    |                                                                                                    |
| Como proceder na hora de passar pelo det                                                                                                    | ector de metais?                                                                                                    | <b>~</b>                                                                                                    |                                                                                                    |
| 13.2. Interface gráfica cor<br><sup>01</sup> espostas<br>untas e Respostas                                                                                                    | n marcações                                                                                                    |                                                                                                    |                                                                                                    |
| 13.2. Interface gráfica con<br>espostas<br>untas e Respostas<br>dolor sit amet, consectetur adipiscing elit. Aenec<br>utal a sua difutida?                                                                                                    | n marcações                                                                                                    | vida dolor sit amet lacus accun                                                                                                    | nsan et viverra justo commodo.                                                                                                    |
| 13.2. Interface gráfica con<br>espostas<br>Intas e Respostas<br>dolor sit amet, consectetur adipiscing elit. Aenec<br>Qual a sua dúvida?                                                                                                    | n marcações                                                                                                    | vida dolor sit amet lacus accun                                                                                                    | nsan et viverra justo commodo.<br>TÍTULO PADRÃO H2                                                                                                    |
| 13.2. Interface gráfica con<br>espostas<br>Untas e Respostas<br>dolor sit amet, consectetur adipiscing elit. Aenea<br>Qual a sua dúvida?<br>0 que você procura?<br>01<br>Antes de viajar<br>03                                                                                                    | n marcações                                                                                                    | vida dolor sit amet lacus accun                                                                                                    | nsan et viverra justo commodo.<br>TÍTULO PADRÃO H2                                                                                                    |
| 13.2. Interface gráfica con<br>espostas<br>Untas e Respostas<br>dolor sit amet, consectetur adipiscing elit. Aenec<br>Qual a sua dúvida?<br>0 que você procura?<br>01<br>Antes de viajar<br>03<br>Como é feito o reembolso da passagem?                                                                                                    | n marcações                                                                                                    | vida dolor sit amet lacus accun                                                                                                    | Isan et viverra justo commodo.<br>TÍTULO PADRÃO H2                                                                                                    |
| 13.2. Interface gráfica con<br>espostas<br>Untas e Respostas<br>ultas e Respostas<br>dolor sit amet, consectetur adipiscing elit. Aenec<br>Qual a sua dúvida?<br>o que você procura?<br>o1<br>Antes de viajar<br>O3<br>Como é feito o reembolso da passagem?<br>Lorem ipsum dolor sit amet, arcu est, laoreet se<br>maecenas adipiscing, sed quam varius leo aut r<br>gravida nec, sed vestibulum non, portitior amet<br>blandit vitae, ea ac, elit venenatis. Lorem ipsun                                                                                                    | n marcações                                                                                                    | vida dolor sit amet lacus accun<br>vida dolor sit amet lacus accun<br>stortor in, metus id<br>t mollis velit. Dui mauris<br>ulum perspiciatis elit in<br>e, ea ac. | Insan et viverra justo commodo.   TÍTULO PADRÃO H2 Típulo padrão H2 Tipulo padrão H2 Viena et viverra justo commodo. Interesta et server a tink lorem ipsum eros placerat eu. Sed ut ex eget purus blandit portitior. Donec lu 06 a id nulla rutrum, quis vestibuluit menodales. Ut o luk relacionado |
| 13.2. Interface gráfica con<br>espostas<br>Intas e Respostas<br>dolor sit amet, consectetur adipiscing elit. Aenec<br>Qual a sua dúvida?<br>0 que você procura?<br>01<br>Antes de viajar<br>03<br>Como é feito o reembolso da passagem?<br>Lorem ipsum dolor sit amet, arcu est, laoreet se<br>maecenas adipiscing, sed quam varius leo aut r<br>gravida nec, sed vestibulum non, portitor ame<br>blandit vitae, ea ac, elit venenatis. Lorem ipsum                                                                                                    | Antes de Viajar 02<br>Antes de Viajar 02<br>Marcon de libendum laoreet. Proin grav<br>Antes de Viajar 02<br>Marcon de libendum laoreet. Proin grav<br>(04)<br>(04)<br>(04)<br>(04)<br>(04)<br>(05)<br>(05) | vida dolor sit amet lacus accun<br>stortor in, metus id<br>t mollis velit. Dui mauris<br>ulum perspiciatis elit in<br>e, ea ac.                                    |                                                                                                    |
| 13.2. Interface gráfica con<br>espostas<br>Intas e Respostas<br>dolor sit amet, consectetur adipiscing elit. Aener<br>ual a sua dúvida?<br>o que você procura?<br>o que você procura?<br>o que | n marcações                                                                                                    | vida dolor sit amet lacus accum<br>vida dolor sit amet lacus accum<br>tortor in, metus id<br>t molis velit. Dui mauris<br>ulum perspiciatis elit in<br>e, ea ac.   |                                                                                                    |

13.3. Regras de negócio

| 01 | Deve localizar os termos em qualquer parte da pergunta ou resposta cadastrada na área       |
|----|---------------------------------------------------------------------------------------------|
|    | selecionada ou em todas as áreas caso a área selecionada seja "todas"                       |
| 02 | Listar todas as áreas do sistema sendo que o valor padrão deve ser "todas"                  |
| 03 | Deve apresentar as perguntas e respostas agrupadas por área da pergunta.                    |
| 04 | Deve permitir a edição dos dados via administração de conteúdo.                             |
|    | A edição deve permitir que o usuário possa realizar edição HTML do conteúdo. Ou seja,       |
|    | inserção de imagens, alinhamento de texto, bullets, etc. Segue um link como exemplo         |
|    | https://www.tinymce.com/                                                                    |
| 05 | Listar inicialmente apenas 10 perguntas e respostas, quando o usuário rolar a página para o |
|    | fim o sistema deve varregar as próximas 10 perguntas que se adequarem aos filtros           |
|    | informados.                                                                                 |
| 06 | Apresentar a página do módulo que estiver associado a página.                               |

#### 13.4. Regras de interface específica

| 01 | Apresentar o caminho de pão do site                                                         |
|----|---------------------------------------------------------------------------------------------|
| 02 | Apresentar um link para a página anterior                                                   |
| 03 | O título e descrição da página devem ser customizáveis                                      |
| 04 | A resposta da pergunta inicialmente não aparece sendo exibida apenas se o usuário clicar na |
|    | pergunta.                                                                                   |

#### 13.5. Observações

#### 14. Funcionalidade: Página de fale conosco (Desktop)

Área destinada para que o usuário do site possa ver quais as formas de entrar em contato com o aeroporto.

#### 14.1. Interface gráfica

### Inicio > Fale conosco < Voltar Fale conosco Caso necessite de mais informações, utilize nossa lista de contatos e encontre o atend ento mais adequado para sua necessidade Central de Atendimento ao Cliente (Passageiros) • Terminal 3 – Piso mezanino - Entrada do conector sentido terminal 2 S5 (11) 2445-2252 🖾 gruairport.cac@gru.com.br Atendimento 24h/dia Achados e perdidos - GRU Airport • Terminal 3 – Piso mezanino - Entrada do conector sentido terminal 2 **\$** 55 (11) 2445-3786 Derdidoseachados@gru.com.br Atendimento 24h/dia Atendimento Villa GRU • Terminal 2 - Piso de embarque - Check-in C **\$** 55 (11) 2445-4808 🖂 villagru@gru.com.br CAC - Central de Atendimento Cargas • Terminal de Cargas - Térreo **\$** 55 (11) 2445-5000 S perdidoseachados@gru.com.br Atendimento 8h às 00h - Segunda à Sexta Informações GRU Airport

55 (11) 2445-2945

- 🔒 (11) 2445-3173
- Atendimento 24h/dia

Voltar para o topo

14.2. Interface gráfica com marcações

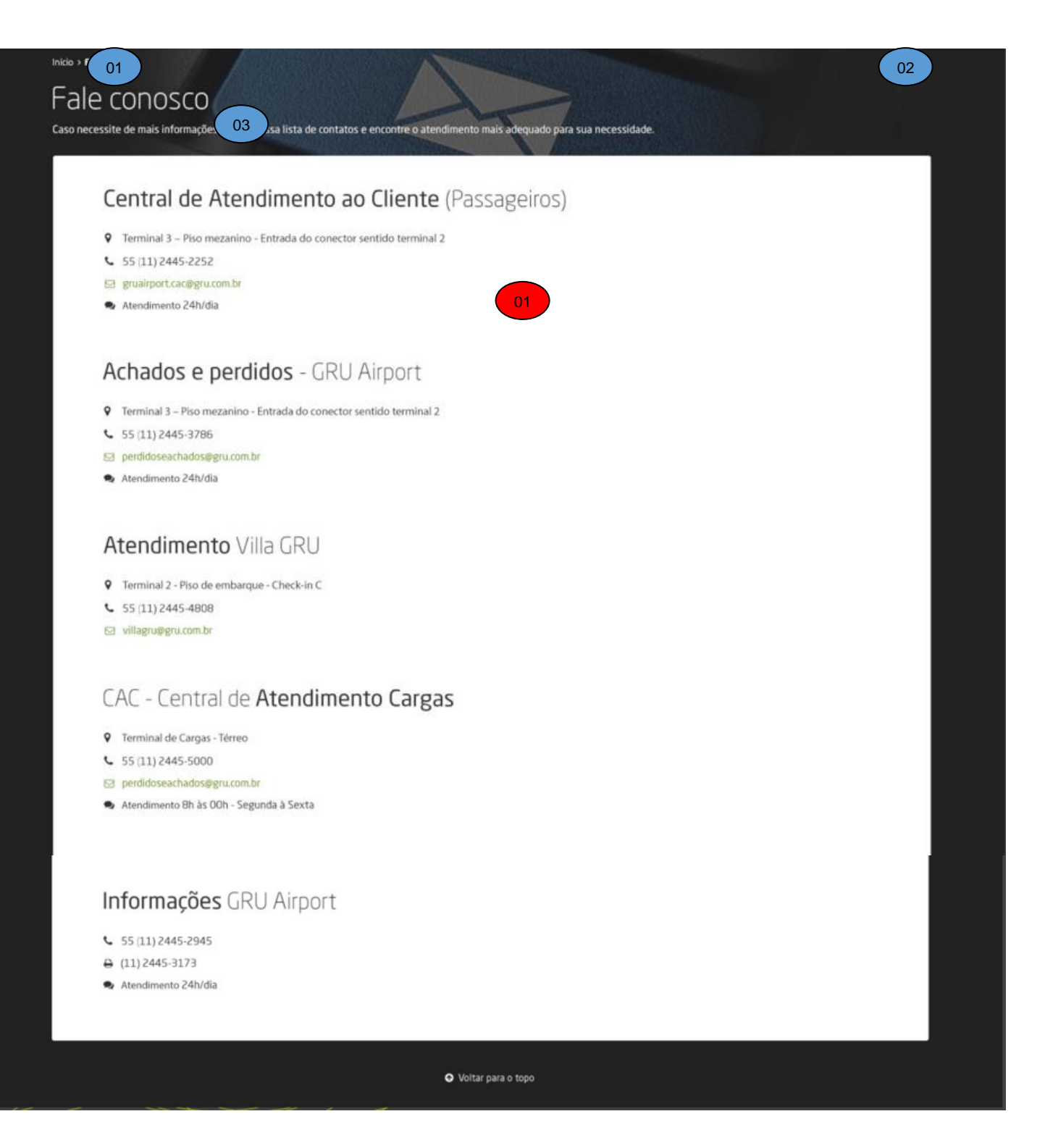

#### 14.3. Regras de negócio

01

O conteúdo da página deve poder ser editado pelo gerenciador do conteúdo.

#### 14.4. Regras de interface específica

Apresentar o caminho de pão do site

| 02 | Apresentar um link para a página anterior              |
|----|--------------------------------------------------------|
| 03 | O título e descrição da página devem ser customizáveis |

### 14.5. Observações

#### 15. Funcionalidade: Página de Notícias (Desktop)

Área destinada para a lista de notícias do aeroporto.

15.1. Interface gráfica

| 0 que você procura?                                                         | Q Data inicial                                                      | D                           | ata final                                                            | Q PE                                                      | QUISAR                       |
|-----------------------------------------------------------------------------|---------------------------------------------------------------------|-----------------------------|----------------------------------------------------------------------|-----------------------------------------------------------|------------------------------|
|                                                                             | AURPO                                                               |                             |                                                                      |                                                           |                              |
| 2006/2015-1140<br>Reforma de 200 milhões de rea<br>nuda sistema de embarque | 0700/2015 - 1340<br>Passageiro fará cono<br>precisar de novo che    | exão sem Refo<br>eck-in mud | 0/2015 - 1340<br>orma de 200 milhões de ru<br>da sistema de embarque | ais Reforma de 200 muda sistema de                        | nilhões de reais<br>embarque |
|                                                                             | GRUAIR                                                              | PORT                        | -                                                                    |                                                           |                              |
| 1706/2015-1340<br>Reforma de 200 milhões de rea<br>nuda sistema de embarque | onorrois - 1340<br>ais Passageiro fará cone<br>precisar de novo che | exão sem Refo<br>eck-in mud | 0/2015 - 1840<br>orma de 200 milhões de ro<br>da sistema de embarque | o7/05/2015 - 13:40<br>Reforma de 200 i<br>muda sistema de | nilhões de reais<br>embarque |
|                                                                             | AIRPC                                                               |                             |                                                                      |                                                           |                              |

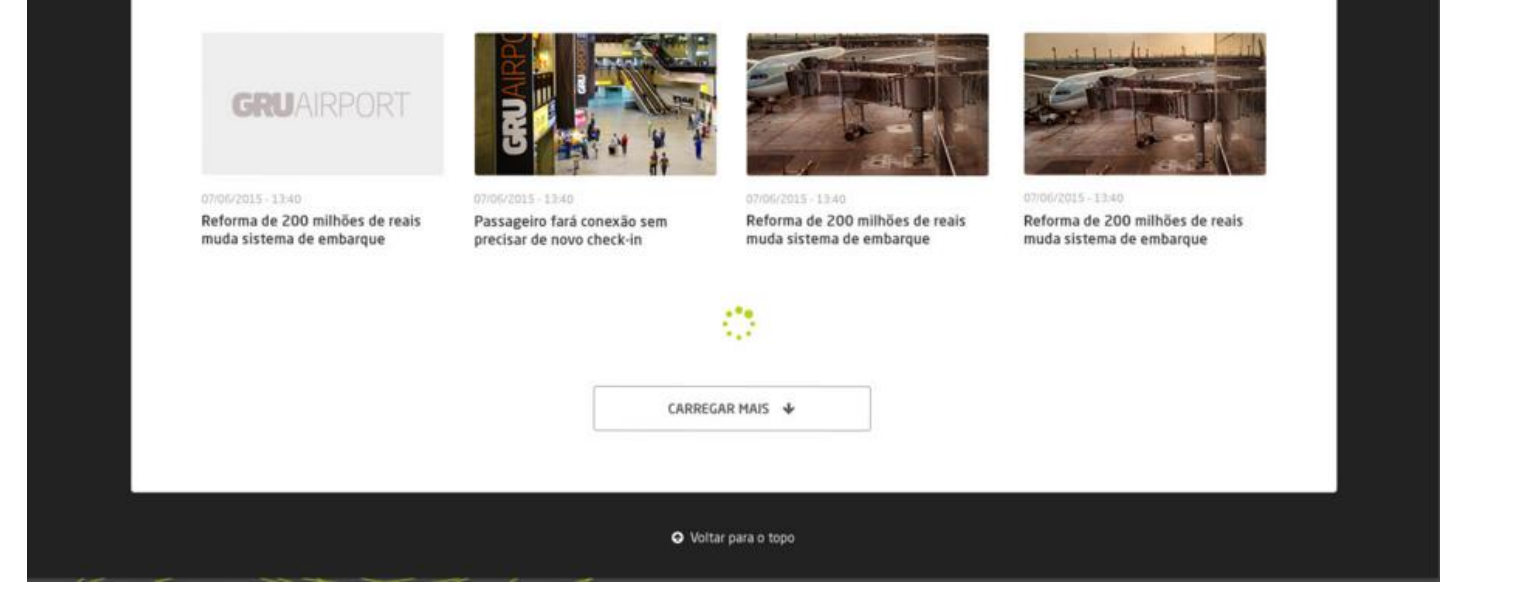

15.2. Interface gráfica com marcações

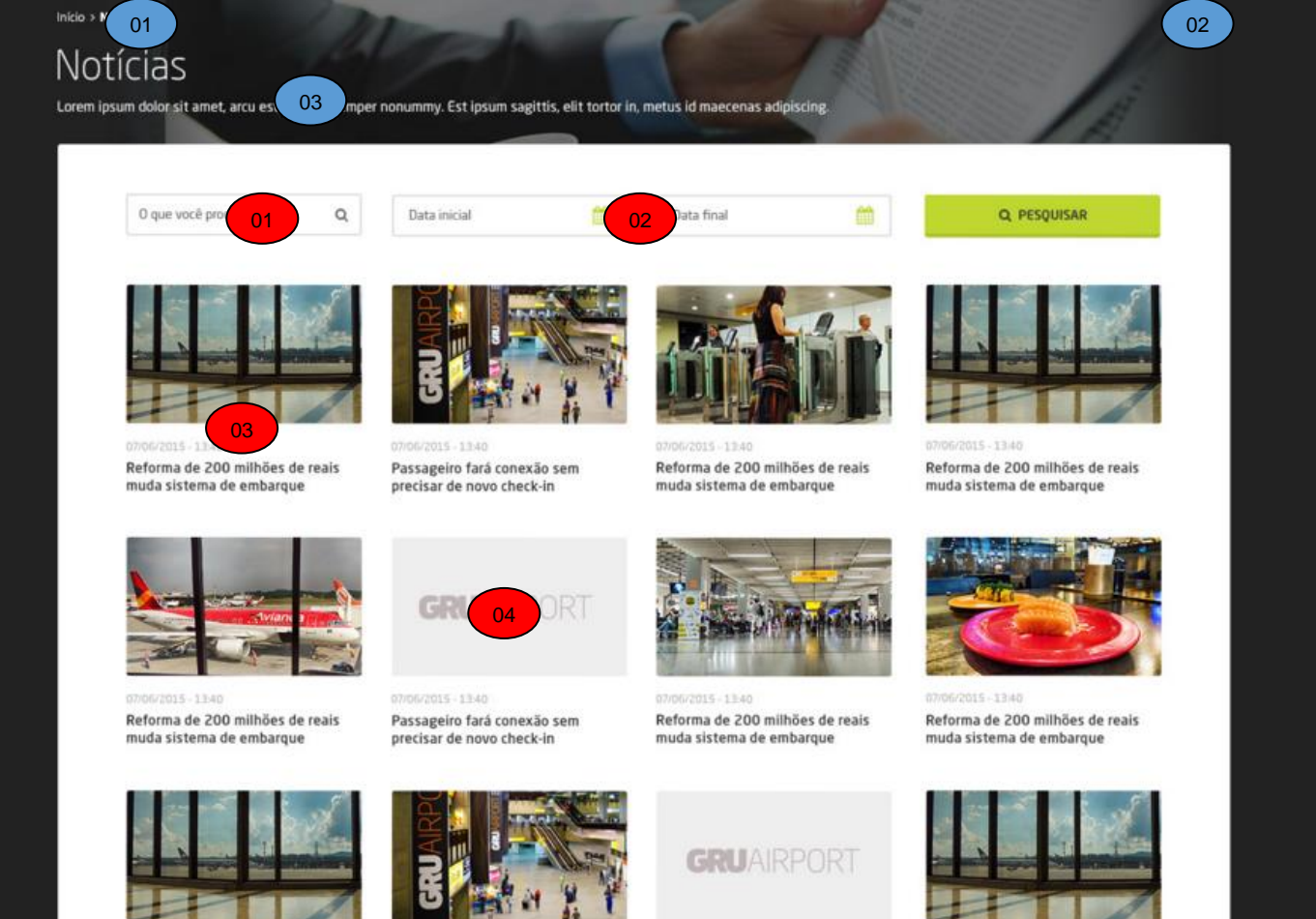

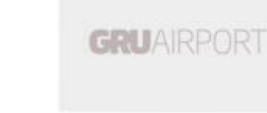

07/01/2015 - 13:40 Reforma de 200 milhões de reais muda sistema de embarque

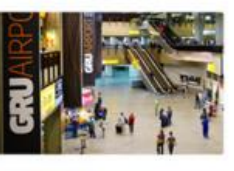

Passageiro fará conexão sem precisar de novo check-in

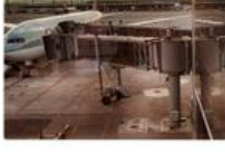

07/06/2015 - 13:40 Reforma de 200 milhões de reais muda sistema de embarque

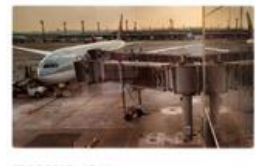

Reforma de 200 milhões de reais muda sistema de embarque

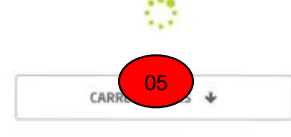

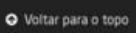

#### 15.3. Regras de negócio

| 01 | Os termos informados devem ser localizados tanto nos títulos quanto no conteúdo das        |
|----|--------------------------------------------------------------------------------------------|
|    | notícias.                                                                                  |
| 02 | Regras de consultas por datas:                                                             |
|    | • Se apenas a data inicial for informada, filtrar todas as notícias a partir desta data.   |
|    | Se apenas a data final for informada, filtrar todas as notícias até esta data.             |
|    | • Se ambas as datas forem informadas, filtrar todas as notícias entre as duas datas.       |
| 03 | Listar para cada notícia:                                                                  |
|    | Imagem da notícia                                                                          |
|    | Data de publicação da notícia                                                              |
|    | Hora de publicação da notícia                                                              |
|    | Título da notícia (servindo de link para a notícia em si)                                  |
| 04 | Notícias que não possuem imagem associada devem ter apresentadas uma imagem                |
|    | padrão.                                                                                    |
| 05 | Listar inicialmente até 16 notícias. Clicando-se no botão para carregar mais notícias, são |
|    | carregadas até 16 notícias extras que se adequem aos filtros informados e o botão é        |
|    | reposicionado no final da lista permitindo carregar mais notícias.                         |

#### 15.4. Regras de interface específica

| 01 | Apresentar o caminho de pão do site                    |
|----|--------------------------------------------------------|
| 02 | Apresentar um link para a página anterior              |
| 03 | O título e descrição da página devem ser customizáveis |

#### 15.5. Observações

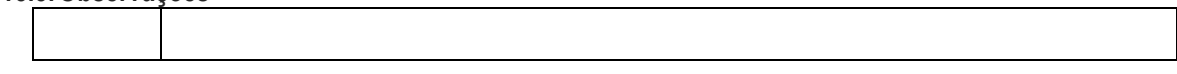

#### 16. Funcionalidade: Detalhe de Notícia (Desktop)

Área destinada para a lista de notícias do aeroporto.

#### 16.1. Interface gráfica

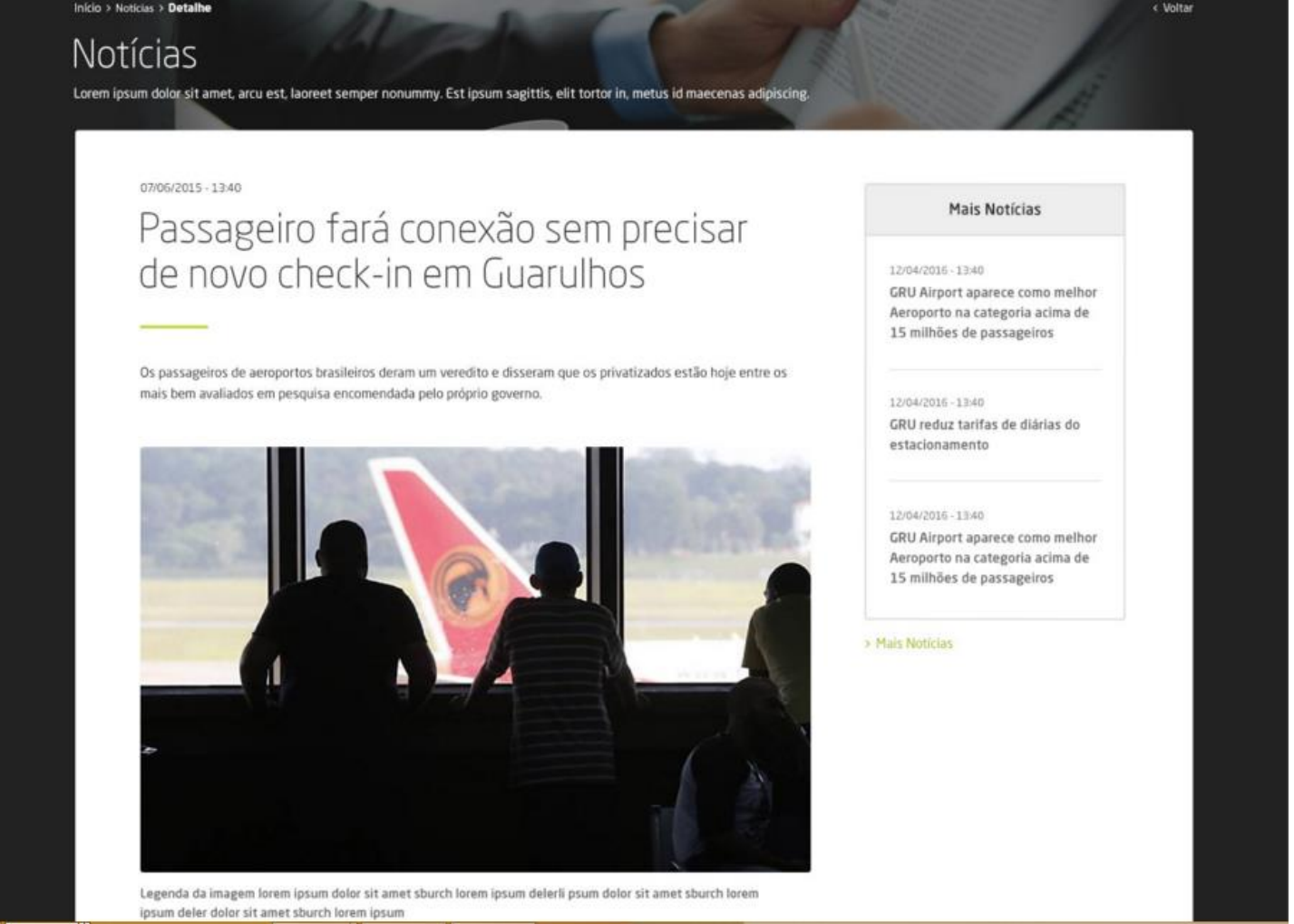

Os passageiros de aeroportos brasileiros der am um veredito e disseram que os privatizados estão hoje entre os mais bem avaliados em pesquisa encomendada pelo próprio governo.

Os resultados incentivam a Secretaria de Aviação Civil a continuar com o programa de concessões de aeroportos pra iniciativa privada, que deve chegar agora a Salvador, Porto Alegre, Florianópolis e Fortaleza.

Da hora em que o passageiro chega até a decolagem, praticamente todas as etapas passam pela pesquisa. O alvo foram 15 aeroportos que concentram 80% do movimento no país. De 1 a 5, a meta é a nota 4, no mínimo. Treze terminais conseguiram e tiveram nota abaixo disso apenas os aeroportos de Salvador e Cuiabá. Nesses dois, reclamações de falta de conforto, problemas na limpeza e no atendimento. "Falta estrutura. tem determinado horário que você chega aqui e não funciona alguns guichês. Você tem que esperar. Não há uma rotina constante para o atendimento", reclama um passageiro. Na outra ponta, está o aeroporto de Curitiba, considerado o melhor. Elogiado pelas facilidades de informações, restituição de bagagem e no bom atendimento aos voos internacionais, por exemplo.

Comparando com a pesquisa do mesmo período do ano passado, onde os passageiros perceberam que os serviços melhoraram mais foi no de Guarulhos. A nota era 3,1 e passou para 4. Destaque para a redução na fila da chegada de voos internacionais e o atendimento no check-in. "Eu achei bem organizado em questão de informações é tudo rápido. Está tudo tranquilo", acredita outro passageiro. Melhoraram também os aeroportos de Confins, o de Manaus, o Viracopos e o de Brasília. Desses cinco com melhor performance na pesquisa, quatro foram concedidos à iniciativa privada. "Acho que melhorou a estrutura geral dos aeroportos, a comodidade, a eficiência", diz o passageiro.

A pesquisa descobriu o que pesa mais na hora em que o passageiro vai fazer a avaliação geral do aeroporto é o conforto na sala de embarque. Depois vem a limpeza e o tempo que a gente leva pra receber a mala de volta. Um padrão internacional que não faz sentido", afirma um passageiro.

#### 16.2. Interface gráfica com marcações

02

#### Lorem ipsum dolor sit amet, arcu e 03 emper nonummy. Est ipsum sagittis, elit tortor in, metus id maecenas adipiscin

#### 07/06/2015 - 13:40

### Passageiro fará conexão sem precisar de novo check in em Guarulhos

Os passageiros de aeroportos brasileiros deram um veredito e disseram que os privatizados estão hoje entre os mais bem avaliados em pesquisa encomendada pelo próprio governo.

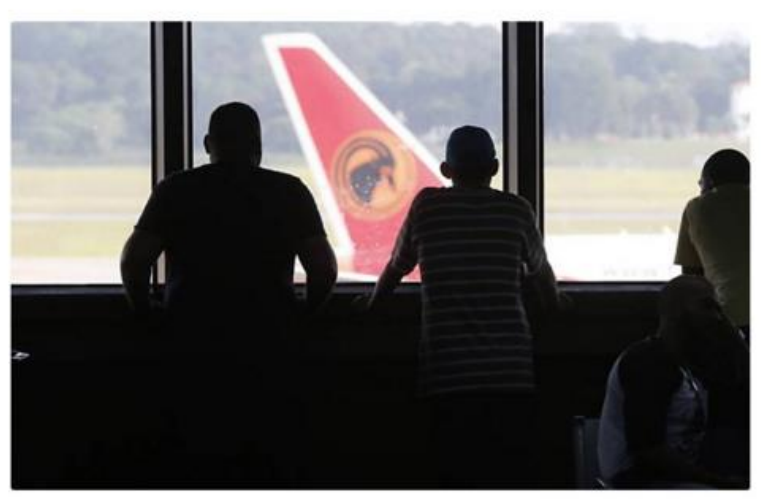

Legenda da imagem lorem ipsum dolor sit amet sburch lorem ipsum delerli psum dolor sit amet sburch lorem ipsum deler dolor sit amet sburch lorem ipsum

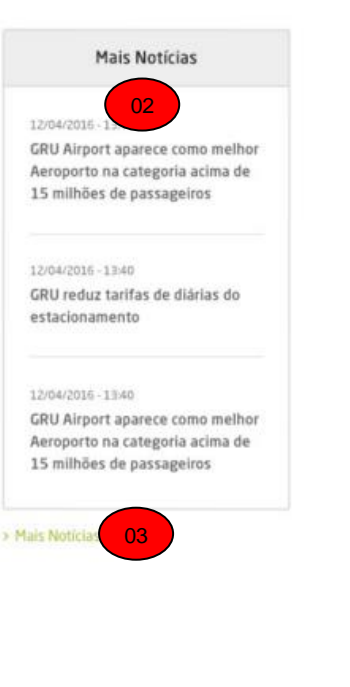

Os passageiros de aeroportos brasileiros der am um veredito e disseram que os privatizados estão hoje entre os mais bem avaliados em pesquisa encomendada pelo próprio governo.

Os resultados incentivam a Secretaria de Aviação Civil a continuar com o programa de concessões de aeroportos pra iniciativa privada, que deve chegar agora a Salvador, Porto Alegre, Florianópolis e Fortaleza.

Da hora em que o passageiro chega até a decolagem, praticamente todas as etapas passam pela pesquisa. O alvo foram 15 aeroportos que concentram 80% do movimento no país. De 1 a 5, a meta é a nota 4, no mínimo. Treze terminais conseguiram e tiveram nota abaixo disso apenas os aeroportos de Salvador e Cuiabá. Nesses dois, reclamações de falta de conforto, problemas na limpeza e no atendimento. "Falta estrutura. tem determinado horário que você chega aqui e não funciona alguns guichês. Você tem que esperar. Não há uma rotina constante para o atendimento", reclama um passageiro. Na outra ponta, está o aeroporto de Curitiba, considerado o melhor. Elogiado pelas facilidades de informações, restituição de bagagem e no bom atendimento aos voos internacionais, por exemplo.

Comparando com a pesquisa do mesmo período do ano passado, onde os passageiros perceberam que os serviços melhoraram mais foi no de Guarulhos. A nota era 3,1 e passou para 4. Destaque para a redução na fila da chegada de voos internacionais e o atendimento no check-in. "Eu achei bem organizado em questão de informações é tudo rápido. Está tudo tranquilo", acredita outro passageiro. Melhoraram também os aeroportos de Confins, o de Manaus, o Viracopos e o de Brasília. Desses cinco com melhor performance na pesquisa, quatro foram concedidos à iniciativa privada. "Acho que melhorou a estrutura geral dos aeroportos, a comodidade, a eficiência", diz o passageiro.

A pesquisa descobriu o que pesa mais na hora em que o passageiro vai fazer a avaliação geral do aeroporto é o conforto na sala de embarque. Depois vem a limpeza e o tempo que a gente leva pra receber a mala de volta. Um padrão internacional que não faz sentido", afirma um passageiro.

#### 16.3. Regras de negócio

| o. Negius u |                                                                                        |  |  |  |  |  |
|-------------|----------------------------------------------------------------------------------------|--|--|--|--|--|
| 01          | Deve permitir a edição dos dados via administração de conteúdo.                        |  |  |  |  |  |
|             | A edição deve permitir que o usuário possa realizar edição HTML do conteúdo. Ou seja,  |  |  |  |  |  |
|             | inserção de imagens, vídeos (embed), alinhamento de texto, bullets, etc. Segue um link |  |  |  |  |  |
|             | como exemplo https://www.tinymce.com/                                                  |  |  |  |  |  |
| 02          | Listar as últimas três notícias cadastradas no site exibindo:                          |  |  |  |  |  |
|             | Data de publicação da notícia                                                          |  |  |  |  |  |
|             | Hora de publicação da notícia                                                          |  |  |  |  |  |
|             | Título da notícia                                                                      |  |  |  |  |  |
|             | Cada item deve ser um link para os detalhes da notícia.                                |  |  |  |  |  |
| 03          | Deve redirecionar um usuário para a página de lista de notícias.                       |  |  |  |  |  |

#### 16.4. Regras de interface específica

| 01 | Apresentar o caminho de pão do site |  |  |  |
|----|-------------------------------------|--|--|--|

| 02 | Apresentar um link para a página anterior              |
|----|--------------------------------------------------------|
| 03 | O título e descrição da página devem ser customizáveis |

#### 16.5. Observações

#### 17. Funcionalidade: Lista de releases (Desktop)

Área destinada para a lista de releases do aeroporto.

|     |           | / <b>*</b> *   |
|-----|-----------|----------------|
| 1/1 | Intortooo | arotioo        |
| 1/1 | ппепасе   | <b>UTATICA</b> |
|     |           | granou         |
|     |           |                |

| Buscar por palavra-chave Q                                                                                                    | Data inicial 🛗                                                                                                  | Data final 🛗                                                                                                    | Q PESQUISAR                                                     | Dados de contato                                                                                               |
|----------------------------------------------------------------------------------------------------|----------------------------------------------------------------------------------------------------|----------------------------------------------------------------------------------------------------|-----------------------------------------------------------------|----------------------------------------------------------------------------------------------------|
| <sup>20706/2015 - 13:40</sup><br>Passageiro fará conexão                                                                                                    | o sem precisar de n                                                                                             | ovo check-in em Gu                                                                                                    | uarulhos                                                        | NOME DE FULANO DE TAL<br>Fone: 48 34490090                                                                     |
| Uma desconfortàvel peculiaridade do<br>outra terça (12), o passageiro que de<br>pegar as malas e sali para o desemba                                                 | ) aeroporto de Guaruños (Gr.<br>scer de um voo doméstico ru<br>sique, para um novo check-in                     | ande São Paulo) está com os i<br>imo a uma conexão internacio<br>. A situação faz o passageiro                                | dias contados. A partir da<br>mai não precisará mais<br>5       | e-mail: fulanodetalggru.com.br<br>FULANO DE TAL<br>Fone: 51 34490090                                           |
| 07706/2015 - 13:45<br>GRU Airport bate record<br>Uma desconfortável peculiaridade do<br>outra terça (12), o passagero que de<br>pegar as malas e sair para o desembo | e histórico em jane<br>aeroporto de Guaruños (Gr<br>scer de um voo doméstico ru<br>arque, para um novo check-in | <b>tiro lorem ipsum asi</b><br>ande São Paulo) está com os (<br>imo a uma conexão internacio<br>. A situação faz o passageiro | t<br>dias contados. A partir da<br>onal não precisará mais<br>S | e-mail: fulanodetal@gru.com.br<br>NOME DE FULANO DE TAL<br>Fone: 48 34490090<br>e-mail: fulanodetal@gru.com.br |
| 07/06/2015 - 13:40<br>Guarulhos está no Top 3                                                                                                    | dos Aeroportos m                                                                                                | ais pontuais do mu<br>ande São Paulo) está com os i                                                                           | ndo<br>dias contados. A partir da                               | FULANO DE TAL<br>Fone: 51 34490090<br>e-mail: fulanodetal@gru.com.br                                           |

Uma desconfortável peculiaridade do aeroporto de Guaruíhos (Grande São Paulo) está com os dias contados. A partir da outra terça (1,2), o passageiro que descer de um voo doméstico rumo a uma conexão internacional não precisará mais pegar as malas e sair para o desembarque; para um novo check-in. A situação faz o passageiros...

#### 17.2. Interface gráfica com marcações

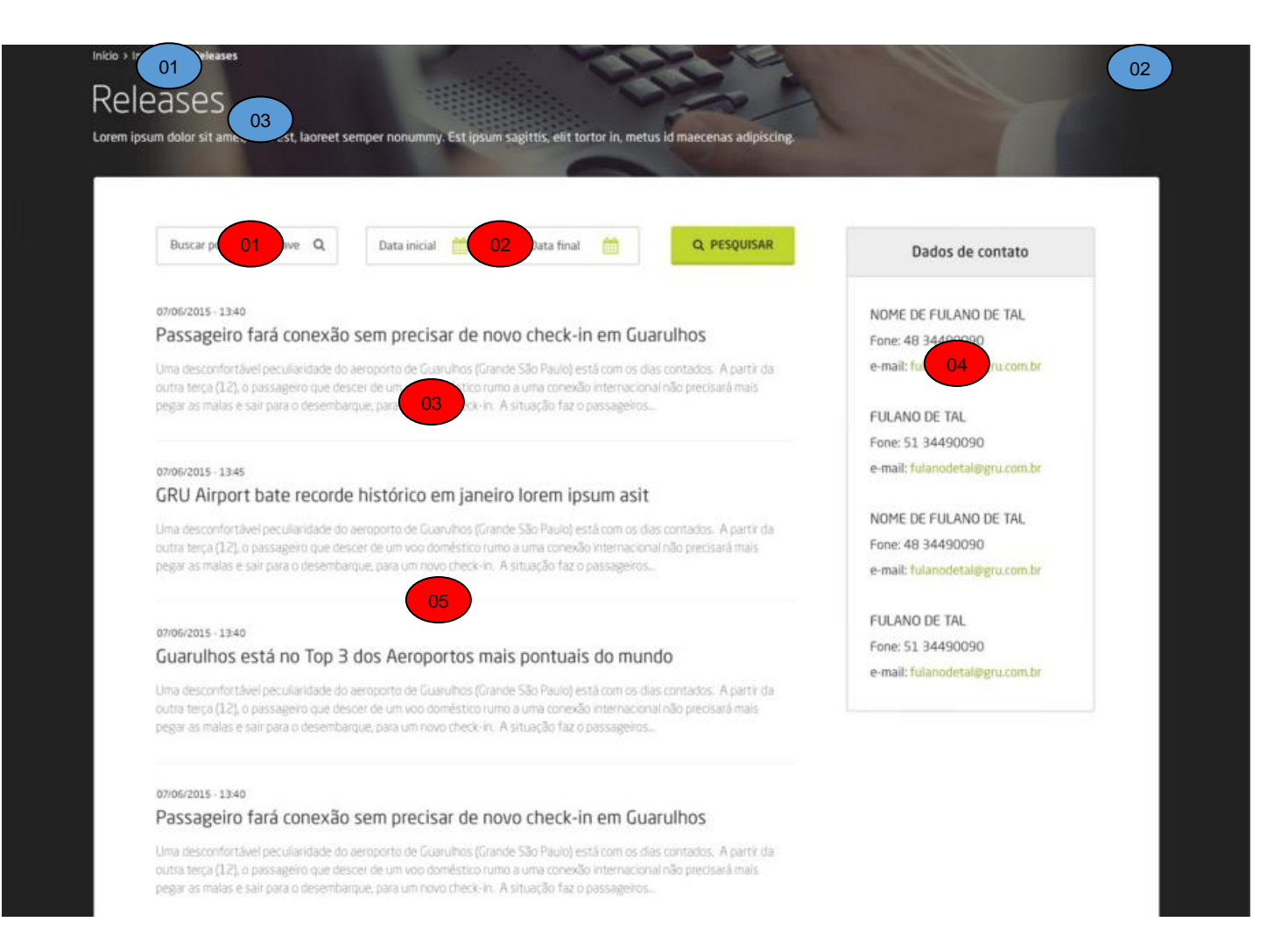

#### 17.3. Regras de negócio

| 01 | Os termos informados devem ser localizados tanto nos títulos quanto no conteúdo das     |  |  |  |  |  |
|----|-----------------------------------------------------------------------------------------|--|--|--|--|--|
|    | releases.                                                                               |  |  |  |  |  |
| 02 | Regras de consultas por datas:                                                          |  |  |  |  |  |
|    | • Se apenas a data inicial for informada, filtrar todas as releaes a partir desta data. |  |  |  |  |  |
|    | • Se apenas a data final for informada, filtrar todas as releases até esta data.        |  |  |  |  |  |
|    | • Se ambas as datas forem informadas, filtrar todas as releases entre as duas datas.    |  |  |  |  |  |
| 03 | Deve ser apresentado para cada release:                                                 |  |  |  |  |  |
|    | Data da publicação da release                                                           |  |  |  |  |  |
|    | Hora da publicação da release                                                           |  |  |  |  |  |
|    | Título da release                                                                       |  |  |  |  |  |
|    | Texto da release                                                                        |  |  |  |  |  |
|    | O conteúdo deve ser um link para o detalhe da release em si.                            |  |  |  |  |  |

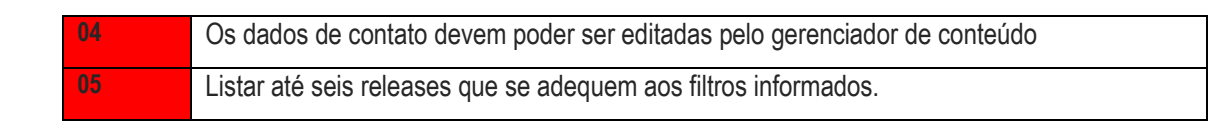

#### 17.4. Regras de interface específica

| 01 | Apresentar o caminho de pão do site                    |
|----|--------------------------------------------------------|
| 02 | Apresentar um link para a página anterior              |
| 03 | O título e descrição da página devem ser customizáveis |

#### 17.5. Observações

| <br> |  |
|------|--|
|      |  |
|      |  |
|      |  |
|      |  |
|      |  |
|      |  |
|      |  |
|      |  |

#### 18. Funcionalidade: Detalhe de Release (Desktop)

Área destinada para a descrição de uma release.

#### 18.1. Interface gráfica

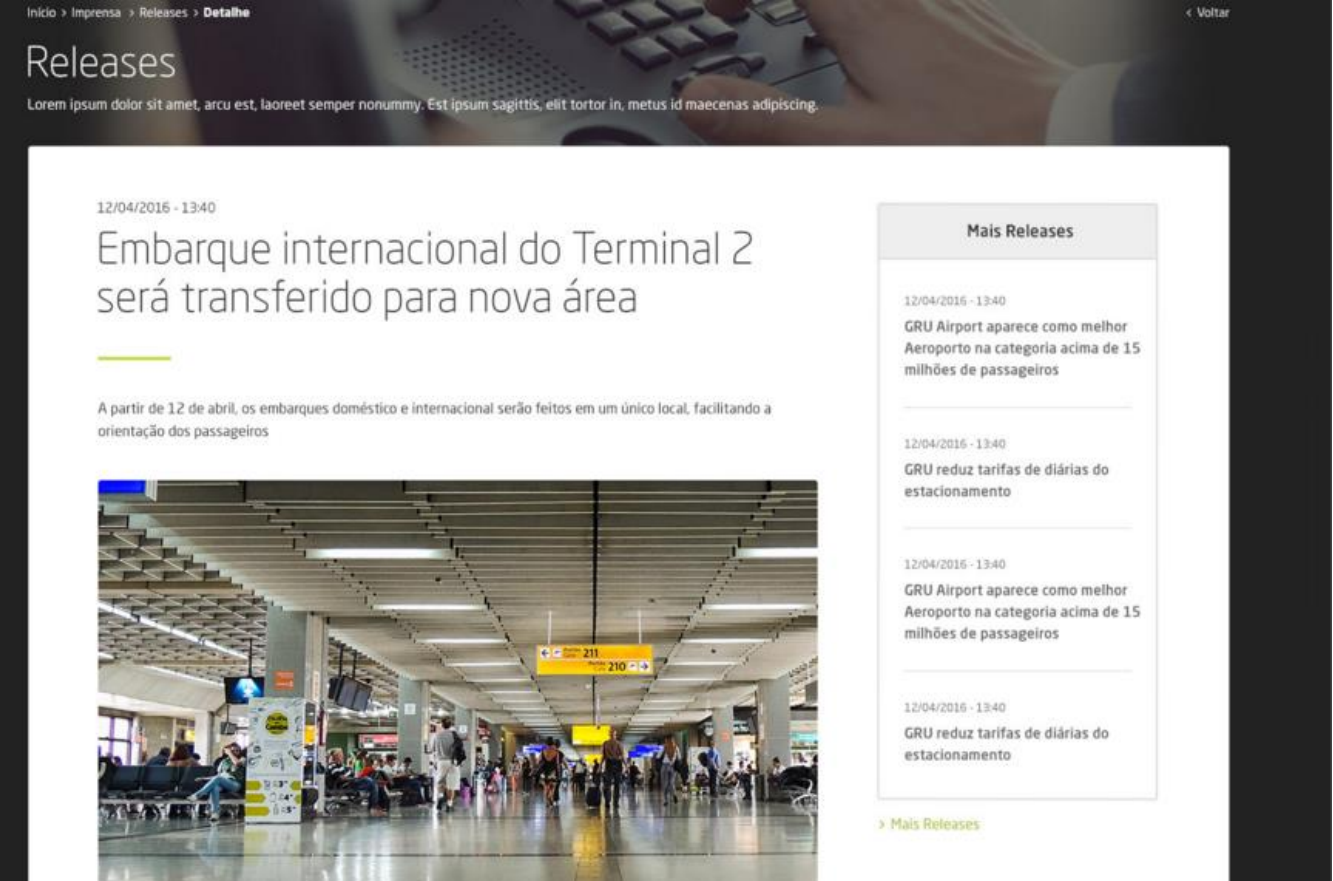

Legenda da imagem lorem ipsum dolor sit amet sburch lorem ipsum delerli psum dolor sit amet sburch lorem ipsum deler dolor sit amet sburch lorem ipsum

A partir do dia 12 de abril, o embarque internacional do Terminal 2 do GRU Airport – Aeroporto Internacional de São Paulo passa a funcionar no mesmo local onde hoje é realizado o embarque doméstico. A transferência faz parte das obras de modernização do Terminal 2 e visa facilitar a orientação dos passageiros, centralizando em uma única área os embarques doméstico e internacional.

Desde novembro do ano passado, o embarque doméstico é realizado em uma área central do Terminal 2. Agora, com a transferência do embarque internacional para essa mesma área, a Concessionária finaliza mais uma etapa do projeto de modernização.

A estrutura antiga do Terminal 2 contava com quatro áreas de embarque, considerando voos domésticos e internacionais. "Dentro do novo projeto, a ideia é que todos os passageiros acessem a área de embarque por um único local e depois migrem para o respectivo portão do seu voo. Com isso, será mais fácil para o passageiro se orientar no terminal", destaca o presidente do GRU Airport, Gustavo Figueiredo.

O espaço destinado ao embarque centralizado também pode ser adaptado de acordo com a demanda. Ou seja, se houver um grande número de voos internacionais em um determinado período do dia, é possível ampliar a área de embarque destinada a esse público. O mesmo acontece no caso de horários de pico de partidas domésticas.

Todo o processo será feito pela área interna do terminal, sem necessidade de desembarque. "O aeroporto, tal como foi feito, em 1985, não previa área para conexão. Então, havia aquela dificuldade de o passageiro ter que sair, fazer a conexão e embarcar de novo", explica Figueiredo.

#### 18.2. Interface gráfica com marcações

02

Releases Lorem ipsum dolor sit amet, arcu es

### Embarque internacional do Terminal 2 será transferido para nova área

w. Est in

noer nook

sagittis, elit tortor in, metus id maecenas adig

A partir de 12 de abril, os embarques doméstico e internacional serão feitos em um único local, facilitando a orientação dos passageiros

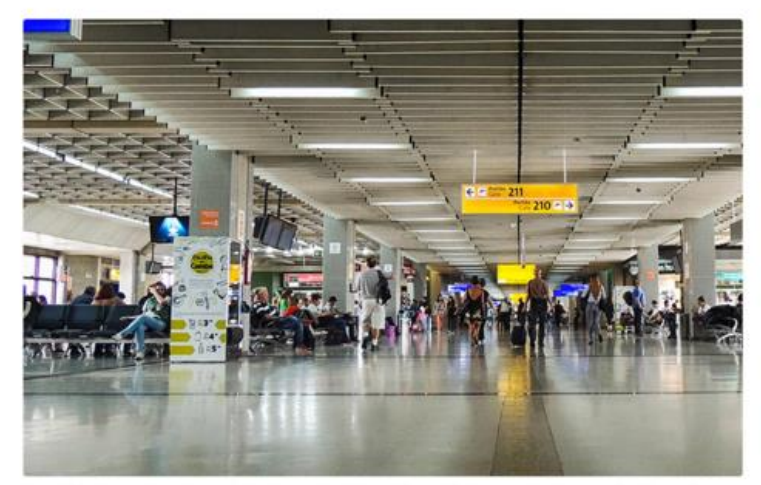

Legenda da imagem lorem ipsum dolor sit amet sburch lorem ipsum delerli psum dolor sit amet sburch lorem ipsum deler dolor sit amet sburch lorem ipsum

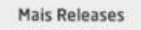

02

12/04/2016 - 13:40 GRU Airport aparece como melhor Aeroporto na categoria acima de 15 milhões de passageiros

#### 12/04/2016 - 13:40

GRU reduz tarifas de diárias do estacionamento

#### 12/04/2015 - 13:40

GRU Airport aparece como melhor Aeroporto na categoria acima de 15 milhões de passageiros

#### 12/04/2016 - 13:40

GRU reduz tarifas de diárias do estacionamento

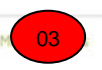

A partir do dia 12 de abril, o embarque internacional do Terminal 2 do GRU Airport -Aeroporto Internacional de São Paulo passa a funcionar no mesmo local onde hoje é realizado o embarque doméstico. A transferência faz parte das obras de modernização do Terminal 2 e visa facilitar a orientação dos passageiros, centralizando em uma única área os embarques doméstico e internacional.

Desde novembro do ano passado, o embarque doméstico é realizado em uma área central do Terminal 2. Agora, com a transferência do embarque internacional para essa mesma área, a Concessionária finaliza mais uma etapa do projeto de modernização.

A estrutura antiga do Terminal 2 contava com quatro áreas de embarque, considerando voos domésticos e internacionais. "Dentro do novo projeto, a ideia é que todos os passageiros acessem a área de embarque por um único local e depois migrem para o respectivo portão do seu voo. Com isso, será mais fácil para o passageiro se orientar no terminal", destaca o presidente do GRU Airport, Gustavo Figueiredo.

O espaço destinado ao embarque centralizado também pode ser adaptado de acordo com a demanda. Ou seja, se houver um grande número de voos internacionais em um determinado período do dia, é possível ampliar a área de embarque destinada a esse público. O mesmo acontece no caso de horários de pico de partidas domésticas.

Todo o processo será feito pela área interna do terminal, sem necessidade de desembarque. "O aeroporto, tal como foi feito, em 1985, não previa área para conexão. Então, havia aquela dificuldade de o passageiro ter que sair, fazer a conexão e embarcar de novo", explica Figueiredo.

#### 18.3. Regras de negócio

| ierritegiue t |                                                                                        |
|---------------|----------------------------------------------------------------------------------------|
| 01            | Deve permitir a edição dos dados via administração de conteúdo.                        |
|               | A edição deve permitir que o usuário possa realizar edição HTML do conteúdo. Ou seja,  |
|               | inserção de imagens, vídeos (embed), alinhamento de texto, bullets, etc. Segue um link |
|               | como exemplo https://www.tinymce.com/                                                  |
| 02            | Listar as últimas quatro notícias cadastradas no site exibindo:                        |
|               | Data de publicação da release                                                          |
|               | Hora de publicação da release                                                          |
|               | Título da release                                                                      |
|               | Cada item deve ser um link para os detalhes da release.                                |
| 03            | Deve redirecionar um usuário para a página de lista de releases.                       |

#### 18.4. Regras de interface específica

| 01 | Apresentar o caminho de pão do site                    |
|----|--------------------------------------------------------|
| 02 | Apresentar um link para a página anterior              |
| 03 | O título e descrição da página devem ser customizáveis |

#### 18.5. Observações

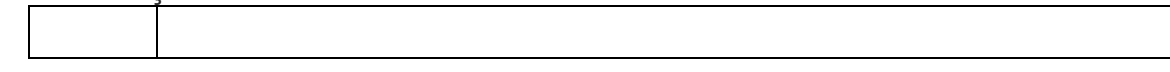

#### 19. Funcionalidade: Relatório Operacional (Desktop)

Área destinada para a disponibilização dos relatórios operacionais do aeroporto.

#### 19.1. Interface gráfica

|                                        | 1110 (                          | Je m                            | ovin                            | ienta                                  | açao                     | aer                      | оро               | rtuar                           | ia -                            | RMA                                    | :                    |                          | Declaraçã<br>opera | o de capacidade<br>cional SBGR                         |
|----------------------------------------|---------------------------------|---------------------------------|---------------------------------|----------------------------------------|--------------------------|--------------------------|-------------------|---------------------------------|---------------------------------|----------------------------------------|----------------------|--------------------------|--------------------|--------------------------------------------------------|
| Feve                                   | reiro 20                        | 16                              |                                 |                                        |                          |                          |                   |                                 |                                 |                                        |                      | ~                        | > TEMPORADA SI     | 6-27/03/16 a 29/10/2018                                |
| 3                                      | Tipo                            |                                 | Aerona<br>(Unid                 | ves<br>i.)                             | Pa                       | sageiro:<br>(Unid.)      | 5                 | Cargas<br>(Un                   | Aéreas<br>id.)                  | Re                                     | st. Bagag<br>(Unid.) | gem                      | > TEMPORADA W      | 15 - 25/10/15 a 26/03/201<br>5 - 29/03/15 a 24/10/2011 |
| Dor                                    | méstico                         |                                 | 16.31                           | .0                                     | 1                        | 907.000                  |                   |                                 |                                 |                                        |                      |                          | > TEMPORADA W      | 14-25/10/14 a 28/03/201                                |
| Inter                                  | nacionais                       |                                 | 6.13                            | 1                                      | 1                        | 066.000                  |                   |                                 |                                 |                                        |                      |                          | > TEMPORADA W      | 13 - 27/10/13 o 29/03/201                              |
| ŝ                                      | Total                           |                                 | Z2.44                           | 1                                      | z                        | 973.000                  |                   |                                 |                                 |                                        |                      |                          |                    |                                                        |
| anei                                   | ro 2016                         |                                 |                                 |                                        |                          |                          |                   |                                 |                                 |                                        |                      | ~                        |                    |                                                        |
| )eze                                   | mbro 20                         | 15                              |                                 |                                        |                          |                          |                   |                                 |                                 |                                        |                      | •                        |                    |                                                        |
| love                                   | mbro 20                         | 15                              |                                 |                                        |                          |                          |                   |                                 |                                 |                                        |                      | ~                        |                    |                                                        |
|                                        | ABER /                          | AS EST/                         | ATÍSTIC/<br>MAR                 | AS DE C                                | UTRO:                    | S MESE                   | s, BAI)           | KE OS F                         | DFs A                           | BAIXO:                                 |                      |                          |                    |                                                        |
| RA 5                                   | JAN                             |                                 |                                 |                                        |                          | JUN                      | JUL               | AGO                             | SET                             | OUT                                    | NOV                  | DEZ                      |                    |                                                        |
| RA S                                   | JAN<br>JAN                      | FEV                             | MAR                             | ABR                                    | MAI                      |                          |                   | 800                             | CET                             | OUT                                    |                      |                          |                    |                                                        |
| 6<br>5<br>4<br>3                       | JAN<br>JAN<br>JAN               | FEV<br>FEV                      | MAR<br>MAR<br>MAR               | ABR<br>ABR<br>ABR                      | MAI                      | JUN                      | JUL               | AGO<br>AGO                      | SET                             | OUT                                    | NOV                  | DEZ                      |                    |                                                        |
| A S<br>5<br>1<br>2                     | JAN<br>JAN<br>JAN<br>JAN        | FEV<br>FEV<br>FEV               | MAR<br>MAR<br>MAR<br>MAR        | ABR<br>ABR<br>ABR<br>ABR               | MAI<br>MAI<br>MAI        | Inw<br>Inw               | lar<br>lar        | AGO<br>AGO                      | SET<br>SET<br>SET               |                                        | NOV                  | DEZ                      |                    |                                                        |
| RA 5<br>6<br>5<br>4<br>3<br>2          | JAN<br>JAN<br>JAN<br>JAN<br>JAN | FEV<br>FEV<br>FEV<br>FEV        | MAR<br>MAR<br>MAR<br>MAR        | ABR<br>ABR<br>ABR<br>ABR<br>ABR        | MAI<br>MAI<br>MAI        | илі<br>илі<br>илі<br>илі | Jur<br>Jur<br>Jur | AGO<br>AGO<br>AGO<br>AGO        | SET<br>SET<br>SET<br>SET        | оит<br>оит<br>оит                      | NOV<br>NOV<br>NOV    | DEZ<br>DEZ<br>DEZ        |                    |                                                        |
| RAS<br>6<br>5<br>4<br>3<br>2<br>1<br>0 | JAN<br>JAN<br>JAN<br>JAN<br>JAN | FEV<br>FEV<br>FEV<br>FEV<br>FEV | MAR<br>MAR<br>MAR<br>MAR<br>MAR | ABR<br>ABR<br>ABR<br>ABR<br>ABR<br>ABR | MAI<br>MAI<br>MAI<br>MAI | илі<br>илі<br>илі<br>илі | Jur<br>Jur<br>Jur | AG0<br>AG0<br>AG0<br>AG0<br>AG0 | SET<br>SET<br>SET<br>SET<br>SET | 000<br>000<br>000<br>000<br>000<br>000 | NOV<br>NOV<br>NOV    | DEZ<br>DEZ<br>DEZ<br>DEZ |                    |                                                        |

Voltar para o topo

02

19.2. Interface gráfica com marcações

Inicio > 7 01 racional Relatório Operacional Lorem ipsum dolor sit amet, arcu es. 03 mper nonum

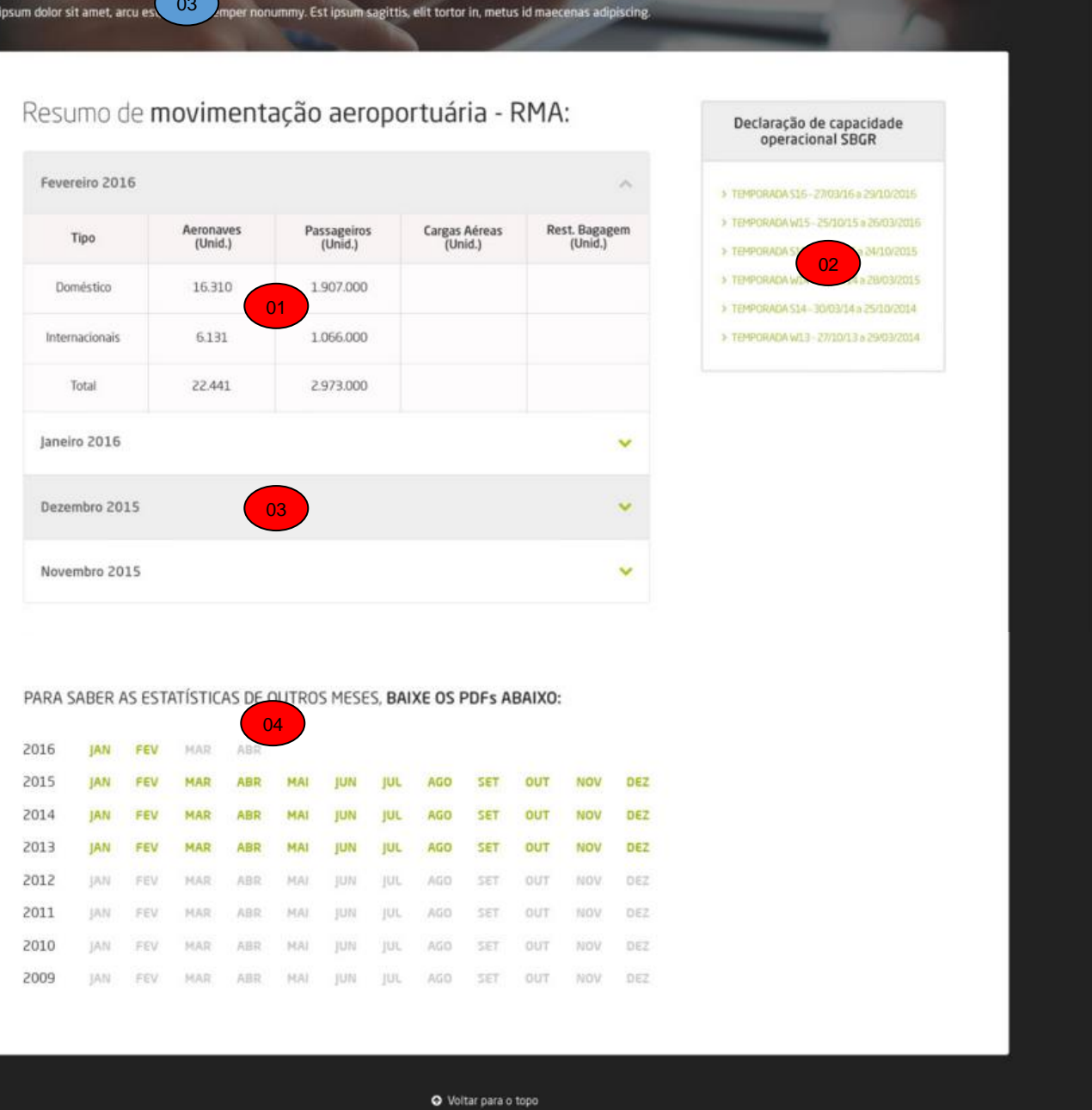

#### 19.3. Regras de negócio

| 01 | As informações da tabela devem poder ser editáveis pelo gerenciador do conteúdo    |
|----|------------------------------------------------------------------------------------|
| 02 | Os links devem poder ser editados pelo gerenciador de conteúdo e podem crescer sem |
|    | limites para download.                                                             |

Não há limite para a disponibilização de resumos de movimentação aeroportuária.
O sistema deve exibir o critério de ano e seus respectivos meses. Quando houver um arquivo PDF vinculado, o sistema exibe como link ativo (verde) e quando não tiver, exibe como link inativo (cinza). É necessário pelo menos um mês ativo, para a linha do ano seja exibida. No exemplo da imagem acima, entre os anos de 2009 e 2012, não aconteceria em termos de regra de negócio, pois nesses casos, não houve nenhum mês ativo, portanto o ano não apareceria. Mas se um mês (ex Março) tiver o arquivo vinculado, então todaa linha do ano aparecerá, com todos os meses (e apenas março estaria ativo).

#### 19.4. Regras de interface específica

| 01 | Apresentar o caminho de pão do site                    |
|----|--------------------------------------------------------|
| 02 | Apresentar um link para a página anterior              |
| 03 | O título e descrição da página devem ser customizáveis |

#### 19.5. Observações

| J.  | J.J. Observações |  |  |  |  |  |  |  |
|-----|------------------|--|--|--|--|--|--|--|
| - [ |                  |  |  |  |  |  |  |  |
|     |                  |  |  |  |  |  |  |  |
|     |                  |  |  |  |  |  |  |  |

#### 20. Funcionalidade: Ouvidoria (Desktop)

Área destinada para que o usuário possa entrar em contato com o aeroporto.

#### 20.1. Interface gráfica

| Queremos saber o que você tem oara falar. I | ode ser uma supestão, uma reclamaçã | o ou até mesmo | ideias sobre melhorias. |  |
|---------------------------------------------|-------------------------------------|----------------|-------------------------|--|
| Preencha os campos abaixo e envie sua mer   | sagem, que em breve responderemos.  |                |                         |  |
| Assunto                                     |                                     |                |                         |  |
| Selecione                                   |                                     |                |                         |  |
| Local da Ocorrência                         | Data da Ocorrência                  |                | Horário                 |  |
| Selecione                                   | Selecione                           | 0              | Hora 🔫 Minutos 🝷        |  |
| Nome                                        |                                     |                | Sexo                    |  |
|                                             |                                     |                | 🔘 Feminino i Masculino  |  |
| Perfil                                      |                                     |                | Outro                   |  |
| Selecione                                   |                                     | 2              |                         |  |
| E-mail                                      |                                     |                |                         |  |
|                                             |                                     |                |                         |  |
| Endereço                                    |                                     |                | Número                  |  |
|                                             |                                     |                |                         |  |
| Complemento                                 | Bairro                              |                | Estado                  |  |
|                                             |                                     |                | Selecione               |  |
| Cidade                                      |                                     |                |                         |  |
| Selecione                                   |                                     |                |                         |  |
| Mensagem                                    |                                     |                |                         |  |
|                                             |                                     |                |                         |  |
|                                             |                                     |                |                         |  |
|                                             |                                     |                |                         |  |

20.2. Interface gráfica com marcações

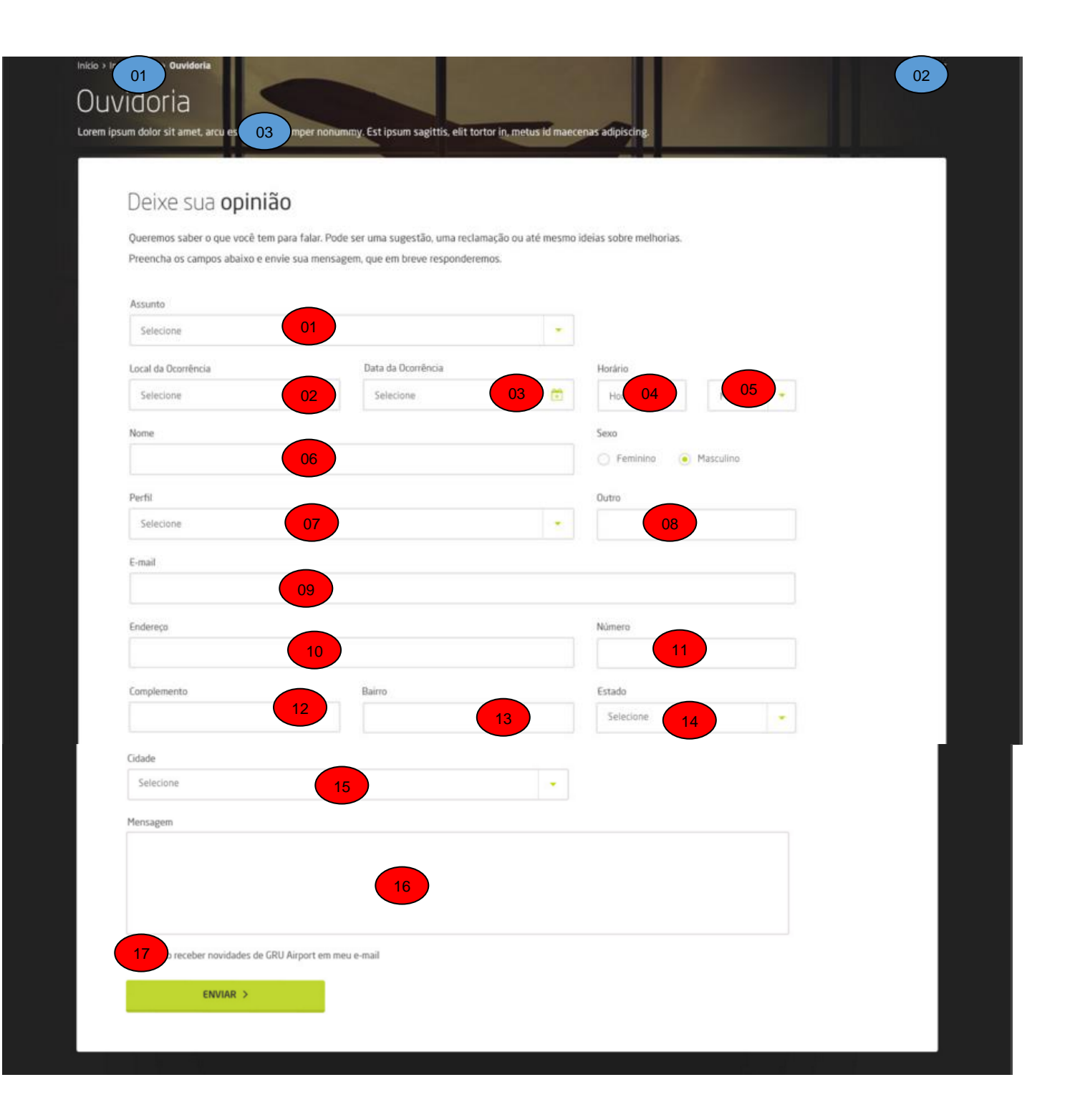

#### 20.3. Regras de negócio

| 01 | Apresentar a lista de assuntos cadastrada no gerenciador de conteúdo. |
|----|-----------------------------------------------------------------------|
|    | Obrigatório                                                           |
| 02 | Apresentar a lista de terminais do aeroporto                          |

|    | Obrigatório                                                         |
|----|---------------------------------------------------------------------|
| 03 | Apresenta um calendário com a data atual sugerida por padrão        |
|    | Obrigatório                                                         |
| 04 | Apresentar os valores entre 00 e 23                                 |
|    | Opcional                                                            |
| 05 | Apresentar os valores entre 00 e 59                                 |
|    | Opcional                                                            |
| 06 | Texto (50)                                                          |
|    | Obrigatório                                                         |
| 07 | Lista de perfis cadastrada no gerenciador de conteúdo               |
|    | Deve haver a opção "Outro" no fim                                   |
|    | Opcional                                                            |
| 80 | Apenas habilitado se for selecionado o perfil "Outro"               |
|    | Opcional                                                            |
| 09 | Se informado, deve aceitar apenas e-mails válidos                   |
|    | Opcional                                                            |
| 10 | Texto (100)                                                         |
|    | Opcional                                                            |
| 11 | Texto (15)                                                          |
|    | Opcional                                                            |
| 12 | Texto (50)                                                          |
|    | Opcional                                                            |
| 13 | Texto (50)                                                          |
|    | Opcional                                                            |
| 14 | Deve apresentar a lista com a sigla de todos os Estados cadastrados |
|    | Opcional                                                            |
| 15 | Habilitado apenas após a seleção de um Estado                       |
|    | Deve apresentar todas as cidades associadas ao estado cadastradas   |
|    | Opcional                                                            |
| 16 | Texto (1000)                                                        |
|    | Obrigatório                                                         |
| 17 | Por padrão vir selecionado                                          |

### 20.4. Regras de interface específica

| 01 | Apresentar o caminho de pão do site                    |
|----|--------------------------------------------------------|
| 02 | Apresentar um link para a página anterior              |
| 03 | O título e descrição da página devem ser customizáveis |

#### 20.5. Observações

#### 21. Funcionalidade: Lista de voos (Desktop)

Área destinada para visualização e consulta aos voos no aeroporto.

21.1. Interface gráfica

| 💇 Partid        | as 🕒 Chegadas     | <b>≭</b> Tod                | os os Terminais   | ₹ Terminal 1 | 🛪 Tem      | sinal Z    | X Terminal   | 3 |
|-----------------|-------------------|-----------------------------|-------------------|--------------|------------|------------|--------------|---|
| Companhia Aérea |                   | • Informe o                 | o nº do voo ou de | stino        |            |            |              | Q |
| Horário         | ORIGEM            | CIA                         | V00               | TERMINAL     | CONFIRMADO | OBSER      | wação        |   |
| ©14:55          | Juazeiro do Norte | Aerolineos -><br>Argentinos | 3184              | X Terminal 2 | Ø14:54     | Desembarca | ando - Oeste | > |
| Ø14:55          | Buenos Aires      | AIR CANADA 🛞                | 3184              | ₹ Terminal 1 | Ø14:55     | Desembarca | ando - Oeste | > |
| Ø14:55          | Rosário           | Azul 🍫                      | 3184              | 🛪 Terminal 3 | Ø1454      | Desembarca | ando - Oeste | > |
| Ø14:55          | Belo Horizonte    | Aerolineas -                | 3184              | ¥ Terminal 1 | Ø14:55     | Desembarca | ando - Oeste | > |
| Ø14:55          | Juazeiro do Norte | Aerolineos -                | 3184              | ¥ Terminal 3 | Ø14:54     | Desembarca | ando - Oeste | > |
| ©14:55          | Buenos Aires      | AIR CANADA 👻                | 3184              | ₹ Terminal 1 | Ø14:55     | Desembarca | ando - Oeste | > |
| Ø14:55          | Rosário           | Azul 💝                      | 3184              | X Terminal 2 | Ø1454      | Desembarca | ando - Oeste | > |
| Ø14:55          | Belo Horizonte    | Aerolineas -                | 3184              | ★ Terminal 3 | Ø14:55     | Desembarca | ando - Oeste | > |
| Ø14:55          | Juazeiro do Norte | Aerolineas -                | 3184              | ¥ Terminal 2 | Ø14:54     | Desembarca | ando - Oeste | > |
| Ø14:55          | Buenos Aires      | AIR CANADA 🛞                | 3184              | X Terminal 1 | Ø 14:55    | Desembarca | ando - Oeste | > |

| C               |  |
|-----------------|--|
| CARREGAR MAIS 🔸 |  |
|                 |  |

#### 21.2. Interface gráfica com marcações

| Companhia Aérea       O3       Informe o n <sup>4</sup> do voo ou destino       O4         HORARIO       ORICEM 05       CIA       VOO       TERMINAL       CONFIRMADO       OBSERVAÇÃO         014:55       Juazeiro do Norte       Image: Confirme o n <sup>4</sup> do voo ou destino       TERMINAL       CONFIRMADO       OBSERVAÇÃO         014:55       Juazeiro do Norte       Image: Confirme o n <sup>4</sup> do voo ou destino       TERMINAL       CONFIRMADO       OBSERVAÇÃO         014:55       Juazeiro do Norte       Image: Confirme o n <sup>4</sup> do voo ou destino       Station       OBSERVAÇÃO         014:55       Juazeiro do Norte       Image: Confirme o n <sup>4</sup> do voo ou destino       Station       OBSERVAÇÃO         014:55       Buenos Aires       Image: Confirme o n <sup>4</sup> do voo ou destino       Station       OBSERVAÇÃO         014:55       Belo Horizonte       Image: Confirme o n <sup>4</sup> do voo ou destino       Station       Image: Confirme o n <sup>4</sup> do voo ou destino       O14:55       Desembarcando - Oeste         014:55       Juazeiro do Norte       Image: Confirme o n <sup>4</sup> do voo ou destino       Image: Confirme o n <sup>4</sup> do voo ou destino       O14:55       Desembarcando - Oeste         014:55       Juazeiro do Norte       Image: Confirme o n <sup>4</sup> do voo ou destino       Image: Confirme o n <sup>4</sup> do voo ou destino       O14:55       Desembarcando - Oeste         0                                                                                                    | Companhia Aérea       03       Informe o nº do voo ou destino         HORARIO       ORIGEM       05       CIA       VOO       TERMINAL         © 14:55       Juazeiro do Norte       Agromaco > 3184       X Terminal 2 | CONFIRMADO | 04                    | ۹ |
|----------------------------------------------------------------------------------------------------|----------------------------------------------------------------------------------------------------|------------|-----------------------|---|
| HORARID       ORIGEM       OS       CIA       VOD       TERMINAL       CONFIRMADD       OBSERVAÇÃO         © 14:55       Juazeiro do Norte       Image: Confirmant and the confirmant and the confirmat and the confirmat and the con                                                                                                    | HORÁRIO ORIGEM 05 CIA VOO TERMINAL.<br>© 14:55 Juazeiro do Norte Appendences 3184 X Terminal 2                                                                                                    | CONFIRMADO | OBSERVACIO            | _ |
| Q 1455Juazeiro do NorteImage: Construction of Construction of Construction o | O 14:55 Juazeiro do Norte Aeroineos → 3184 X Terminal 2                                                                                                    |            |                       |   |
| O 14:55Buenos AiresOOS184K Terminal 1O 14:55Desembarcando - OesteO 14:55RosárioAzul YS184K Terminal 3O 14:54Desembarcando - OesteO 14:55Belo HorizonteAgrofinossS184K Terminal 1O 14:55Desembarcando - OesteO 14:55Juazeiro do NorteAgrofinossS184K Terminal 3O 14:55Desembarcando - OesteO 14:55Juazeiro do NorteAgrofinossS184K Terminal 3O 14:54Desembarcando - OesteO 14:55Buenos AiresArcenanceS184K Terminal 1O 14:55Desembarcando - OesteO 14:55RosárioAzul YS184K Terminal 2O 14:54Desembarcando - Oeste                                                                                                    |                                                                                                    | ©14:54     | Desembarcando - Oeste | > |
| O 1455RosárioAzul ?3184X Terminal 3O 1454Desembarcando - OesteO 1455Belo HorizonteAcrofines ~3184X Terminal 1O 1455Desembarcando - OesteO 1455Juazeiro do NorteAcrofines ~3184X Terminal 3O 1455Desembarcando - OesteO 1455Juazeiro do NorteAcrofines ~3184X Terminal 3O 1454Desembarcando - OesteO 1455Buenos AiresArecense ~3184X Terminal 1O 1455Desembarcando - OesteO 1455RosárioAzul ?3184X Terminal 2O 1454Desembarcando - Oeste                                                                                                    | © 14:55 Buenos Aires 06 * 3184 ★ Terminal 1                                                                                                    | Ø14:55     | Desembarcando - Oeste | > |
| O 14:55Belo HorizonteAccordingos3184X Terminal 1O 14:55Desembarcando - OesteO 14:55Juazeiro do NorteAccordingos3184X Terminal 3O 14:54Desembarcando - OesteO 14:55Buenos AiresAll CAMADA *3184X Terminal 1O 14:55Desembarcando - OesteO 14:55Buenos AiresAll CAMADA *3184X Terminal 1O 14:55Desembarcando - OesteO 14:55RosárioAzzul *3184X Terminal 2O 14:54Desembarcando - Oeste                                                                                                    | © 14:55 Rosário Azul 😵 3184 🛪 Terminal 3                                                                                                    | Ø14:54     | Desembarcando - Oeste | > |
| 0 14:55     Juazeiro do Norte     Arcoineos ><br>(0 14:55     3184<br>(0 7)     X Terminal 3     0 14:54     Desembarcando - Oeste       0 14:55     Buenos Aires     Ark CANADA *     3184     X Terminal 1     0 14:55     Desembarcando - Oeste       0 14:55     Rosário     Azul *     3184     X Terminal 2     0 14:54     Desembarcando - Oeste                                                                                                    | © 14:55 Belo Horizonte Acrolineos → 3184 X Terminal 1                                                                                                    | Ø14:55     | Desembarcando - Oeste | > |
| © 14:55     Buenos Aires     AIR CANADA *     3184     * Terminal 1     © 14:55     Desembarcando - Oeste       © 14:55     Rosário     Azul *     3184     * Terminal 2     © 14:54     Desembarcando - Oeste                                                                                                    | © 14:55 Juazeiro do Norte Agentinos > 3184 X Terminal 3                                                                                                    | Ø14:54     | Desembarcando - Oeste | > |
| © 14:55 Rosário Azul 🌮 3184 🛪 Terminal 2 © 14:54 Desembarcando - Oeste                                                                                                    | ©14:55 Buenos Aires AIR CANADA 	€ 3184 	⊀ Terminal 1                                                                                                    | Ø14:55     | Desembarcando - Oeste | > |
|                                                                                                    | © 14:55 Rosário Azul 😵 3184 🛪 Terminal 2                                                                                                    | Ø14:54     | Desembarcando - Oeste | > |
| ⊘ 14:55     Belo Horizonte     Aerolinoos >>     3184     X Terminal 3     © 14:55     Desembarcando - Oeste                                                                                                    | © 14:55 Belo Horizonte Appendixes 3184 X Terminal 3                                                                                                    | Ø14:55     | Desembarcando - Oeste | > |
| ⊘ 14:55     Juazeiro do Norte     Aerodineos →<br>Argentarios     3184     X Terminal 2     © 14:54     Desembarcando - Oeste                                                                                                    |                                                                                                    | Ø14:54     | Desembarcando - Oeste | > |
|                                                                                                    | ⊙ 14:55 juazeiro do Norte Argentinos 3184 X Terminal 2                                                                                                    |            |                       |   |

#### 21.3. Regras de negócio

| 01 | De acordo com a seleção do usuário apresentar a lista de voos de chegada ou de saída. Ao    |
|----|---------------------------------------------------------------------------------------------|
|    | se acessar a funcionalidade, por padrão serão apresentados os voos por saída.               |
| 02 | Por padrão a lista de voos deve apresentar os dados de todos os terminais. Porém se o       |
|    | usuário clicar em algum terminal o site deve apresentar apenas as voos do terminal          |
|    | selecionado.                                                                                |
| 03 | Listar todas as companhias aéreas ativas cadastradas no gerenciador de conteúdo             |
| 04 | Os termos digitados devem ser localizados no número do voo ou no local de origem/destino    |
|    | do voo.                                                                                     |
| 05 | A lista de voos é obtida através de um web service, a lista de voos apresenta todos os voos |
|    | de chegada ou de saída do dia. As buscas que o usuário vier a executar deverão ser          |
|    | tratadas diretamente na aplicação. Com a lista de voos apresentar:                          |
|    | Ícone e Horário previsto do voo                                                             |
|    | Local de origem ou Destino (Origem no caso de chegadas e destino no caso de                 |
|    | partidas)                                                                                   |
|    | Logotipo da companhia aérea                                                                 |
|    | Número do voo                                                                               |
|    | Terminal do voo (obedecendo a cor definida para o terminal)                                 |
|    | Ícone e horário confirmado do voo                                                           |
|    | Observações do voo                                                                          |
|    | A linha deve ser um link para o detalhe do voo.                                             |
|    | Informações referentes ao Web Service de voos neste link                                    |
| 06 | No caso de um voo possuir mais de uma companhia aérea associada (codeshare) o               |
|    | sistema deve alternar o logotipo de todas as companhias do voo com intervalo de 3           |
|    | segundos.                                                                                   |
|    | No caso de um voo possuir mais de uma companhia aérea associada o web service               |
|    | disponibiliza a lista de companhias aéreas do voo através da lista de "codeshare".          |
|    | Informações referentes ao Web Service de voos <u>neste link</u>                             |
| 07 | Listar até os 10 últimos voos que se adequam aos filtros informados.                        |
|    | Clicando na opção de "carregar mais" apresentar os próximos 10 voos que se adequarem        |
|    | aos filtros.                                                                                |

#### 21.4. Regras de interface específica

| 0  | 1 | Apresentar o caminho de pão do site                    |
|----|---|--------------------------------------------------------|
| 02 | 2 | Apresentar um link para a página anterior              |
| 0; | 3 | O título e descrição da página devem ser customizáveis |

#### 21.5. Observações

| <b>Z</b> I. | J. ODSCIVA | ções |
|-------------|------------|------|
|             |            |      |
|             |            |      |
|             |            |      |
|             |            |      |

#### 22. Funcionalidade: Detalhe do voo (Desktop)

Área destinada para visualização dos detalhes de um voo.

#### 22.1. Interface gráfica

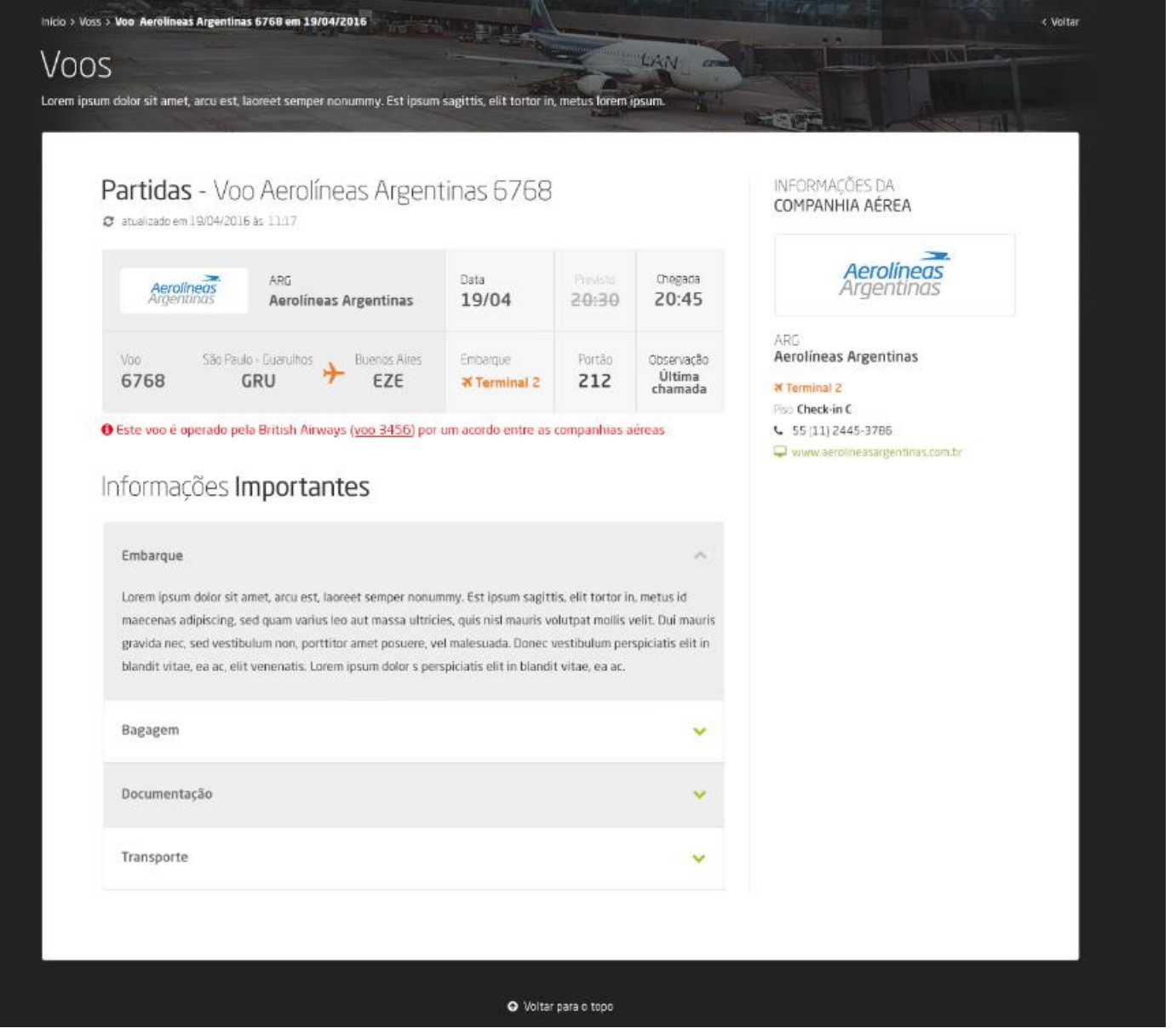

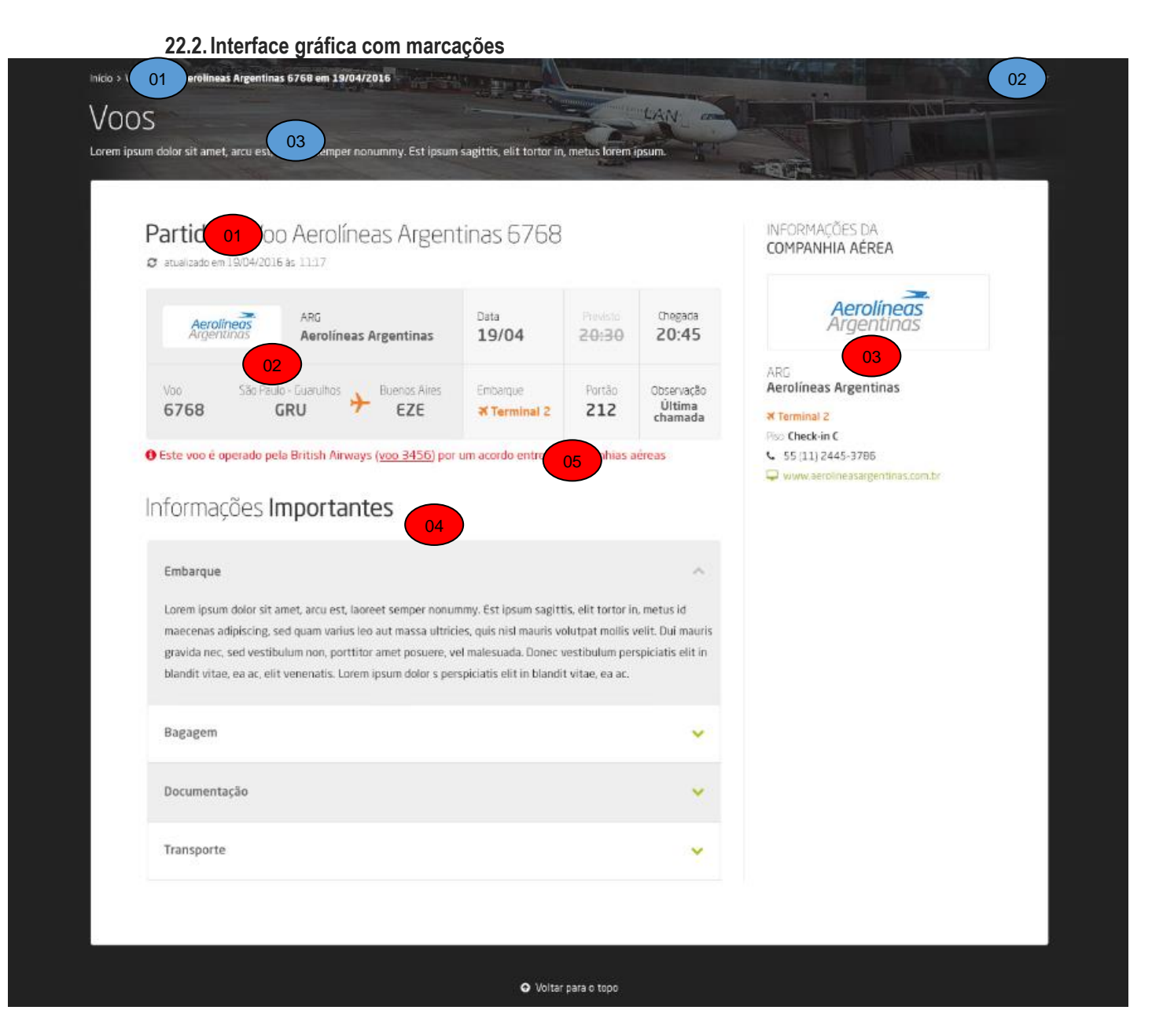

#### 22.3. Regras de negócio

| 01 | No cabeçalho do voo apresentar:                               |  |  |  |  |
|----|---------------------------------------------------------------|--|--|--|--|
|    | Se o voo é de partida ou chegada                              |  |  |  |  |
|    | Nome da companhia aérea                                       |  |  |  |  |
|    | Número do voo                                                 |  |  |  |  |
|    | <ul> <li>Data e hora da última atualização do voo.</li> </ul> |  |  |  |  |
| 02 | Apresentar os seguintes dados do voo:                         |  |  |  |  |
|    | Logotipo da companhia aérea                                   |  |  |  |  |

|    | <ul> <li>Sigla da companhia aérea</li> </ul>                                   |
|----|--------------------------------------------------------------------------------|
|    | Nome da companhia aérea                                                        |
|    | <ul> <li>Data da voa</li> </ul>                                                |
|    | Data do voo                                                                    |
|    | Horario previsto do voo (se nao for o mesmo que o norario confirmado o norario |
|    | deve ser taxado)                                                               |
|    | Horário confirmado do voo na cor do terminal                                   |
|    | Número do voo                                                                  |
|    | Nome do aeroporto de origem                                                    |
|    | Sigla do aeroporto de origem                                                   |
|    | Ícone de um avião na cor do terminal                                           |
|    | Nome do aeroporto de destino                                                   |
|    | Sigla do aeroporto de destino                                                  |
|    | Terminal de embarque ou desembarque na cor do terminal                         |
|    | Número do portal                                                               |
|    | Observação                                                                     |
| 03 | Apresentar os dados da companhia aérea:                                        |
|    | Logotipo da companhia aérea                                                    |
|    | Sigla da companhia                                                             |
|    | Nome da companhia                                                              |
|    | Nome do terminal na cor do terminal                                            |
|    | Local de check-in da companhia                                                 |
|    | Telefone de contato da companhia                                               |
|    | Site da companhia                                                              |
| 04 | O conteúdo deve ser editável pelo gerenciador de conteúdo.                     |
| 05 | Havendo mais de uma companhia associada (codeshare) o site deve apresentar uma |
|    | mensagem informando que a companhia responsável pela operação do voo.          |

#### 22.4. Regras de interface específica

| 01 | Apresentar o caminho de pão do site                    |
|----|--------------------------------------------------------|
| 02 | Apresentar um link para a página anterior              |
| 03 | O título e descrição da página devem ser customizáveis |

#### 22.5. Observações

#### 23. Funcionalidade: Galeria de imagens (Desktop)

Área destinada para visualização da galeria de imagens.

23.1. Interface gráfica

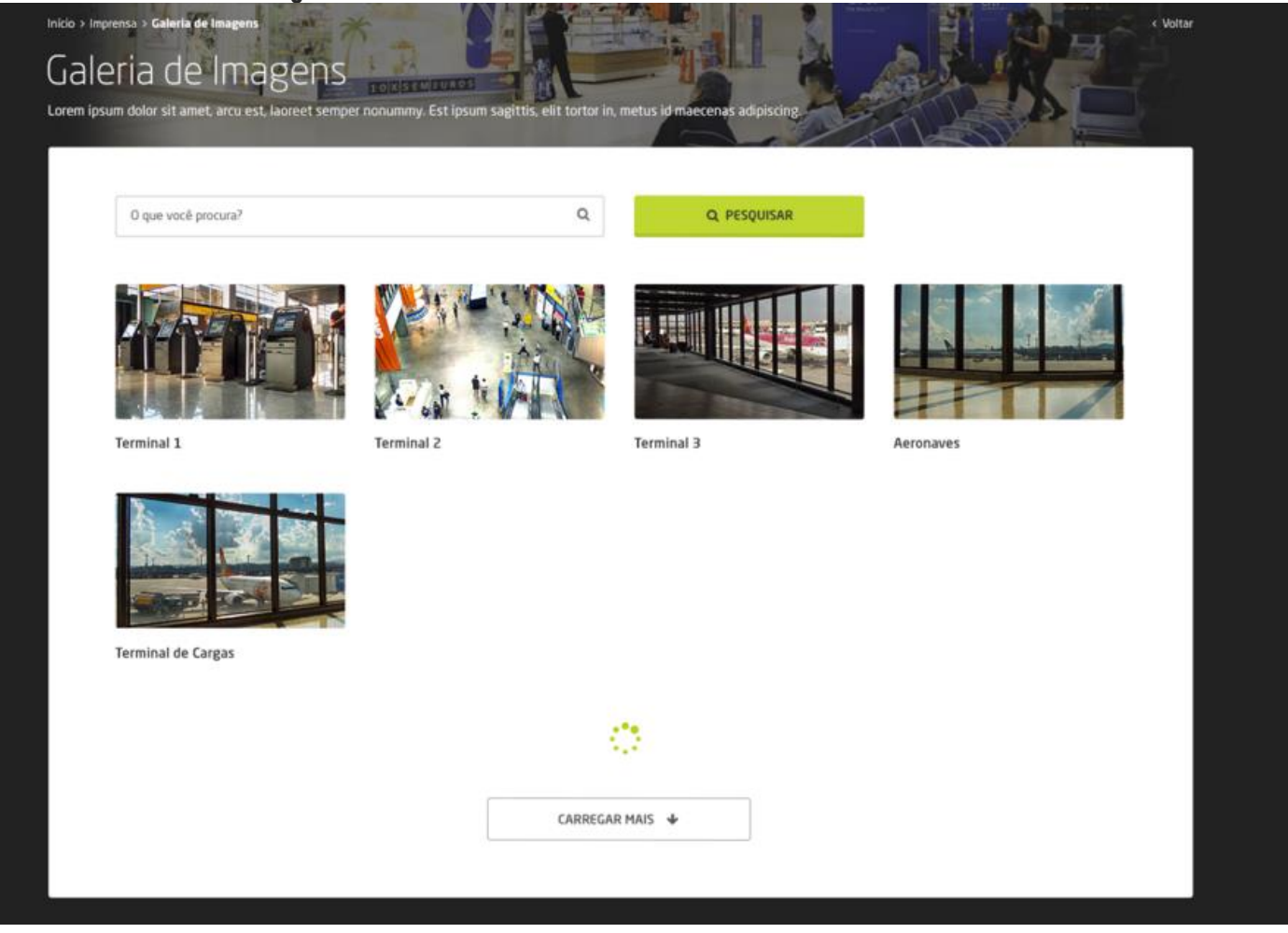

#### 23.2. Interface gráfica com marcações

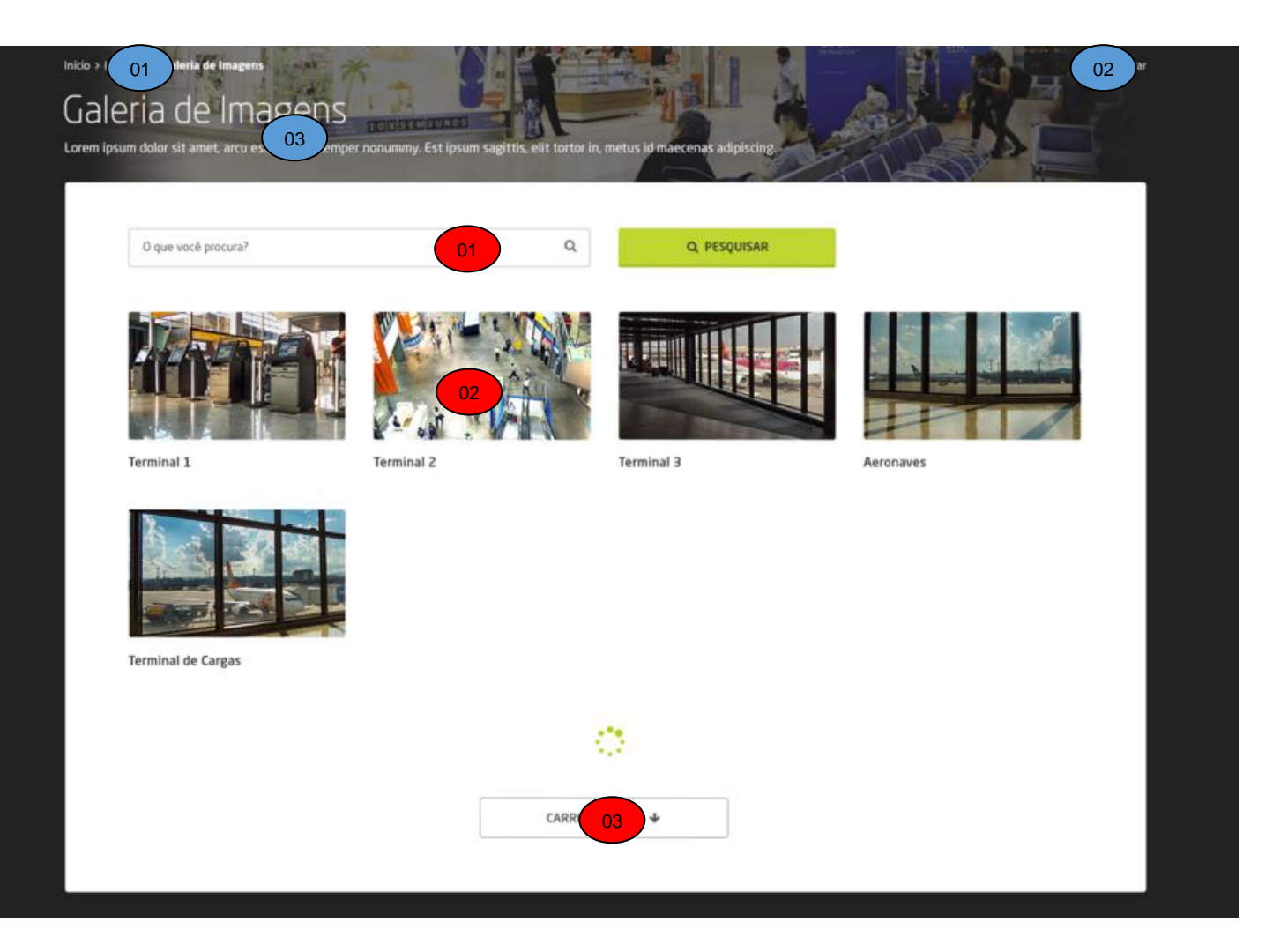

#### 23.3. Regras de negócio

| 01 | Os termos informados deve ser pesquisados nos títulos das imagens cadastradas.             |
|----|--------------------------------------------------------------------------------------------|
| 02 | Deve abrir a galeria de fotos em uma janela modal.                                         |
| 03 | Inicialmente listam-se até as últimas 8 galerias cadastradas e clicando em "Carregar mais" |
|    | até outras 8 galerias são apresentadas.                                                    |

#### 23.4. Regras de interface específica

| 01 | Apresentar o caminho de pão do site                    |
|----|--------------------------------------------------------|
| 02 | Apresentar um link para a página anterior              |
| 03 | O título e descrição da página devem ser customizáveis |

#### 23.5. Observações

24. Funcionalidade: Detalalhe de uma galeria (Desktop)

Área destinada para visualização da galeria de imagens.

#### 24.1. Interface gráfica

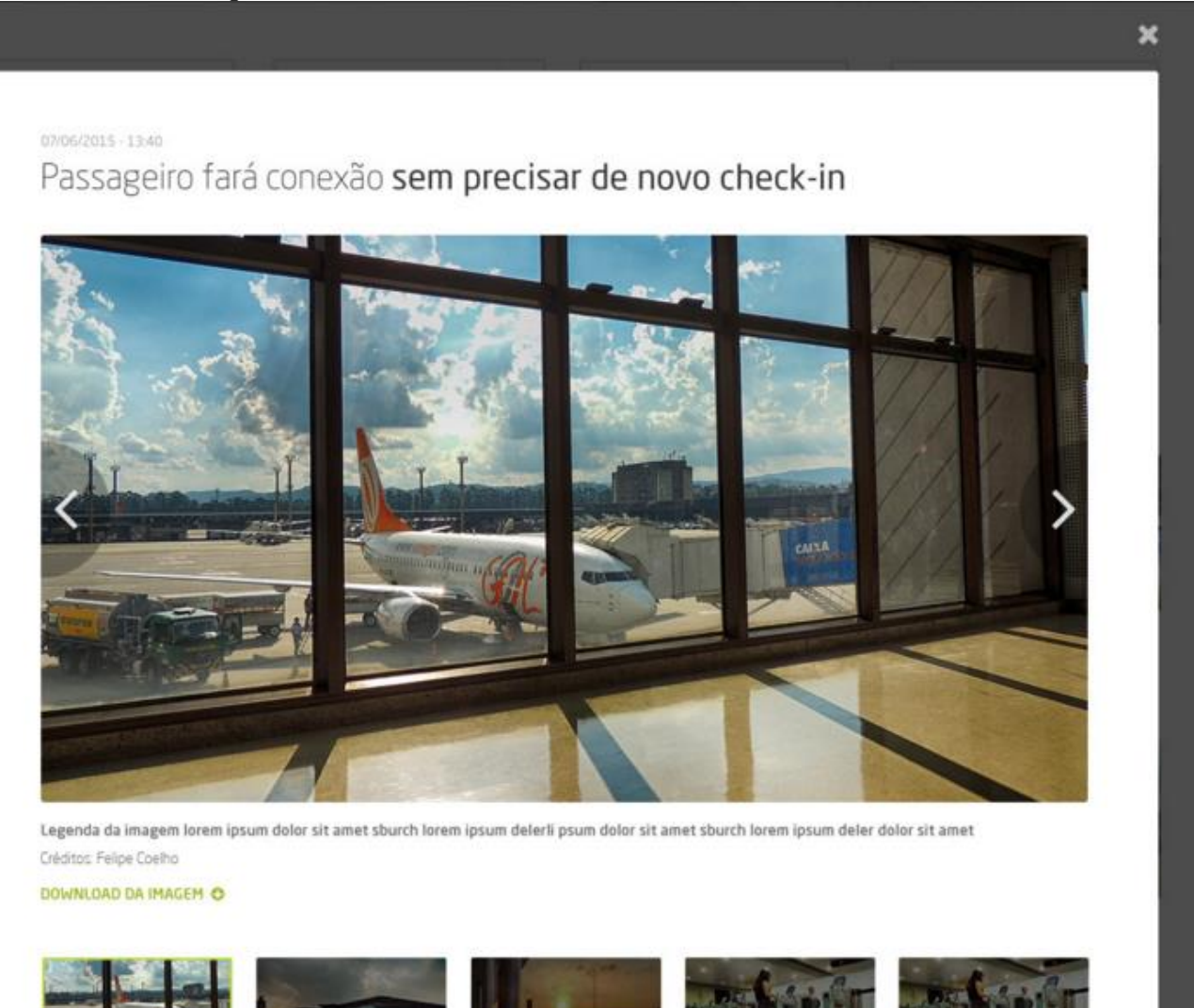

24.2. Interface gráfica com marcações

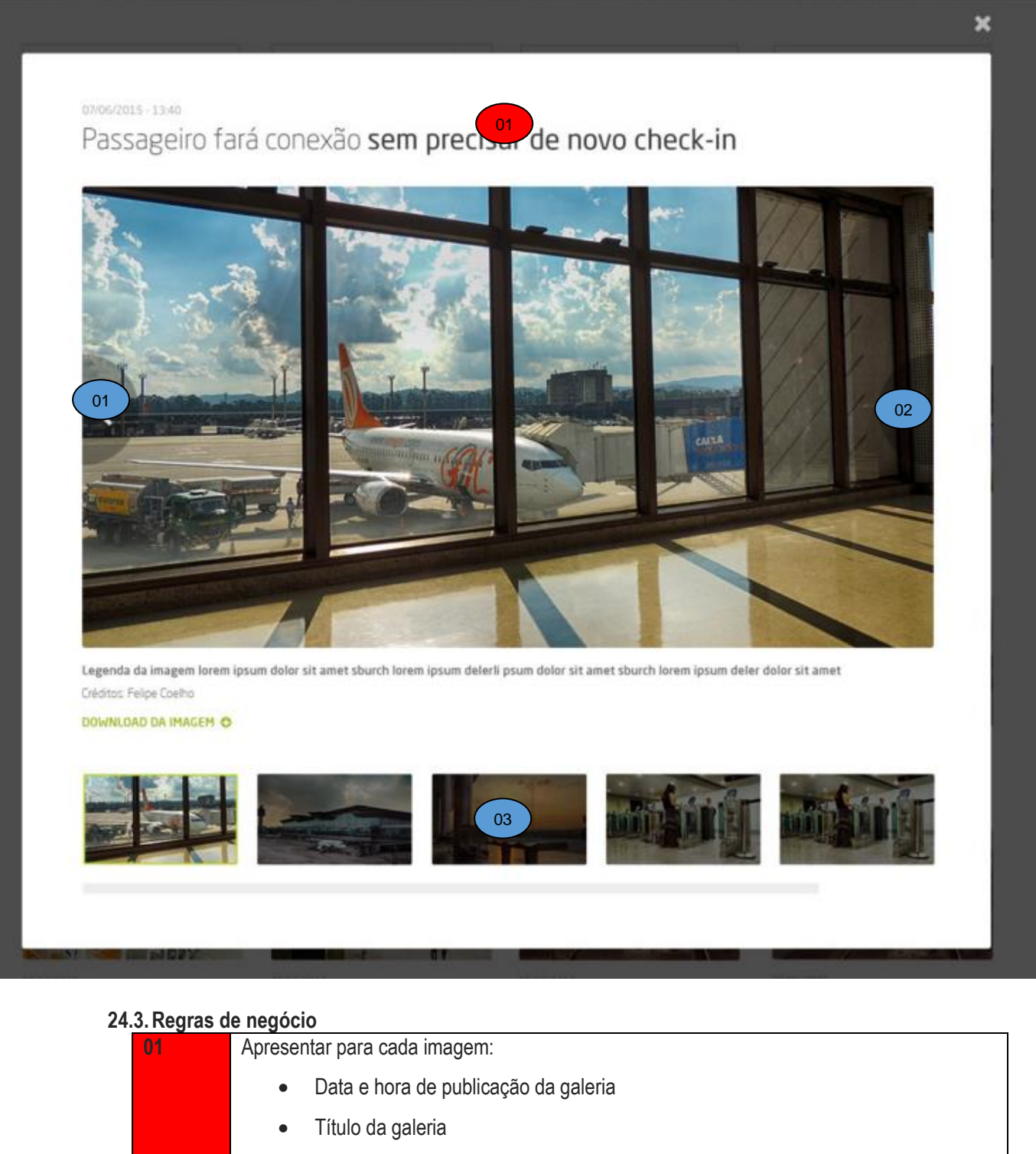

- Leganda associada a image
- Crédito em relação ao responsável pela imagem (opcional)
- Lista com as demais imagens da galeria (thumbnails)

#### 24.4. Regras de interface específica

| 01 | Deve navegar para a imagem anterior. Sendo a primeira imagem não deve ter ação.   |
|----|-----------------------------------------------------------------------------------|
| 02 | Deve navegar para a imagem posterior. Sendo a última imagem não deve ter ação.    |
| 03 | Deve navegar conforme a navegação das imagens exibidas e se clicado em uma imagem |
|    | diretamente a mesma deve ser apresentada.                                         |

#### 24.5. Observações

| z4.5. Observações |  |   |  |  |  |  |  |  |  |  |
|-------------------|--|---|--|--|--|--|--|--|--|--|
|                   |  | T |  |  |  |  |  |  |  |  |
|                   |  |   |  |  |  |  |  |  |  |  |
|                   |  |   |  |  |  |  |  |  |  |  |

#### 25. Funcionalidade: Cadastros auxiliares

O site deve possuir em seu gerenciador de conteúdo alguns cadastros base (além da edição das páginas do site) que servirão de apoio para as funcionalidades do site. Os cadastros auxiliares são:

#### 25.1. Cadastro de módulos

O cadastro de módulos no site deve conter:

- Título para o módulo
- Imagem de capa do módulo
  - Desktop
  - o Mobile
- Conteúdo do módulo (textarea que permita criação diversa do conteúdo)

#### 25.2. Cadastro de página de conteúdo

O cadastro de páginas de conteúdo no site deve conter:

- Título para a página
- Área da página
- Associação com um módulo
- Conteúdo da página (textarea que permita criação diversa do conteúdo)

#### 25.3. Cadastro de publicidade

٠

O cadastro de publicidades no site deve conter:

- Upload de imagem da publicidade
  - Versão desktop
  - Versão mobile
- Datas de vigência
  - Período em que a publicidade poderá ser apresentada no site
- Hyperlink da publicidade
- Se a publicidade está ativa ou não
- Ordem da publicidade (permitir que o administrador possa informar a ordem de exibição das imagens)

#### 25.4. Cadastro de tipos de estabelecimentos

O cadastro de tipos de estabelecimentos do site deve conter:

- Nome do tipo
- Ícone

#### 25.5. Cadastro de locais de alimentação

O cadastro de locais de alimentação do site deve conter:

- Nome do local
- Descrição do local
- Tipo de estabelecimento
- Logotipo do estabelecimento

- Terminal
  - o Terminal 01
  - o Terminal 02
  - Terminal 03
- Área
  - o Área pública
  - o Área restrita
- Horário de funcionamento
  - Horário de abertura
  - Horário de fechamento
- Se o local é ativo ou não
- Informações de contatos
  - o Tipo de contato
    - Telefone
    - Site
  - Imagem do estabelecimento para as buscas
    - Versão desktop
    - o Versão mobile

#### 25.6. Cadastro de lojas

O cadastro de lojas do site deve conter:

- Nome do local
- Descrição do local
- Tipo de estabelecimento
- Terminal
  - o Terminal 01
  - o Terminal 02
  - o Terminal 03
- Área

•

- o Área pública
- Área restrita
- Horário de funcionamento
  - Horário de abertura
  - Horário de fechamento
- Se a loja é ativa ou não
- Informações de contatos
  - Tipo de contato

#### Telefone

- Site
- Imagem do estabelecimento para as buscas
  - Versão desktop
  - o Versão mobile

#### 25.7. Cadastro de locais de check-in

O cadastro de locais de check-in deve conter:

Nome do local

#### 25.8. Cadastro de companhia aéria

O cadastro de companhias aéreas do site deve conter:

- Nome da companhia
- Logotipo da companhia
  - Versão desktop
  - o Versão mobile
- Sigla da companhia
- Se a companhia é ativa ou não

- Terminal
  - o Terminal 01
  - o Terminal 02
  - Terminal 03
  - Local do Check-in
- Telefone para contato
- Site
- Imagem de localização no aeroporto (opcional)
- Descrição da companhia

#### 26. Responsividade do site

O site é responsivo, sendo assim as funcionalidades aqui descritas no que se referem a regras de negócio deverão se manter quando o usuário estiver acessando o site por um dispositivo móvel ou por um desktop. Apenas a apresentação visual será modificada de acordo com o dispositivo de acesso. A especificação das interfaces em sua versão mobile encontra-se disponibilizada em <a href="https://projects.invisionapp.com/share/CV710DE3Y#/screens">https://projects.invisionapp.com/share/CV710DE3Y#/screens</a>

#### 27. Observações Gerais

O projeto desse site possui uma divisão de tipos de páginas. Ou é uma página própria, específica para atender a necessidade de conteúdo; ou ela é uma página de Conteúdo. Essa última atenderá a necessidade de criação de novas páginas, pois a formatação dela é aberta para inserir qualquer tipo de texto corrido (no modelo de diagramação de blog). Importante entender que a listagem desse documento aqui exposto, vale para as página que possuem diagramação e regras próprias. O restante das páginas não listadas nesse documento Funcional, seguem o formato de Página de Conteúdo. Na listagem abaixo fica clara essa concepção. Será de responsabilidade do administrador de conteúdo, criar as páginas na ferramenta CMS (Sharepoint) e cadastrar dentro da hierarquia desejada.

|                                      | Tipo de Página  |
|--------------------------------------|-----------------|
| PASSAGEIROS                          |                 |
| Home                                 | Específica      |
| Noticias                             | Específica      |
| Noticias - Detalhe                   | Específica      |
| Voos - Listagem                      | Específica      |
| Voos - Detalhe                       | Específica      |
| Como Chegar/Sair - Estacionamento    | Específica      |
| Como Chegar/Sair - Locadoras         | Padrão Conteúdo |
| Como Chegar/Sair - Ônibus            | Padrão Conteúdo |
| Como Chegar/Sair - Ônibus Cia Aereas | Padrão Conteúdo |
| Como Chegar/Sair - Taxi              | Padrão Conteúdo |
| Como Chegar/Sair - Traslado Interno  | Padrão Conteúdo |
| Como Chegar/Sair - Carro             | Padrão Conteúdo |
| Descubra GRU - Cias Aereas           | Específica      |
| Descubra GRU - Cias Aereas - Detalhe | Específica      |
| Descubra GRU - Relax - Sala VIP      | Padrão Conteúdo |

| Descubra GRU - Relax - Lounge                                 | Padrão Conteúdo     |  |  |
|---------------------------------------------------------------|---------------------|--|--|
| Descubra GRU - Relax - Hotel                                  | Padrão Conteúdo     |  |  |
| Descubra GRU - Alimentação                                    | Específica          |  |  |
| Descubra GRU - Lojas                                          | Específica          |  |  |
| Descubra GRU - Serviços e Facilidades - Perdidos e Achados    | Padrão Conteúdo     |  |  |
| Descubra GRU - Serviços e Facilidades - Fraldário             | Padrão Conteúdo     |  |  |
| Descubra GRU - Serviços e Facilidades - Casa de Câmbio        | Padrão Conteúdo     |  |  |
| Descubra GRU - Serviços e Facilidades - Bancos                | Padrão Conteúdo     |  |  |
| Descubra GRU - Serviços e Facilidades - Wifi                  | Padrão Conteúdo     |  |  |
| Descubra GRU - Serviços e Facilidades - Guarda Volumes        | Padrão Conteúdo     |  |  |
| Descubra GRU - Serviços e Facilidades - Sala Ecumenica        | Padrão Conteúdo     |  |  |
| Descubra GRU - Mapa do Aeroporto                              | Padrão Conteúdo     |  |  |
| Fale Conosco                                                  | Padrão Conteúdo     |  |  |
| FAQ - Perguntas e Respostas                                   | Específica          |  |  |
|                                                               |                     |  |  |
| NEGÓCIOS                                                      |                     |  |  |
| Comercial                                                     | Padrão Conteúdo     |  |  |
| Publicidade                                                   | Padrão Conteúdo     |  |  |
| Fornecedores                                                  | Padrão Conteúdo     |  |  |
| Site Externo - GRU Cargo                                      | Link Externo _blank |  |  |
| Site Externo - RI                                             | Link Externo _blank |  |  |
|                                                               |                     |  |  |
| INSTITUCIONAL                                                 |                     |  |  |
| Sobre GRU Airport - O HUB da América do Sul                   | Padrão Conteúdo     |  |  |
| Sobre GRU Airport - Histórico                                 | Padrão Conteúdo     |  |  |
| Sobre GRU Airport - Principais Investimentos do Plano Diretor | Padrão Conteúdo     |  |  |
| Sobre GRU Airport - Estrutura - Terminal 1                    | Padrão Conteúdo     |  |  |
| Sobre GRU Airport - Estrutura - Terminal 2                    | Padrão Conteúdo     |  |  |
| Sobre GRU Airport - Estrutura - Terminal 3                    | Padrão Conteúdo     |  |  |
| Sobre GRU Airport - Estrutura - Terminal 4                    | Padrão Conteúdo     |  |  |
| Sobre GRU Airport - Estrutura - Tecnologia Embarcada          | Padrão Conteúdo     |  |  |
| Sobre GRU Airport - Responsabilidade Socioambiental           | Padrão Conteúdo     |  |  |
| Relatório Operacional                                         | Específica          |  |  |

| Imprensa - Releases                   | Específica      |
|---------------------------------------|-----------------|
| Imprensa - Releases - Detalhe         | Específica      |
| Imprensa - Galeria de Imagens         | Específica      |
| Imprensa - Galeria de Imagens - Modal | Específica      |
| Trabalhe Conosco                      | Padrão Conteúdo |
| Ouvidoria                             | Específica      |
|                                       |                 |
| GERAL                                 |                 |
| Tela 404 - Erro                       | Específica      |